FleeDa Brugervejledning

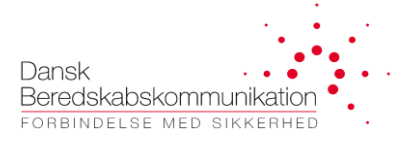

# FleeDa

## (DBK Fleetmap Database)

## Brugervejledning

til

## fleetmap administration i FleeDa

## August 2019

Zuzana Knudsen, DBK System Ingeniør

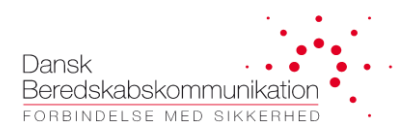

## Indhold

| 1 FleeDa - DBK Fleetmap Database                                  | 4  |
|-------------------------------------------------------------------|----|
| 1.1 FleeDa funktionalitet                                         | 4  |
| 1.2 FleeDa udrulning og økonomi                                   | 4  |
| 2 Adgang til FleeDa                                               | 5  |
| 3 FleeDa funktionalitet – hovedmenuen                             | 7  |
| 3.1 Fleetmap Administration                                       | 7  |
| 3.2 Enheds Administration                                         | 8  |
| 3.3 Rapporter                                                     | 8  |
| 4 FleeDa Fleetmap Administration                                  | 9  |
| 4.1 Fleetmaps – læse og skriveadgang                              | 9  |
| 4.2 Validering og tilpasning af den importerede fleetmap i FleeDa |    |
| 4.2.1 Organisations data                                          |    |
| 4.2.2 Håndtering af data i Terminaler og Tale Grupper tabeller    |    |
| 4.2.3 Terminal-ændringer                                          |    |
| 4.2.4 Tale Grupper                                                |    |
| 4.2.5 SINE Fælles Tale Grupper                                    |    |
| 4.2.6 Administration af Opsætninger                               |    |
| 4.2.7 Aktivering af opsætninger                                   |    |
| 4.2.8 Fejlrapportering via FleeDa                                 |    |
| 4.3 Ændringer i fleetmap udført via FleeDa                        |    |
| 4.3.1 Oprettelse af nye terminaler                                |    |
| 4.3.2 Afmeld en terminal                                          |    |
| 4.3.3 Overførsel af afmeldte terminaler til en anden fleetmap     |    |
| 4.3.4 Ombytning af eksisterende terminaler                        |    |
| 4.3.5 Sletning af terminaler                                      | 53 |
| 4.3.6 Ændring af tildelt terminal-opsætning                       |    |
| 4.3.7 Ændring af terminal type og firmware                        | 55 |

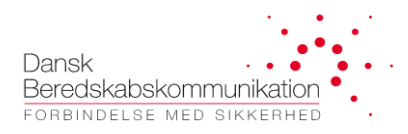

|       | 4.3.8 Ændring af terminal opstartsgruppe       | 57 |
|-------|------------------------------------------------|----|
|       | 4.3.9 ISSI og Alias ændringer                  | 58 |
|       | 4.3.10 Oprettelse af nye talegrupper           | 59 |
|       | 4.3.11 Tilføj nye talegrupper til en opsætning | 60 |
|       | 4.3.12 Ændringer i eksisterende talegrupper    | 61 |
|       | 4.3.13 Sletning af talegrupper                 | 62 |
| 5 Fle | eDa Rapporter                                  | 63 |

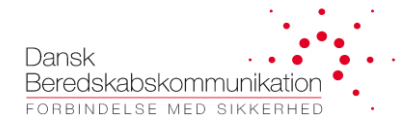

## 1 FleeDa - DBK Fleetmap Database

Formålet med FleeDa er at flytte fleetmap administration fra enkelte Excel fleetmaps til en central database, der indeholder samtlige SINE fleetmaps. Enkelte brugere vil få adgang til deres egen fleetmap, samt de fleetmaps de evt. administrere for andre beredskaber.

Løsningen omfatter en central database der administreres af DBK, samt <u>klient program</u> der kører lokalt hos de enkelte brugere, og forbinder til FleeDa databasen via en dedikeret FleeDa-VPN. FleeDa-klienter kommunikerer meddatabasen via en Web-Service.

Løsningen stilles til rådighed for alle parter involverede i fleetmap administration, dvs. beredskaber på SINE, radioprogrammører, CFB og DBK.

Denne brugervejledning er skrevet til alle dem der skal anvende FleeDa. Største vægt er lagt på fleetmap administration, og beskrivelsen af arbejdsgangen vedr. fleetmap ændringer bestilt og udført via FleeDa.

## **1.1 FleeDa funktionalitet**

FleeDa er udviklet af DBK til håndtering af fleetmap-administration på SINE. Eksisterende Excel fleetmaps overføres til central fleetmap database, administreret af DBK. Brugere får adgang til databasen via en klient program, installeret på deres PC.

Brugere får kun adgang til de terminaler og talegrupper de selv ejer, samt dem de evt. (efter aftale) administrerer for andre beredskaber. Adgang og læse/skrive rettigheder styres centralt af DBK, og kan tilpasses efter jeres ønske.

## 1.2 FleeDa udrulning og økonomi

Løsningen har kørt i Pilot drift siden juni 2014, og rulles ud etapevis til samtlige beredskaber på SINE fra september 2015.

#### Udgifter vedr. installation:

Alle eksterne brugere (SINE superbrugere, terminal-leverandører og CFB) skal tilgå **FleeDa** via **VPN**. VPN – adgang kan oprettes enten via en RSA-token eller via en fast-installeret firewall:

- **<u>RSA token</u>** (personlig): De <u>første 3 stk</u>. per beredskab udleveres <u>gratis</u>, udover det koster de 3.000 DKK per stykke, inklusivt erstatninger for tabt tokens. Prisen dækker HW, licens og konfiguration af RSA-token. En token udløber efter 3 år fornyelser udleveres automatisk af DBK uden beregning.
- **Firewall** (mulighed for at tilslutte op til 5 faste IP-adresser): salgspris for standard installation er 10.000 DKK (1stk HW, konfiguration og installation hos kunden). Udover det kan der komme et tillæg hvis installation hos kunden kræver ekstra arbejdet.

Der er ingen andre udgifter forbundet med anvendelse af FleeDa.

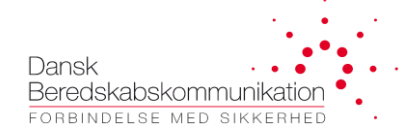

## 2 Adgang til FleeDa

Man tilgår **FleeDa** via <u>VPN</u> og en <u>FleeDa klient</u> – disse installeres på egen PC ifølge en separat Installationsvejledning - vejledningen kan tilgås direkte fra FleeDa, hvis man allerede har den installeret, eller kan rekvireres hos DBK.

Alle superbrugere anvender deres email som **brugernavn**, samt det **kodeord** som de fik oprettet til SINE Portalen (det samme som anvendes til at logge på SINE Helpdesk). Udover det får man tildelt en personlig RSAtoken, som bruges til at generere en **Secondary password**, der skal anvendes til login på FleeDa-VPN.

Bemærk at <u>installation</u> af <u>VPN klient</u> (Pulse Secure) og <u>FleeDa klient</u> kræver <mark>administrator rettigheder</mark> på den PC hvor man installerer – så hvis man normalt ikke har administrator rettigheder på sin egen PC, skal man have hjælp fra sin lokal-IT support.

Efterfølgende kan <u>opdateringer</u> af begge klienter udføres automatisk hver gang de bliver tilgængelige, og disse kræver <u>ikke</u> længere administrator adgang på PC'en. Det kræver heller ikke administrator adgang at starte klienterne. Dvs. <mark>I får kun brug for administrator adgang i forbindelse med installationen</mark>.

#### Login på FleeDa-VPN er som beskrevet i Installationsvejledning.

Når man er logget på VPN, kan man <u>starte FleeDa klienten</u> på sin maskine, og logge ind med det brugernavn og password som man fik udleveret af DBK.

| 6 | Venligst Log in                          | hd            |
|---|------------------------------------------|---------------|
|   | Active Directory<br>Brugemavn<br>Kodeord | DBK GLOBAL AD |
|   |                                          | Log ind       |

(OBS man kan kun logge på FleeDa efter man har oprettet forbindelse på FleeDa-VPN).

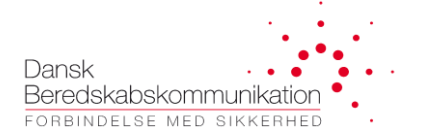

Mens applikationen henter oplysninger fra databasen og bygger bruger-interfacet op, vil den vise følgende vindue:

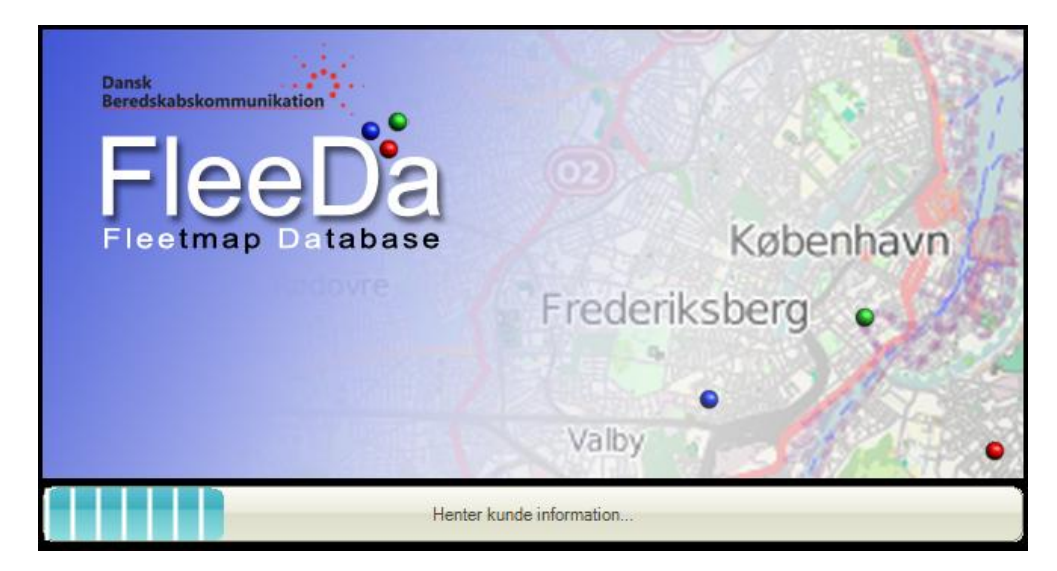

Og til sidst kommer FleeDa klient GUI op:

| FleeDa TEST                                                                                                    | - <b>×</b> |
|----------------------------------------------------------------------------------------------------|------------|
| Fleetmap Administration Enheds Administration Rapporter                                                                                                    | ^          |
| Image: Constraint of the second second se |            |
| Nyheder                                                                                                    |            |
| NYHEDER                                                                                                    | ^          |
| <u>Juni 2019</u>                                                                                                    |            |
| Version 1.4.2.2 blev frigivet i februar 2019, og indeholder blandt andet følgende ændringer (se Release Note for flere detaljer):                                                                                                    |            |
| <ul> <li>Rettelser vedr. håndtering af opsætuinger uden radioer og nye opsætninger</li> <li>Rettelser i håndtering af speed dial index til talegrupper</li> <li>Rettelser vedr. håndtering af HW-ombytning af terminaler</li> <li>Rettelser vedr. omdobning af TG-folder på opsætnings-siden</li> <li>Nummerserie siden og ny radio vinduet kan vises ved lave skærmoplysninger</li> </ul>                                                                                                    |            |
| Samt ændringer indført i de tidligere opdateringer:                                                                                                    |            |
| <ul> <li>Ændringer foretaget på Terminal, Talkroup og Opsætninger gemmes nu for bedre 'traceability'</li> <li>Seneste ændring kan ses via tooltip</li> <li>Nye Hurdgast definitioner tilbiget</li> <li>Dobbelt kilk i en ordre felt vil nu markere hele feltet</li> <li>Ny rolle tilbiget: EDITOR LIGHT (begrænset mulighed for at foretage ændringer)</li> <li>Afneldhe terminalet kan nu overføres mellem forskellige fleetmaps i FleeDa</li> <li>Copy/paste funktionalitet for Noter og Funktioner felter</li> </ul>                                                                                                    |            |
| Næste opdatering kommer i løbet af sommeren.                                                                                                    |            |
| Håndtering af TVÆRGÅENDE talegrupper i FleeDa:                                                                                                    |            |
| Talegrupper fra alle 232 SKS findes på Skadesstedssæt listen     SA-talegrupper er tilgængefige for alle via talegruppe vælgeren     INTERNATIONALE talegruppe for alle er tilgængefige via talegruppe vælgeren     EKSPERT-talegrupper er oprettet under CFB, og kan deles til relevante beredskaber     HELIPAD-talegrupper er oprettet under CFB, og kan deles til de enkelte Regioner                                                                                                    | v          |
|                                                                                                    |            |

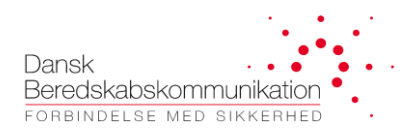

## 3 FleeDa funktionalitet – hovedmenuen

FleeDa implementering omfatter følgende funktionalitet:

- <u>Administrering af Fleetmap i en database</u> en komponent der kommer til at erstatte de eksisterende Excel ark for alle beredskaber på SINE. Oprettelse af terminaler vil fortsat håndteres af DBK NMC, det er udelukkende arbejdsgang for bestilling af fleetmap-ændringer, vi ændrer ved indførelsen af FleeDa. Alle beredskaber vil få adgang til de samme terminaler og talegrupper som de i dag administrerer via Excel fleetmap. OBS indkøb af terminaler hånteres IKKE via FleeDa.
- <u>Enheds administrering</u>: mulighed for at linke en eller flere radioer til en enhed denne funktionalitet var en del af Pilot-projektet, og er p.t. sat på hold.
- <u>Rapporter</u> dette er under udvikling, og vil give mulighed for at trække rapporter vedr. fleetmapopgaver, udført via FleeDa.

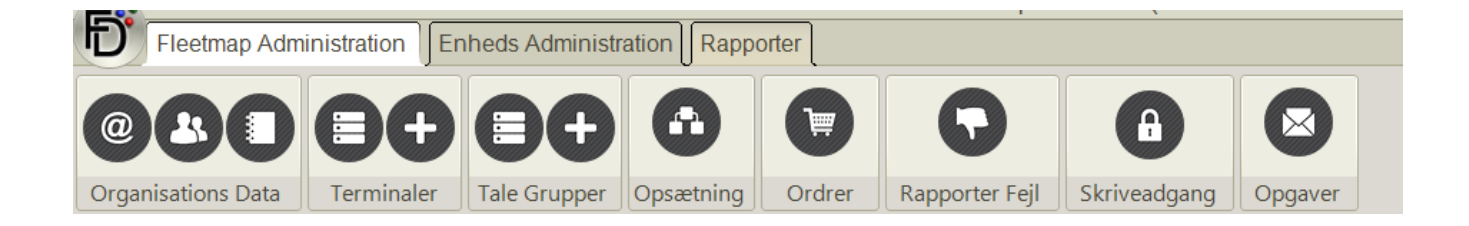

<u>Fleetmap administration</u> stilles til rådighed til alle beredskaber uden beregning, da de nuværende Fleetmap Excel-ark bliver udfaset, når **FleeDa** er rullet fuldt ud.

### 3.1 Fleetmap Administration

Via Fleetmap administration i FleeDa kan man bestille:

- Oprettelse, sletning og ændringer i terminaler og talegrupper på SINE disse håndteres af DBK NMC
- Ændringer i programmering af de enkelte terminaler disse håndteres af de enkelte terminalleverandører, eller dem det enkelte beredskab har en aftale vedr. programmering af deres SINE terminaler

Fleetmap strukturen i **FleeDa** er lavet sådan at den så vidt muligt afspejler den måde information angives i de eksisterende Excel ark.

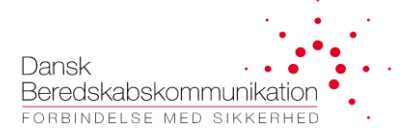

#### **TERMINALER:**

Man kan slette, oprette og ændre ISSI, alias og opsætninger (status, hurtigtaster og andre funktioner) på alle terminaler der tilhører ens eget beredskab, evt. på dem man (efter aftale) administrerer for andre. Udover det kan man ombytte en terminal til en anden HW (en tidligere afmeldt, eller en helt ny radio).

#### TALEGRUPPER:

Man kan slette, oprette og ændre GSSI og alias for alle talegrupper der tilhører ens eget beredskab, evt. for dem man administrerer for andre. Det er også muligt at dele egne talegrupper med andre beredskaber, sådan at de kan indgå i programmering af deres terminaler.

#### 3.2 Enheds Administration

På denne side er det muligt at linke en radio til en enhed, som fx en drejestige eller en røgdykker. På hver enhed kan brugeren indtaste de data for den pågældende enhed (stamdata). Det er muligt at indtaste stamdata eller indsætte et billede.

På teams siden kan enheder grupperes i teams. Det er muligt at oprette, slette og editere teams (tilføje eller enheder til teams via 'drag and drop').

#### 3.3 Rapporter

På rapport siden kan brugeren generere rapporter over fleetmap ændringer, udført via FleeDa - OBS funktionalitet er under udvikling.

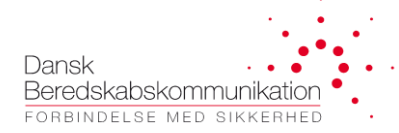

## 4 FleeDa Fleetmap Administration

Dette afsnit beskriver <u>strukturen af fleetmap</u> i FleeDa, samt <u>arbejdsgangen for bestilling af ændringer</u> i fleetmap, og giver overblik over hvilke operationer der udføres af hhv. fleetmap administrator, terminalprogrammøren, og SINE Helpdesk (DBK NMC)i forbindelse med dette.

#### 4.1 Fleetmaps – læse og skriveadgang

Ved oprettelse får alle <u>FleeDa brugere</u> tildelt en <u>profil</u>, der angiver hvorvidt brugeren har <u>læse- og</u> <u>skriverettighede</u>r – dvs. det er muligt at oprette brugere der kun har læserettigheder. Disse profiler styres udelukkende af DBK og kan ikke ændres via FleeDa klienten.

Ved login til FleeDa får alle brugere automatisk læseadgang til deres ejet fleetmap, samt de fleetmaps de evt. administrerer for andre. Brugere der er oprettet med skriveadgang rettigheder, får en skriveadgang ikon i deres GUI:

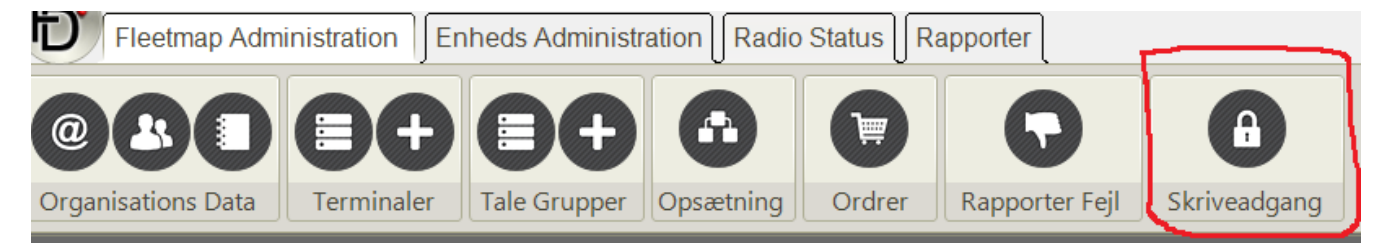

Ved at trykke på hængelåsen kan man anmode om skriveadgang, og frigive den igen:

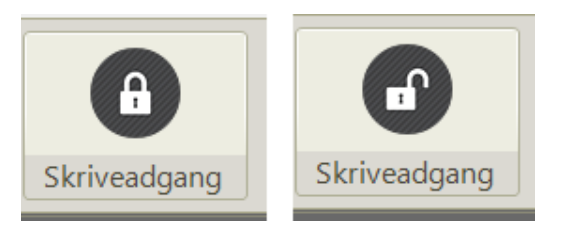

Der kan kun være en bruger af gangen der har <u>skriveadgang</u> til en bestemt fleetmap – hvis der allerede er en der har skriveadgang, bliver øvrige brugere afvist, men de får besked om hvem det er der p.t. har låsen. Hvis ikke man aktivt frigiver sin skriveadgang, timer den først ud efter man logger ud af FleeDa.

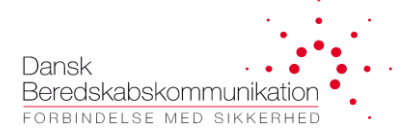

Hver bruger i FleeDa oprettes med en af disse 3 roller:

- <u>Observer</u> brugere har kun læseadgang og kan ikke foretage ændringer
- <u>Editor Light</u> brugere har begrænsede rettigheder til at foretage fleetmap ændringer (terminal ISSI ændringer)
- <u>Super Bruger</u> brugere med fuld skriveadgang, der kan udføre og bestille ændringer i Terminaler, talegrupper og opsætninger.

Følgende brugere er defineret med multi-adgang i FleeDa:

- **<u>CFB brugere</u>** samt <u>**DBK-NMC**</u> har <u>**læseadgang**</u> til samtlige SINE fleetmaps i FleeDa dette erstatter den tidligere arkivering af Excel fleetmaps hos DBK
- Udvalgte <u>DBK System Ingeniører</u> har <u>læse- og skriveadgang</u> til samtlige fleetmaps i FleeDa dette giver mulighed for support og rådgivning fra DBK

## 4.2 Validering og tilpasning af den importerede fleetmap i FleeDa

Inden I er klar til at bestille ændringer via FleeDa, skal I <u>validere</u>, <u>tilføje</u> og evt. <u>tilpasse</u> information i jeres fleetmap i FleeDa, samt delegere <mark>eksterne adgange</mark>.

De Excel ark der anvendes til håndtering af fleetmaps på SINE i dag, er bygget efter en fælles skabelon med bestemte faneblade og felter der anvendes i de enkelte tabeller.

Vi har så vidt muligt forsøgt at overholde den struktur I kender i dag, der er dog blevet lidt optimeret sådan at der er kommet lidt færre felter i de enkelte tabeller, og terminal-opsætninger er sammensat på en anden måde. Overførsel af data fra Excel til FleeDa håndteres af en <u>import-funktion</u>. Der kan være enkelte detaljer der ikke kan håndteres med denne automatiske import, og det er derfor vigtigt at I sammenligner fleetmappen i FleeDa med den seneste version af jeres Excel fleetmap, og tjekke om informationer er overført korrekt. Information i tekst-felter kan rettes med det samme, andet information der skal rettes kan markeres som ændringer (oprettelse/ændring/slet/afmeld) og udføres som auto-udført ordre (rettelse i fleetmap).

DBK sørger for at udfylde alt, der ikke blev automatisk overført ved import til FleeDa – det er dog stadig jeres ansvar at kontrollere, at informationen blev overført korrekt. Alle beredskaber får tilbudt en træning session i forbindelse med overgang til FleeDa.

FleeDa Brugervejledning

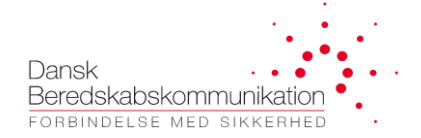

### 4.2.1 Organisations data

Der findes tre ikoner under <u>Organisations data</u>, som giver adgang til hhv. Grundlæggende organisations data (Organisations oplysninger), Brugere (Bruger Administration), og Nummer Serier (Nummerrække Opsætning):

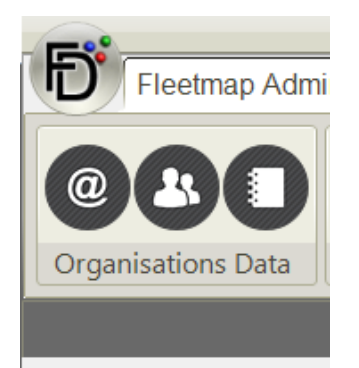

#### Organisations Oplysninger:

Her skal I udfylde følgende info:

- Organisation og evt. afdeling og postadresse. I må også gerne indsætte et logo eller andet billede.
- <u>Organisation Email</u>: det er denne e-mail FleeDa vil anvende til at sende automatiske e-mail vedr. status jeres aktive bestillinger. Hvis I gerne vil følge med bestillingen på jeres egen mail / service mail eller lignende, så er det den adresse I skal udfylde (der kan indtastes flere e-mails, separeret med et komma).
- Telefon nummer hvor I kan træffes.

|                             | FleeDa - DBK Fleetmap Da        | tabase                     | - <b>X</b> |
|-----------------------------|---------------------------------|----------------------------|------------|
| Fleetmap Administration Enh | eds Administration Radio Status | Rapporter                  | ^          |
| Organisations Data          | Tale Grupper Opsætning          | r<br>Rapporter Fejl        |            |
|                             | Organisations Oply              | sninger                    |            |
|                             |                                 |                            |            |
| Organisation:               | Sønderborg Brand & Redning      |                            |            |
| Organisations Afdeling:     |                                 |                            |            |
| Postadresse:                |                                 | Intet billede er valgt     |            |
| Organisations Email:        |                                 |                            |            |
| Organisations Telefon:      |                                 |                            |            |
|                             | Opdater information             | Vælg organisations billede |            |
| Herunder o                  | idministreres eksterne adgange  |                            |            |
| Fleetmapadministrator       | Ikke Valgt                      |                            |            |
| Radioprogrammør*            | Ikke Valgt                      |                            |            |
| Provisionering*             | DBK                             |                            |            |
|                             |                                 |                            |            |

Husk at trykke på 'Opdater information' for at gemme jeres ændringer.

Udover det skal I tage stilling <u>til administrering af eksterne adgange</u>:

- <u>Fleetmapadministrator</u>: Per default står dette som <u>'Ikke valgt'</u>, hvilket betyder et det kun er fleetmapejeren der har adgang. I kan <u>delegere</u> jeres Radioprogrammør, Falck, eller et andet beredskab til at administrere jeres fleetmap (vælg fra en drop-down liste) – i dette tilfælde vil det være både jer (som ejeren) og den I har delegeret, som får adgang til jeres fleetmap. Man kan til enhver tid ændre i denne opsætning.
- <u>Radioprogrammør</u>: Dette kan være Motorola Service, Radiocom, SIEB Teknik, IHM, evt. Falck eller et andet leverandør/beredskab der står for programmering af jeres terminaler. Per default (efter import) står den til 'Ikke Valgt', men <u>der skal vælges en radioprogrammør</u> fra listen.
- **<u>Provisionering</u>**: dette foregår altid hos DBK.

<u>VIGTIGT</u>: Den Radioprogrammør I angiver under 'Organisations Oplysninger' er jeres <u>default-</u> <u>radioprogrammør.</u> Der er en del beredskaber på SINE, der har terminaler af flere forskellige fabrikater, og disse håndteres af forskellige Radioprogrammører. Der er derfor introduceret en ny '**Radioprogrammør'** felt i terminal-listen, hvor man kan specificere Radioprogrammøren per terminal – læs nærmere i afsnit 4.2.2. Dansk Beredskabskommunikation Forbindelse med sikkerhed

#### **Bruger Administration:**

Her kan man se en liste af fleetmap administratorer, samt den valgte radioprogrammør og DBK.

Det er p.t. kun DBK der kan tilføje, ændre og slette brugere i FleeDa databasen.

#### Nummerrække Opsætning:

- Information er overført fra jeres Excel fleetmap
- Den overordnede nummerrække (en eller flere) en allokeret per beredskab og kan kun ændres af DBK.
   I kan dog selv oprette, slette og ændre i <u>yderligere opdeling</u>, så længe de enkelte intervaler er unikke, ikke overlapper, ligger indenfor jeres egen nummerrække, og ellers overholder SINE regler omkring nummer tildeling.
- Hver nummerrække skal have en type, der matcher den oprettede nummerrækkes anvendelseområde (radio, talegruppe, kontrolrum etc)

|                                                                                    |                                                         |                  |                       | 01 (1100Dd 102.100.1.102)         |  |                         |                            |                       |      |  |
|------------------------------------------------------------------------------------|---------------------------------------------------------|------------------|-----------------------|-----------------------------------|--|-------------------------|----------------------------|-----------------------|------|--|
| Fleetmap Administra                                                                | Fleetmap Administration Enheds Administration Rapporter |                  |                       |                                   |  |                         |                            |                       |      |  |
| Organisations Data                                                                 | rminaler                                                | pper Opsætning ( | Drdrer Rapporter Fejl | <b>A</b><br>Skriveadgang          |  |                         |                            |                       |      |  |
|                                                                                    |                                                         |                  | Num                   | merrække Opsætning                |  |                         |                            |                       |      |  |
| Administration af nur                                                              | mmer serie                                              |                  |                       |                                   |  |                         |                            |                       |      |  |
| Midtivek Prand & Pedeine: 2790000                                                  | 0 -> 2799999 (10000 pumos)                              |                  |                       |                                   |  | Ændre Nummerrækker      |                            |                       |      |  |
| mildijysk brand & Redning, 275000     GSEI Paskka (Gruppa ID); 2790                | 0 -> 2/33333 (10000 humle)                              | A                |                       |                                   |  | Nummer Række Navn: ISS  | Raekke (Terminal ID) Type: | Radio                 | -    |  |
| ISSI Raskke (Terminal ID): 279                                                     | 1000 -> 2799999 (9000 numre                             |                  |                       |                                   |  |                         |                            |                       |      |  |
| Station Silkeborg 2791000                                                          | -> 2791999 (1000 numre)                                 | 1                |                       |                                   |  | Nummer Række Start: 279 | 1000                       |                       |      |  |
| Station Fårvang: 2792000 -                                                         | > 2792999 (1000 numre)                                  |                  |                       |                                   |  | Nummer Baekke Slut: 275 | 19999                      |                       |      |  |
| Station Them: 2793000 -> 2                                                         | 2793999 (1000 numre)                                    |                  |                       |                                   |  |                         |                            |                       |      |  |
| ···· Station Kjellerup: 2794000 ·                                                  | -> 2794999 (1000 numre)                                 |                  |                       |                                   |  | Gem ændringer           | Opret ny underrække for IS | SIRække (Terminal ID) |      |  |
| Ejendomsdrift: 2798000 -> 2                                                        | 2798999 (1000 numre)                                    |                  |                       |                                   |  | Lenend                  | -,                         |                       |      |  |
| ···· ISSI Række (Kontrolrum): 2                                                    | 2799000 -> 2799099 (100 num                             | re)              |                       |                                   |  | Logono                  |                            |                       |      |  |
| Stab: 2799800 -> 2799999 (                                                         | (200 numre)                                             |                  |                       |                                   |  |                         | Talegruppe                 |                       |      |  |
| Midtjysk Brand & Redning: 2890000                                                  | 0 -> 2899999 (10000 numre)                              |                  |                       |                                   |  |                         | Kontrolrum                 |                       |      |  |
| GSSI Række (Gruppe ID): 2890                                                       | 0000 -> 2890999 (1000 numre)                            | )                |                       |                                   |  | Radio                   |                            |                       |      |  |
| i⊒ ISSI Række (Terminal ID): 289                                                   | 1000 -> 2899999 (9000 numre                             | )                |                       |                                   |  |                         |                            |                       |      |  |
| Viborg Kommunale Brandva                                                           | æsen: 2891000 -> 2891999 (1                             | J00 numre)       |                       |                                   |  |                         | SDR Host                   |                       |      |  |
| Karup Kommunale Brandva                                                            | esen: 2892000 -> 2892999 (10                            | JOU numre)       |                       |                                   |  | (                       | Overordnet Nummerræ        | kke                   |      |  |
| Maldrup Kommunale Brand                                                            | Wassen: 2003000 -> 2003000 (                            | (1000 numre)     |                       |                                   |  |                         | Vides Ikke                 |                       |      |  |
| Ørum Kommunale Brandva                                                             | esen: 2895000 -> 2895999 (10                            | (000 numre)      |                       |                                   |  |                         | Ilden Linnen               |                       |      |  |
| Drum Rommunale Brandwaser. 292000 - 202000 (1000 nume)     IKKe I Dr     IKKe I Dr |                                                         |                  |                       |                                   |  |                         |                            |                       |      |  |
|                                                                                    |                                                         |                  | ISSI Række (          | Terminal ID): 2791000 - > 2799999 |  |                         |                            |                       |      |  |
| Station Silkeborg                                                                  | Station Fårvang                                         | Station Them     | Station Kjellerup     | lkke i brug                       |  |                         | Ejendomsdrift              | l Ikke i brug         | Stab |  |

#### 4.2.2 Håndtering af data i Terminaler og Tale Grupper tabeller

I terminal- og talegruppe-tabellen er der to slags felter:

- <u>Fri tekst</u> felter med <u>info til jeres eget brug</u> (Funktion, Noter, Tilsluttet tilbehør) disse kan I frit editere i FleeDa. Bemærk at ændringerne bliver gemt i databasen med det samme – dvs. de kan ikke 'rulles tilbage' via FleeDa klienten.
- Felter med <u>information relateret til programmering eller provisionering</u> af terminaler (ISSI, Alias, Firmware, Opstarts Talegruppe) er markeret med en stjerne i headeren. Hvis I ændrer i disse, bliver der registreret en ændring. Enkelte ændringer er markeret hhv. i Terminaler og Talegruppe listen, og skal aktivt flyttes til indkøbskurven når man ønsker disse bestilt og udført.

Alt I taster ind via FleeDa klient bliver selvfølgelig gemt i databasen, men ændringer der kræver en bestilling bliver først gemt permanent når bestillingen er udført. Dvs. man kan planlægge ændringer i forvejen, og først flytte dem ind i indkøbskurven når man ønsker at lave en fleetmap-bestilling.

Man kan sortere efter de enkelte felter ved at trykke på dem, eller søge ved hjælp af søge-funktion i toppen (per default vil terminal-listen være sorteret efter ISSI).

Man kan også gruppere information efter de enkelte felter ved at trække dem op en ad gangen:

|                   |                                                                             | посва                                    |                   | unup De   |                                            |                                            |        |                             |           |              |                                        |
|-------------------|-----------------------------------------------------------------------------|------------------------------------------|-------------------|-----------|--------------------------------------------|--------------------------------------------|--------|-----------------------------|-----------|--------------|----------------------------------------|
| Fleetmap /        | Administration Enh                                                          | heds Admin                               | istration         | Radio     | Status Rap                                 | porter                                     |        |                             |           |              | ^                                      |
|                   |                                                                             |                                          |                   | D         | Ordrer                                     | Rannorter                                  | ail    | Skriveadgar                 |           |              |                                        |
| Cirganisations bu |                                                                             | Tuic Grupp                               |                   | caning    |                                            | Rapporter i                                | - Ji   | Skrivedagar                 | <u>'9</u> |              |                                        |
|                   |                                                                             |                                          |                   | Tern      | ninal Over                                 | sigt                                       |        |                             |           |              |                                        |
| in 1915 🛃 🛃       |                                                                             |                                          | ~                 |           |                                            |                                            |        | Nyt                         | Ændret    | Afmeldt      | Slettet                                |
|                   |                                                                             |                                          |                   | Træk en l | kolonne her for at g                       | gruppere                                   |        |                             |           |              | Ryd filtre                             |
| Valg_Stat_ISS_ A  | Alias* TEI Nr. Ser<br>Cont T Contains: T Conta<br>2222 125 0000880601 00000 | rial Nr. Ejer<br>ains: ⊽C⊽E<br>880601 Eg | Type<br>iquals: ⊽ | Equals:   | ■ Funktion<br>♥ Contains: ♥<br>Autosprøjte | Constants T_<br>Equals: \V<br>220 Egedai 2 | Telef_ | AGA * Note<br>■ ♥ Contains: | Contains: | Contains: 7E | Dpsætning* ▲<br>quals: ▽<br>_3_3_3_0_0 |
| 2252210           | 2252210 0000750602 00007                                                    | 750602 Eg                                | TMR880            | N/A       | HSE, mobil t                               | 225 Ege Vo                                 |        |                             | N/A       | TEST-02 2    | ADS TMR88<br>2_2_2_0_0                 |
| 2252213           | 2252213 0000880601 00008                                                    | 880601 Eg                                | THR9              | N/A       | HSE, røgdyk                                | 225 Egedal 1                               |        |                             | N/A       | TEST-02 3    | ADS THR9<br>3_3_3_0_0                  |
| 2252215           | 2252215 0000880600 00008                                                    | 880600 Eg                                | THR9              | N/A       | HSE, chauff                                | 225 Egedal 1                               |        |                             | N/A       | TEST-02 3    | ADS THR9<br>3_3_3_0_0                  |
| 2252310           | 2252310 0000750602 00007                                                    | 750602 Eg                                | TMR880            | N/A       | V1, mobil ter                              | 225 Ege Vo                                 |        |                             | N/A       | TEST-02 2    | ADS TMR88                              |
| 2252313           | 2252313 0000880601 00008                                                    | 880601 Eg                                | THR9              | N/A       | V1, røgdykk                                | 225 Egedal 1                               |        |                             | N/A       | TEST-02 3    | ADS THR9<br>3_3_3_0_0                  |
| 2252315           | 2252315 0000880600 00008                                                    | 880600 Eg                                | THR9              | N/A       | V1, chauffør/                              | 225 Egedal 1                               |        |                             | N/A       | TEST-02 5    | ADS THR9<br>3_3_3_0_0                  |
| 2253110           | 2253110 0000750602 00007                                                    | 750602 Eg                                | TMR880            | N/A       | M1 mobil ter                               | 225 Ege Vo                                 |        |                             | N/A       | TEST-03 2    | ADS TMR88<br>2_2_2_0_0                 |

Dansk Beredskabskommunikation Forbindelse med sikkerhed

| F                                                                                                    | leeDa - DBK Fleeti                                                                   | map Database  | (192.168.1.1    | 62 - TEST)                 |                                        |                                   | - <b>X</b>                |
|----------------------------------------------------------------------------------------------------|--------------------------------------------------------------------------------------|---------------|-----------------|----------------------------|----------------------------------------|-----------------------------------|---------------------------|
| Fleetmap Administration                                                                                                    | nheds Administratio                                                                  | on Radio Stat | tus Rapport     | ter                        |                                        |                                   | ^                         |
| @ & I I I I I I I I I I I I I I I I I I                                                                                                    | Tale Grupper                                                                         | psætning O    | Prdrer Rapp     | <b>O</b><br>porter Fejl    | Skriveadgang                           |                                   |                           |
|                                                                                                    |                                                                                      | Terminal C    | Oversigt        |                            |                                        |                                   |                           |
| )                                                                                                    |                                                                                      |               |                 | N                          | lyt Ændret                             | Afmeldt                           | Slettet                   |
| Group by: Ejer • (X)<br>Type • (X)<br>Opsætning •                                                                                                    | ×                                                                                    |               |                 |                            |                                        |                                   | Ryd filtre                |
| Valg_         Stat.         ISSL_         Alias*           □         ¬VR.,         ¬Equals:         ¬Contai         ¬Co           □         Fige:         DEKAS: 182         □         □         ¬Contai         ¬Co           □         Fige:         DEKAS: 182         □         □         □         ¬Cosetting:         EAD TMR800. Autospreit         2.2.2.2.0.0         □         □         □         Type: SR33500. 1         □         □         Type: SR35500. 1         □         □         Opsætning * EADS TMR880i_Autospreit         2.2.2.2.0.0 10         □         □         Opsætning * EADS TMR880i_Autospreit         2.2.3.4.0.0 1         □         □         Opsætning * EADS TMR880i_Autospreit         4.3.3.4.0.0 1         □         □         Opsætning * EADS TMR880i_Autospreit         4.2.3.4.0.0 1         □         □         Opsætning * EADS TMR880i_Autospreit         4.2.3.4.0.0 1         □         □         □         Opsætning * EADS TMR80i_Autospreit         4.2.3.4.0.0 2         1         ↓         □         □         □         □         □         □         □         □         □         □         □         □         □         □         □         □         □         □         □         □         □         □         □ </td <td>TEINr. Serial Nr.<br/>tains: ⊽Contains: ↑<br/>M1, mobil terminal<br/>M1, mobil terminal</td> <td>  Firmware   F</td> <td>Funktion Opetan</td> <td>rts Tal_ Teleo_<br/>: ⊽ ∎ ⊽</td> <td>AGA * Noter<br/>Contains:<br/>▼Contains:</td> <td>Tiləlutlet tilb_<br/>⊽ Contains: ⊽</td> <td>Nummerræk_<br/>Contains: ⊽</td> | TEINr. Serial Nr.<br>tains: ⊽Contains: ↑<br>M1, mobil terminal<br>M1, mobil terminal | Firmware   F  | Funktion Opetan | rts Tal_ Teleo_<br>: ⊽ ∎ ⊽ | AGA * Noter<br>Contains:<br>▼Contains: | Tiləlutlet tilb_<br>⊽ Contains: ⊽ | Nummerræk_<br>Contains: ⊽ |
| Kunde: DBK A/S Bruger: Zuzana Knudsen(czk005)                                                                                                    |                                                                                      |               |                 |                            |                                        | _                                 |                           |

Grupperingen kan fjernes igen på krydset ved de enkelte felter (Ejer/Type/Opsætning i dette eksempel).

Fra FleeDa versio 1.1.4 er det også muligt at <u>tilpasse visning</u> på <u>Terminal</u> og <u>Talegruppe siden</u>, sådan at enkelte kolonner kan fjernes fra listen – ved at højreklikke på kolonnen og vælge 'Hide column'. Man kan også tilføje/slette kolonner fra listen ved hjælp af 'Column Chooser', som fås frem ved at højreklikke på en af kolonnerne.

| FleeDa                                                   | - DBK Fleetmap Database (192.168<br>Administration Radio Status Rap | 8.1.162 - TEST)                        | - C ×                    |
|----------------------------------------------------------|---------------------------------------------------------------------|----------------------------------------|--------------------------|
| 888 88                                                   |                                                                     |                                        |                          |
|                                                          |                                                                     |                                        |                          |
| Organisations Data Terminaler Tale                       | Grupper Opsætning Ordrer                                            | Rapporter Fejl Skriveadgang            |                          |
|                                                          | Terminal Oversigt                                                   |                                        |                          |
|                                                          | Column Chooser ×                                                    | Not Forder                             | Afmaldt Slattat          |
|                                                          | Telefoni *                                                          | Nyt Acharet                            | Amerat Sietter           |
|                                                          |                                                                     | re                                     | Ryd filtre               |
| Val_ Stat_ ISS_ Alias* TEINr. Serial Nr.                 | AUA                                                                 | tion Opstarts T_ Noter Tilsluttet til_ | Nummerræ_ Opsætning* ▲   |
| 2421000 242DB T00010824 857TJC3394                       | 1                                                                   | N/A Radio fun                          | Falck Naksk              |
| 2421110 VR ASP 0001091747 9174720760                     |                                                                     | idio S., 242 Vogn TG N/A               | Falck Naksk_ Vognradioer |
| 2421111 2421111 0001482D0 409TPZ126                      | 3                                                                   | kker 1 242 NAKSK N/A                   | Falck Naksk Mandskab     |
| 2421112 2421112 0001482D0 409TQP018                      | 7                                                                   | kker 2 242 NAKSK N/A                   | Falck Naksk Mandskab     |
| 2421113 2421113 0001482D0 409TQD045                      | 5<br>Drag a column header from the                                  | kker 3 242 NAKSK N/A                   | Falck Naksk Mandskab     |
| 2421114 2421114 0001482D0 409TQP029                      | grid here to remove it from                                         | kker 4 242 NAKSK N/A                   | Falck Naksk_ Mandskab    |
| 2421117 2421117 0001482D0 409TQP027                      | 2 the current view.                                                 | hauffør 242 NAKSK N/A                  | Falck Naksk Mandskab     |
| 2421118 2421118 0001482E0 8931QMC1.                      |                                                                     | ler se 242 ISL-HL 1 N/A                | Falck Naksk ISL sekundær |
| 2421119 2421113 UUU1482UU 4091QP025                      |                                                                     | der pr. 242 NAKSK. N/A                 | Falck Naksk., Mandskab   |
| 2421120 VITASE_0001051747_5174720400                     |                                                                     | kker 1 242 VOBITO N/A                  | Falck Nakek, Mandekab    |
| 2421122 2421122 0001482D0 409TQP025                      | 9                                                                   | kker 2 242 NAKSK N/A                   | Falck Naksk Mandskab     |
| 2421123 2421123 0001482D0 409TQP027                      | 9                                                                   | kker 3 242 NAKSK N/A                   | Falck Naksk Mandskab     |
| 2421124 2421124 0001482D0 409TQP022                      | 7                                                                   | kker 4 242 NAKSK. N/A                  | Falck Naksk., Mandskab   |
| 2421127 2421127 0001482D0 409TQP023                      | 7                                                                   | hauffør 242 NAKSK N/A                  | Falck Naksk Mandskab     |
| 2421128 2421128 0001482E0 893TQMC1.                      |                                                                     | lerse 242 ISL-HL 1 N/A                 | Falck Naksk ISL sekundær |
| 2421129 2421129 0001482D0 409TQP027                      | 4 Lolland - Fal MTP3200 N/A Holdle                                  | der nr 242 NAKSK N/A                   | Falck Naksk Mandskab     |
| Kunde: Lolland - Falster Brandvæsen Bruger: Zuzana Knuds | en(czk005)                                                          |                                        |                          |

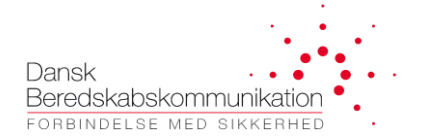

GIU-layout opsætning bliver gemt lokalt på jeres PC (per-bruger), og anvendes automatisk ved næste login. Ønsker man at gå tilbage til default FleeDa-GUI opsætning, kan man anvende 'Reset Layout' funktionen, tilgængeligt via 'FleeDa' knappen øverst til venstre:

| Fleetmap Admir          | nistr | ation Enheds Administration Rappo |
|-------------------------|-------|-----------------------------------|
| Start                   |       | Export To XML                     |
| Hjælp                   |       | Reset Layout                      |
| FleeDa Version: 1.1.6.0 |       |                                   |
| File                    |       |                                   |
|                         |       | Exit                              |

#### 4.2.3 Terminal-ændringer

Det er muligt at foretage 5 forskellige typer af ændringer på terminal-siden:

- Oprettelse af nye terminaler (markeres i grønt)
- <u>**Ændringer**</u> til eksisterende terminaler (markeres i gul)
- <u>Afmeld terminaler</u> (markeres i orange): terminaler slettes i nettet, men bliver stående i fleetmappen med ISSI=0 (info i alle andre felter bevares, inklusiv TEI/SN nummer). På den måde frigiver man ISSI, men beholder resten af informationen. Terminaler kan senere anvendes til ombytning for en anden HW, eller slettes helt hvis de slet ikke skal bruges mere.
- <u>Slet terminaler</u> (markeres i rødt): terminaler slettes helt både i nettet og i fleetmappen.
- <u>Ombyt terminaler</u> med nye eller afmeldte terminaler: her vil FleeDa afmelde den gamle terminal (branse), og oprette en ny (grønt)

Antal kolonner i terminal-listen er reduceret sådan at alle felter kan vises på en side:

- <u>Status</u> feltet viser om der er udstående ændringer (nyt/ændret/afmeldt/slettet) på terminalen
- For terminaler, involveret i aktive fleetmap bestillinger (ordre), kan ordre-nummer ses i Ordre feltet
- <u>Terminal ISSI</u> og <u>Alias</u> er overført fra Excel, og hvis I ændrer i disse, bliver det registreret som en ændring
- <u>TEI nr.</u> og <u>Serie nr.</u> er overført fra Excel. I FleeDa kan disse kun udfyldes af <u>Radioprogrammøren</u> ifm. nyoprettelser eller ombytning af terminaler. Radioprogrammøren skal taste TEI og SN ind når han får opgaven via FleeDa.
- <u>Ejer</u>. Benyttes til at indikere, hvem der ejer terminalen. Såfremt man administrerer flere fleetmaps, vil listen af terminaler kunne grupperes på denne kolonne.

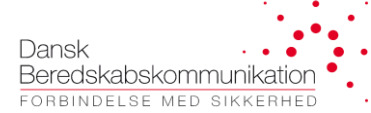

| Group by: Ejer • 💌                           |     |
|----------------------------------------------|-----|
| Val_ Sta_ ISS_ A Alias* TEINr. Serial Nr. T  | уре |
| ■∇N ∇Equa ∇Cont ∇Contains: ∇Contains: ∇Equal | s:  |
| + Ejer: DBK A/S: 182                         |     |
| + Ejer: Egedal: 64                           |     |
|                                              |     |
|                                              |     |
|                                              |     |

- <u>Type</u> angiver <u>terminal type</u> (MTM800E, STP8000 osv.), som implicit også angiver om dette er Motorola, Sepura , Airbus eller Hytera terminal. I FleeDa kan man kun vælge fra en drop-down liste af SINEgodkendte terminal-typer. Ændringer i terminal type:
  - Hvis man vil <u>rette information i fleetmappen</u> (uden at Radioprogramør eller DBK skal foretage sig noget), kan man ændre terminal-type ('Type') og evt. også SW-version ('Firmware') og bestille denne ændring som auto-udført fleetmap opdatering - se afsnit 4.3.7
  - Hvis man vil ombytte terminal med en anden type (dvs. fysisk udskiftning af terminalen), skal man bruge ombytningsfunktion – se afsnit 4.3.4
- <u>Firmware</u> angiver <u>SW-version</u> som terminalen er <u>programmeret</u> med: I FleeDa kan man kun vælge fra en drop-down liste af SINE-godkendte SW-versioner for given terminal-type. Hvis man vælger en ny firmware, medfører dette en ændring der kan sættes i indkøbskurven, og anvendes til at bestille SWopdatering af terminaler (opgave til Radioprogrammøren)

| 2 |                    |             |          |             |             |           |                         |    |  |  |  |
|---|--------------------|-------------|----------|-------------|-------------|-----------|-------------------------|----|--|--|--|
| G | Group by: Ejer • 🗵 |             |          |             |             |           |                         |    |  |  |  |
|   | Valgt_ Stat_       | ISSI_ +     | Alias*   | TELNr.      | Serial Nr.  | Туре      | Firmwa                  | re |  |  |  |
|   | 🔲 🗸 No 5           | 7 Equals: 🖓 | Contai 🛛 | Contains: 5 | Contains: S | 7 Equals: | ∀ Equals:               | 70 |  |  |  |
|   |                    | 2252021     | 2252021  | 00008806005 | 00008806005 | THR9      | N/A                     | 1  |  |  |  |
|   |                    | 2252022     | 2252022  | 00008806005 | 00008806005 | THR9      | N/A                     |    |  |  |  |
|   | • •                | 2252110     | 2252110  | 00007506022 | 00007506022 | TMR880    | <mark>6.37-1.004</mark> |    |  |  |  |
|   |                    | 2252111     | 2252111  | 00008806005 | 00008806005 | THR9      | N/A                     |    |  |  |  |
|   |                    | 2252112     | 2252112  | 00008806005 | 00008806005 | THR9      | N/A                     |    |  |  |  |
|   |                    |             | 0050440  |             |             | 71100     |                         |    |  |  |  |

- OBS det er fleetmap administrator der har ansvar for at Type og FW information er udfyldt korrekt
- <u>Funktion</u> er tekst felt med info overført fra Excel, og kan frit rettes i FleeDa.

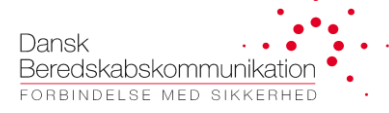

- <u>Opstartstalegruppe</u> info er overført fra Excel, og kan rettes i FleeDa ved at vælge talegrupper fra en drop-down liste (egne grupper/lånergrupper/SKS og andre fælles grupper). Ændringer vil medføre en ny bestilling til Radioprogrammøren, da dette kræver omprogrammering af radioen.
- <u>Telefoni</u>: indikerer om terminalen skal anvendes til telefoni eller ej ændringer vil medføre en ny bestilling til DBK, da dette skal konfigureres på systemet.
- <u>AGA:</u> indikerer om terminalen må anvende AGA sites (luftbaserede) ændringer vil medføre en ny bestilling til DBK, da dette skal konfigureres på systemet.
- <u>Noter</u> er tekst felt med info overført fra Excel ('Egne noter'), og kan frit rettes i FleeDa. *Her kan man for eksempel skrive noter til Radioprogrammøren.*
- <u>Tilsluttet tilbehør</u> er tekst felt tilføjet i FleeDa, og kan frit rettes. Her kan I notere om der er tilsluttet ekstern udstyr som mikrofon, håndfri set, eller en 3.parts applikation.
- <u>Nummerrække</u> viser placering af terminal-ISSI i forhold til nummerserie-opdeling for de enkelte fleetmaps:

| 😂 💓 🏚 🔹 🚍                                                                                                    |
|----------------------------------------------------------------------------------------------------|
|                                                                                                    |
| Valgt       Status       Or ▼       ISSINr.*       Alias*         □       ∇No       ∇Con       ∇Equals:       ∇Contains:       ∇(                                                                            |
| <ul> <li>Ejer: Midtjysk Brand &amp; Redning: 330</li> <li>Nummerrække: Bjerringbro Kommunale Brandvæsen: 13</li> <li>Nummerrække: Ejendomsdrift: 4</li> <li>Nummerrække: Indsatsledere og stab: 4</li> </ul> |
| <ul> <li>Nummerrække: ISSI Række (Terminal ID): 5</li> <li>Nummerrække: Karup Kommunale Brandvæsen: 17</li> <li>Nummerrække: Møldrup Kommunale Brandvæsen: 13</li> </ul>                                     |
| <ul> <li>Nummerrække: Stab: 18</li> <li>Nummerrække: Station Fårvang: 12</li> <li>Nummerrække: Station Kjellerup: 15</li> </ul>                                                                              |
| <ul> <li>Nummerrække: Station Silkeborg: 81</li> <li>Nummerrække: Station Them: 12</li> <li>Nummerrække: Stoholm Kommunale Brandvæsen: 13</li> </ul>                                                         |
| <ul> <li>Nummerrække: Viborg Kommunale Brandvæsen: 111</li> <li>Nummerrække: Ørum Kommunale Brandvæsen: 12</li> </ul>                                                                                        |

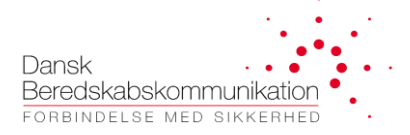

- <u>Opsætning</u> er en kolonne i FleeDa terminal-listen, sammensat fra flere forskellige koloner i Excel:
  - Opsætning Callout
  - Opsætning Funktioner
  - Opsætning Telefonbog
  - Opsætning Status beskeder
  - $\circ \quad \text{Opsætning TMO Grupper}$
  - Opsætning Hurtigtaster
  - Opsætning Predefined SDS

Teksten der står i <u>Opsætning</u> kolonnen er sammensat fra opsætning nummer for hver enkelt opsætning, som var specificeret i jeres Excel fleetmap.

For eksempel opsætning '0\_1\_1\_1\_2\_9\_0' betyder at terminalen har (i Excel-fleetmap) ingen Callouopsætning, Funktions-opsætning no.1, Telefonbog opsætning no.1, Status beskeder opsætning no.1, TMO Grupper opsætning no.2, Hurtigstast opsætning no.9, og ingen opsætning for Predefined SDS. Alle terminaler der har den samme kombination af opsætninger i Excel, bliver tildelt den samme opsætning i FleeDa. Dvs. antal opsætninger i FleeDa afhænger direkte at antal af opsætningskombinationer i den importerede Excel-fleetmap.

Denne navne-konvention er udelukkende anvendt af den automatiske import funktion for at gøre det muligt at importere fleetmap-opsætninger fra Excel til FleeDa - og I opmuntres til at erstatte disse tal-kombinationer men navne, der beskriver de enkelte terminal-grupperinger (HH terminaler, vognterminaler, ISL , røgdykker osv.).

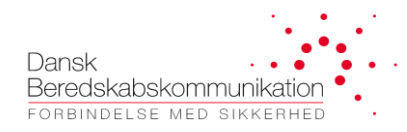

#### 4.2.4 Tale Grupper

Talegruppe listen omfatter alle talegrupper fra jeres egen nummerserie, de fleetmaps I administrerer for andre, samt dem udlånt fra andre beredskaber (på samme måde som de var med i jeres Excel fleetmap). Antal kolonner er også reduceret i FleeDa, fordi talegruppe-opsætninger er nu flyttet under <u>Opsætning</u> faneblad.

- <u>Talegrupe GSSI</u> og <u>Alias</u> er overført fra Excel, og hvis I ændrer i disse, bliver det registreret som en ændring i FleeDa
- <u>Index Nr.</u> indikerer om talegrupper skal have tildelt en unik indeks nummer i terminal-programmering: dette kan anvendes til 'dialling by index' funktionalitet.
- <u>Note</u> er tekst felt med info overført fra Excel, og kan frit rettes i FleeDa.
- <u>Ejer</u> indikerer hvilket fleetmap hører talegruppen til.
- <u>Røgdykning (ja/nej)</u> angiver om talegruppen skal anvendes til røgdykning. Ændringer vil kræve provisionering hos DBK og registreres derfor som ændringer i FleeDa.
- <u>Uddannelse (ja/nej)</u> angiver om talegruppen skal anvendes til røgdykning . Ændringer vil kræve provisionering hos DBK og registreres derfor som ændringer i FleeDa.
- <u>Nummerrække</u> viser placering af talegruppe-GSSI i forhold til nummerserie-opdeling for enkelte fleetmaps (som ved terminal-tabellen).
- <u>Delt med indikerer om talegruppe deles med andre beredskaber</u>

Det er muligt at <u>tilpasse opsætning i GUI</u> på samme måde som i Terminal-listen, dvs. de enkelte kolonner kan flyttes rund eller fjernes fra listen.

#### Røgdykning / Uddannelse:

- Talegrupper bliver oprettet på SINE med en default- prioritet, der afhænger af hvilket beredskab til tilhører til
- Talegrupper markeret til Røgdykning får tildelt en højere prioritet
- Talegrupper markeret til Uddannelse får tildelt en lavere prioritet
- Det er erderfor <u>ikke</u> muligt at markere den samme talegruppe både til Røgdykning og Uddannelse

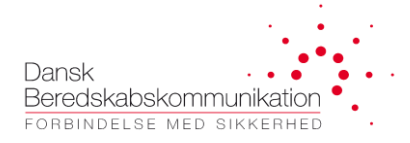

#### **Deling af talegrupper:**

Hvis man vil dele en talegruppe fra sin egen nummerserie med et andet beredskab (sådan at de kan få dem programmeret i deres terminaler), skal man vælge talegruppen og trykke på 'Deling af valgte talegruppe:

|      |         | <u>&lt;</u> - | 3                |             |                                              |                            |          |         |                        | Ny                |
|------|---------|---------------|------------------|-------------|----------------------------------------------|----------------------------|----------|---------|------------------------|-------------------|
|      |         | $\sim$        |                  |             |                                              | Træk en kolonne her for at | gruppere |         |                        |                   |
| Valg | _ Stat_ | GSS_ 🔺        | Alias* Index N   | L           | Note                                         | Ejer                       | Røgdy_   | Udda_   | Nummerrække            | Delt med          |
|      | ▽No ▽E  | Equals: 💎     | Contai ⊽ Equals: | ♥ Contains: | Ŷ                                            | Contains: V                |          | <b></b> | Contains: V            | Contains:         |
|      | _       | 2660000       | 266 KRI          | 0           | Ingen (alm. Gruppe)<br>Fredericia Brandvæsen | Fredericia Brandvæsen      |          |         | GSSI Række (Gruppe ID) |                   |
|      |         | 2660001       | 266 FRE          | 0           | Ingen (alm. Gruppe)<br>Fredericia Brandvæsen | Fredericia Brandvæsen      | 1        |         | GSSI Række (Gruppe ID) | Furesø Brandvæsen |
|      |         | 2660002       | 266 FRE          | 0           | Ingen (alm. Gruppe)<br>Fredericia Brandvæsen | Fredericia Brandvæsen      | 1        |         | GSSI Række (Gruppe ID) |                   |
|      |         | 2660003       | 266 FRE          | 0           | Ingen (alm. Gruppe)<br>Fredericia Brandvæsen | Fredericia Brandvæsen      | 1        |         | GSSI Række (Gruppe ID) |                   |

Man kan dele en talegruppe med en eller flere beredskaber, ved at vælge en ad gangen fra drop-down listen. I overgangs-perioden (FleeDa udrulning) er det kun muligt at dele de talegrupper der allerede er importeret i FleeDa.

Talegruppe-deling kan fjernes igen, så længe talegruppen ikke anvendes i nogen opsætninger hos de beredskab man deler med – i så fald vil der komme en advarsel i FleeDa.

Opdeling af talegrupper i foldere for enkelte terminaler er flyttet under Opsætning i FleeDa.

#### 4.2.5 SINE Fælles Tale Grupper

Landsdækkende talegrupper som SKS, assistance grupper, DMO talegrupper osv. er oplistet i den gældende Programmeringsvejledning (kan altid rekvireres fra DBK eller CFB), og skal derfor ikke defineres separat i FleeDa. Alle disse kan dog tilgås og anvendes via FleeDa i forbindelse med Opstartsgruppe, Hurtigtaster og lignende.

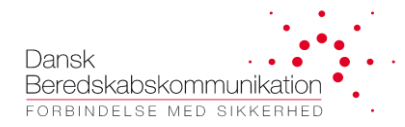

#### 4.2.6 Administration af Opsætninger

I FleeDa har vi valgt at strukturere denne information anderledes end det var i de gamle Excel arks – dog indeholder den samme oplysninger som før. I stedet for et antal faneblade for status, funktioner, hurtigtaster osv. er der nu defineret et antal opsætninger (Profiler), hvor hver **opsætning** reflekterer **samlet programmering** af en eller flere radioer. I Termimal-listen skal hver radio have tildelt en af de opsætninger der er defineret i FleeDa.

Brugere der administrere fleetmap for flere kunder, skal <u>vælge en kunde</u> for opsætningssiden – dette er implementeret for at minimere antal opsætninger der skal loades op i GUI i FleeDa klient programmet.

<u>Antal af opsætninger</u> (listen til venstre) afhænger af hvor mange forskellige <u>kombinationer</u> af Funktion, Status, Hurtigtaster, TMO grupper, Telefonbog og Callout opsætninger, der var i den eksisterende <u>Excel fleetmap</u>, da den blev importeret til FleeDa:

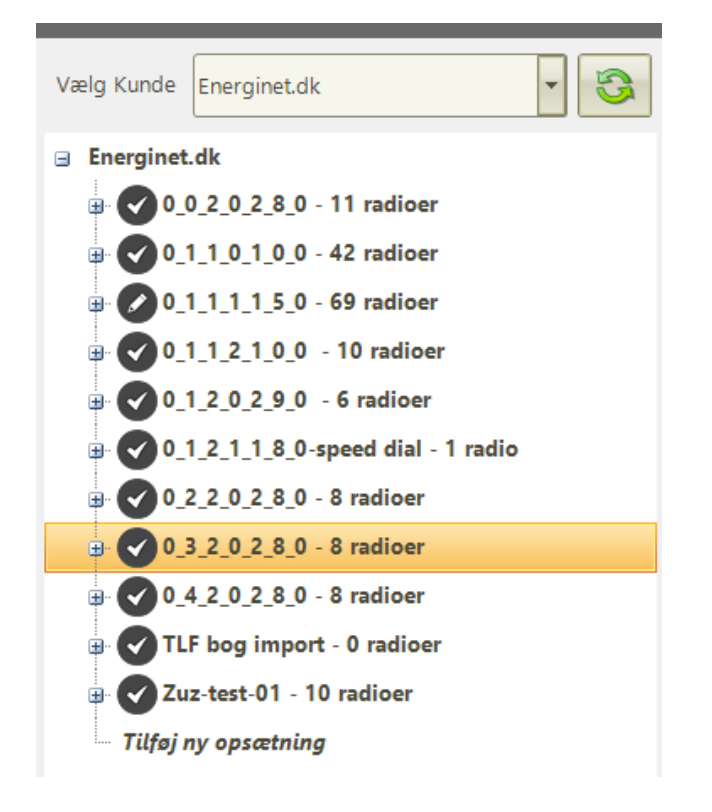

For nogen fleetmaps resulterer dette i forholdsvis <u>mange forskellige opsætninger</u> i FleeDa som er <u>svære at</u> <u>overskue</u>. Dette er ofte fordi der var mange feks. Status eller Hurtigtaster opsætninger angivet i Excel, selv om der var flere af dem der var ens, når man så kigger dem igennem. <mark>Overgang til FleeDa er derfor et meget</mark> passende tidspunkt til <u>oprydning i opsætninger</u> – ikke fordi I nødvendigvis skal ændre i hvordan jeres terminaler er programmeret, men oprydning i den måde informationen er angivet i jeres fleetmap.

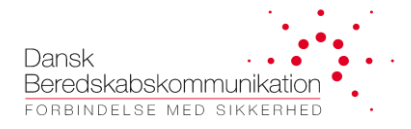

Vi har p.t. ikke en enestående opskrift for hvordan dette skulle foregå, med en god start vil være at få overblik over hvor mange forskellige opsætninger bliver der faktisk anvendt – for eksempel vognterminaler, VCT terminaler, ISL terminaler, røgdykkere osv. – og så få dem beskrevet i FleeDa. Man kan enten modificere de opsætninger der blev oprettet via FleeDa-import funktionen, eller hvis dette er svært at overskue, kan man slette dem og oprette nye, der afspejler opsætning af jeres terminaler.

<u>Navn</u> på de <u>enkelte opsætninger</u> er automatisk genereret af FleeDa import funktionen. Derfor giver det ikke meget mening for jer i dagligdagen, og I må gerne ændre navnet til noget mere beskrivende ved at højreklikke på navnet, og vælge 'Opdater Navn':

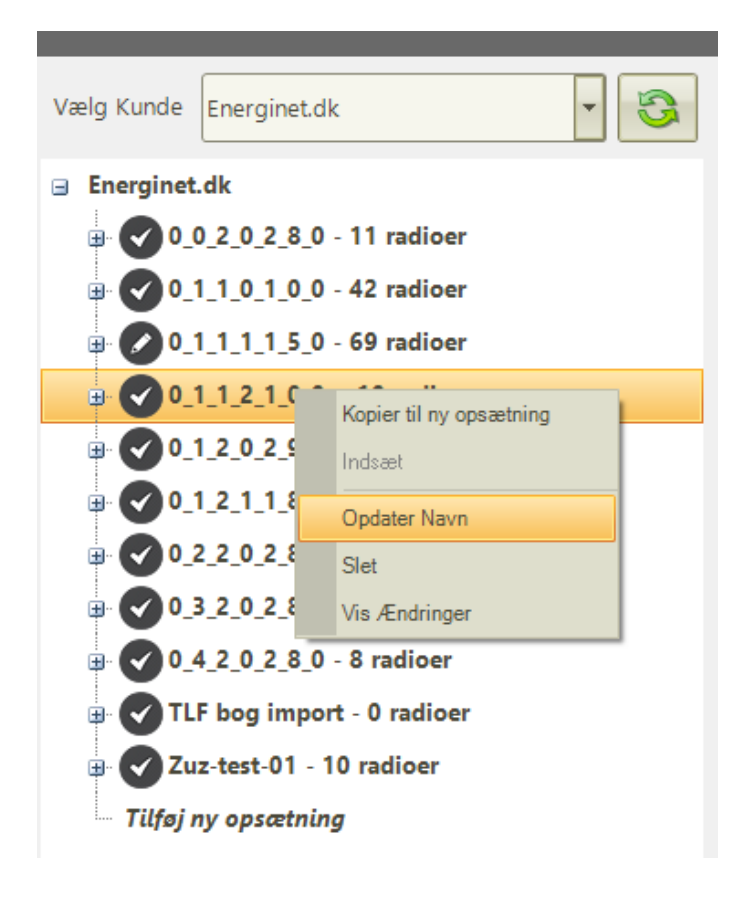

I kan også slette opsætningen helt - via 'Slet' - hvis den er overflødig. Det er kun muligt at <u>slette</u> de <u>opsætninger der ikke anvendes</u> af nogle radioer – ellers kommer der en advarsel i FleeDa.

Når I er tilfredse med antal af opsætninger, og de navne I har givet dem, kan I gå ind **og editere de enkelte** underpunkter:

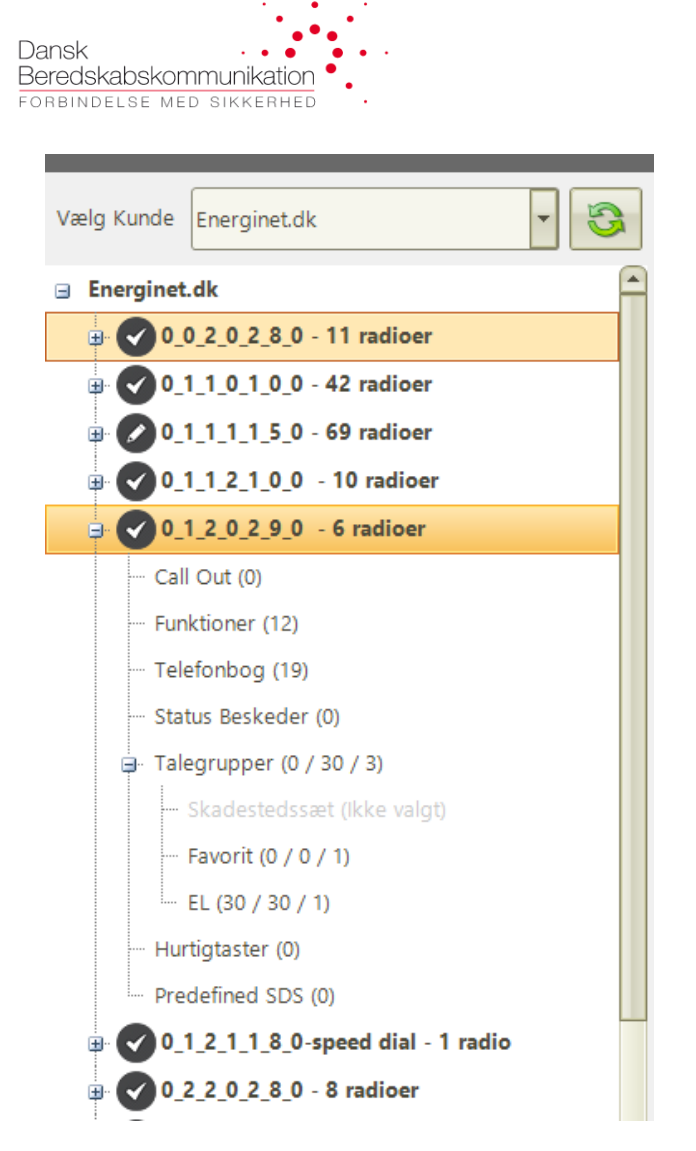

Der anvendes samme <u>princip</u> ved alle underpunkter: på <mark>højre side</mark> har I en <u>katalog</u> af mulige opsætninger (beskrivelser) som I kan vælge fra, og på <mark>venstre side</mark> bygger I den liste af <mark>opsætninger som I gerne vil anvende i terminalen</mark>. I vælger <u>til/fra</u> (mellem højre og venstre side) ved hjælp af pilene i midterste panel, og konfigurerer de valgte opsætninger.

Bemærk at samtlige opsætninger i FleeDa er defineret ud fra det som de enkelte brugere /radioprogrammører har ønsket at implementere, og de er ikke nødvendigvis alle opsætninger/kombinationer der kan programmeres i alle terminal-typer. I må derfor arbejde sammen med jeres radioprogrammør for at definere opsætninger der passer ti jeres terminaler. I må også gerne kontakte også hvis I har brug for at få rettet eller tilføjet noget til de opsætninger der findes i FleeDa – så kommer det på ønskelisten til næste opdatering.

I <u>bestillingsprocessen</u> er der taget højde for at nogle opgaver ikke kan gennemføres – for eksempel hvis man har bestilt opdatering af terminaler med opsætninger kan ikke kan programmeres i de pågældende radioer. I sådanne tilfælde kan Radioprogrammøren afvise enkelte opgaver fra en bestilling, og skrive kommentarer til kunden.

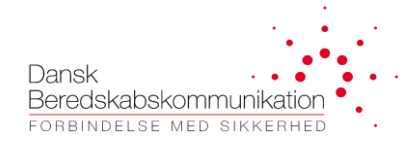

#### **Opsætninger – Callout:**

Her kan man definere opsætninger defineret til SDS-callout, en udkalds-funktion der efterhånden er tilgængelig i de fleste SINE-terminaler.

Implementering i FleeDa er valgt ud fra den information vi har modtaget fra Radioprogrammører – giv os gerne besked hvis I har brug for ændringer i dette.

| Vælg Kunde Egedal Kommune                            | Valgt Opsætning: Call Out (2)                                                         | Nyt Ændret Flyttet Slettet  |
|------------------------------------------------------|---------------------------------------------------------------------------------------|-----------------------------|
| 😑 Egedal Kommune                                     | Fortryd Beskrivelse Type Alarm Tone Volume Severity                                   | Group by: Type *            |
| 🗄 🖉 EADS TMR880i_Autosprøjte M1, mobil terminal - 1  | Storm Plan     Predefined Call     2     2     3                                      |                             |
| 🕮 🖉 EADS THR9_Autosprøjte M1, holdleder - 11 radioer | CO Test Predefined Call NO TONE 0 0                                                   | Beskrivelse                 |
| 🛚 🕜 EADS THR9_Autosprøjte M1, røgdykker - 11 radioe  |                                                                                       | - Type. Egen Can Out        |
| B- 🖉 EADS THR9_M1, holdleder - 4 radioer             |                                                                                       | - Type: Predefined Call Out |
| B- C EADS THR9_M1, røgdykker - 7 radioer             |                                                                                       | CO Fallback                 |
| B ADS THR9_Vagt - 3 radioer                          |                                                                                       |                             |
| 🖶 💽 Cassidian TH1N_Vagt - 3 radioer                  |                                                                                       |                             |
| B- 🖉 Stabsleder - 11 radioer                         |                                                                                       |                             |
| - Call Out (2)                                       |                                                                                       |                             |
| - Funktioner (4)                                     |                                                                                       |                             |
| ··· Telefonbog (0)                                   |                                                                                       |                             |
| Status Beskeder (8)                                  |                                                                                       |                             |
| ➡- Talegrupper (6 / 6 / 2)                           |                                                                                       |                             |
| Skadestedssæt (Ikke valgt)                           |                                                                                       |                             |
| Favorit (0 / 0 / 1)                                  |                                                                                       |                             |
| - Hurtigtaster (1)                                   |                                                                                       |                             |
| Predefined SDS (0)                                   | Terminal Svar Tekst                                                                   |                             |
| 🕮 🖉 Cassidian TH1N_Indsatsleder - 5 radioer          | Fortryd 'Accept' svar tekst 'Test' svar tekst 'Standby' svar tekst 'Afvis' svar tekst |                             |
| ZUZ-tset - 0 radioer                                 | Accepter Test OK Standby Advis                                                        |                             |

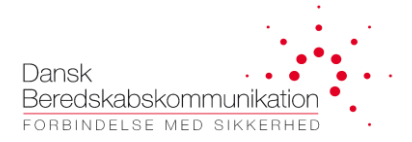

#### **Opsætning – Funktioner**

I vælger fra katalogen til højre, og for hver funktion som I har valgt skal I så vælge eller indtaste en indstilling (yes/no, antal sekunder, osv.). Giv os besked hvis I anvender opsætninger som mangler i listen – så vil vi få dem tilføjet i applikationen.

Der anvendes samme farvekode som på Terminal og Ralegruppe listen, vedr. ny, ændrede og slettede funktioner.

Husk at tjekke med jeres Radioprogrammør at de valgte opsætninger kan programmeres i de relevante radioer.

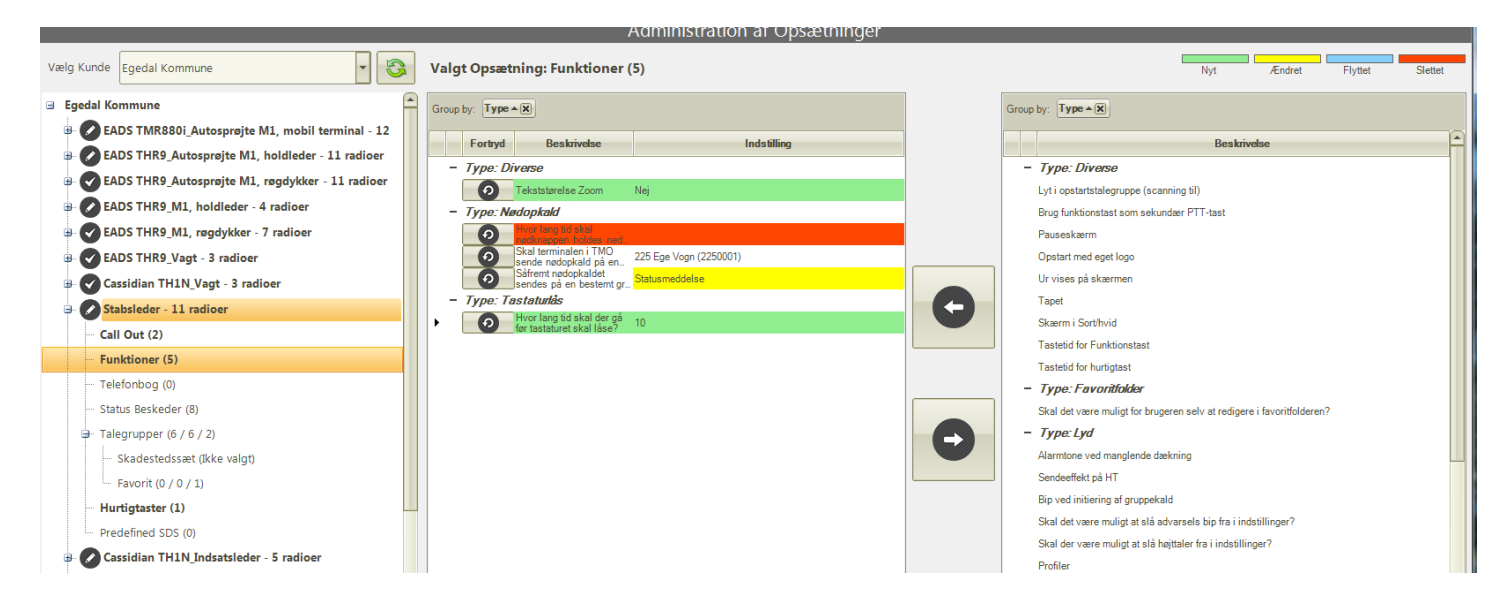

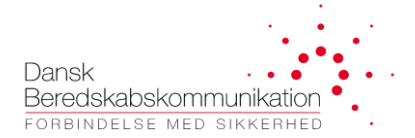

#### **Opsætning Telefonbog**

Her kan I tilføje og definere poster i jeres telefonbog. – både til telefoni (hvis dette er tilladt på jeres radioer) og for private TETRA-opkald på SINE.

|                                                |                                     | Administrati | on af Opsætninger |   |                                                                                      |
|------------------------------------------------|-------------------------------------|--------------|-------------------|---|--------------------------------------------------------------------------------------|
| Vælg Kunde 📕 Egedal Kommune                    | Valgt Opsætning: Telefo             | onbog (2)    |                   |   | Nyt Ændret Flyttet Slettet                                                           |
| ∃ Egedal Kommune                               | Fortryd Beskrivelse                 | Navn         | Nummer            | G | roup by: Type • 🗵                                                                    |
| 🐵 💋 EADS TMR880i_Autosprøjte M1, mobil termi   | Privat opkald til en<br>TETRA radio | Jens Jensen  | 8760099           |   | Perkinder                                                                            |
| 🐵 🕜 EADS THR9_Autosprøjte M1, holdleder - 11 r | Privat opkald til en<br>TETRA radio | Hans Hansen  | 6540999           |   | Beskriveise                                                                          |
| 🐵 🕜 EADS THR9_Autosprøjte M1, røgdykker - 11 r |                                     |              |                   |   | - Type. Telefoni<br>Telefoni onkald til fastnet eller mobil. Kræver PARX tilslutning |
| 🐵 🕜 EADS THR9_M1, holdleder - 4 radioer        |                                     |              |                   |   | - Type: TETRA                                                                        |
| EADS THR9_M1, røgdykker - 7 radioer            |                                     |              |                   | • | Privat opkald til en TETRA radio                                                     |
| B EADS THR9_Vagt - 3 radioer                   |                                     |              |                   |   |                                                                                      |
| 🐵 🕜 Cassidian TH1N_Vagt - 3 radioer            |                                     |              |                   |   |                                                                                      |
| 🕀 🖉 Stabsleder - 11 radioer                    |                                     |              |                   |   |                                                                                      |
| Call Out (2)                                   |                                     |              |                   |   |                                                                                      |
| Funktioner (5)                                 |                                     |              |                   |   |                                                                                      |
| Telefonbog (2)                                 |                                     |              |                   |   |                                                                                      |
| Status Beskeder (8)                            |                                     |              |                   |   |                                                                                      |
| ➡ Talegrupper (6 / 6 / 2)                      |                                     |              |                   |   |                                                                                      |
| ···· Skadestedssæt (Ikke valgt)                |                                     |              |                   |   |                                                                                      |
| Favorit (0 / 0 / 1)                            |                                     |              |                   |   |                                                                                      |
| Hurtigtaster (1)                               |                                     |              |                   |   |                                                                                      |
| Predefined SDS (0)                             |                                     |              |                   |   |                                                                                      |
| 🕒 🖉 Cassidian TH1N_Indsatsleder - 5 radioer    |                                     |              |                   |   |                                                                                      |

Det er muligt at angive vilkårlig ISSI til TETRA opkald – FleeDa giver dog en advarsel hvis ISSI ikke findes i databasen (dette kan ske forholdsvis ofte under FleeDa udrulning, da ikke alle fleetmaps er migreret endnu).

#### Import af Telefonbog fra Excel

Fra Version 1.5.0 er det muligt at importere Telefonbog fra en Excel liste – listen skal inderholde to kolonner, den første med et nummer (ISSI eller TLF nummer), den anden med navn/alias.

Man kan importere en liste fra Excel ind i en tom Telefonbog på en opsætning:

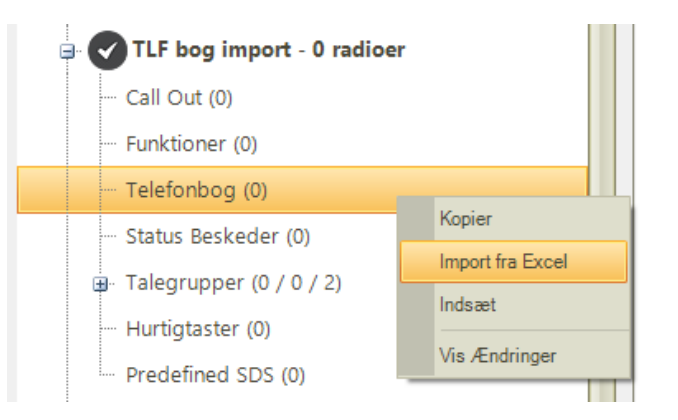

Dansk Beredskabskommunikation Forbindelse med sikkerhed

| PhoneBookImportForm             |   |                | -           |   |  |  |
|---------------------------------|---|----------------|-------------|---|--|--|
|                                 |   | F1             | F2          | ^ |  |  |
| Vælg Fil Arknavn: Sheet1\$      | • | 2201918        | ISL Frb     |   |  |  |
|                                 |   | 2202918        | ISL Hgoer   |   |  |  |
| på arket, og ALIAS i den anden. |   | 2201119        | HL Frb      |   |  |  |
|                                 |   | 2202119        | HL Hgr M2   |   |  |  |
| Vælg telefonbogstype:           |   | 2204119        | HL Esp      |   |  |  |
|                                 |   | 2205119        | HL Tikoeb   |   |  |  |
| TETRA                           |   | 2206119        | HL Hombaek  |   |  |  |
|                                 |   | 2208119        | HL Frivil   |   |  |  |
|                                 |   | 2019081        | 112 KBH     |   |  |  |
|                                 |   | 1599214        | Lima 9      |   |  |  |
|                                 |   | 1599219        | OCN         |   |  |  |
|                                 |   | 2202129        | HL Hgr M3   |   |  |  |
|                                 |   | 6509011        | BRSS VH SJ  |   |  |  |
|                                 |   | 2209999        | Bered. Chef |   |  |  |
|                                 |   | 2209002        | VC NSBV     |   |  |  |
|                                 |   | 2208819        | Miljø 1     | ~ |  |  |
|                                 | А | ntal ræl 19 :: |             |   |  |  |
| Import                          |   |                |             |   |  |  |

Tryk på 'Import', og opdater GUI via

🧿 , hvis i

, hvis ikke den opdaterer selv – TLF bog bliver indlæst i FleeDa:

| /ælg | g Kunde Energinet.dk TLF bog import: Telefonbog (19) |                                 |  |   |         |                                     |             |              |
|------|------------------------------------------------------|---------------------------------|--|---|---------|-------------------------------------|-------------|--------------|
|      |                                                      |                                 |  |   | Fortryd | Beskrivelse                         | Navn        | Nummer       |
|      |                                                      |                                 |  |   |         | Contains: 5                         | 7 Contains: | ⊽Contains: ⊽ |
|      | Ø 0_1                                                | _1_1_1_5_0 - 69 radioer         |  | • | 0       | Privat opkald til<br>en TETRA radio | ISL Frb     | 2201918      |
| ٠    | <b>⊘</b> 0_1                                         | _1_2_1_0_0 - 10 radioer         |  |   | 0       | Privat opkald til<br>en TETRA radio | ISL Hgoer   | 2202918      |
|      | <b>O</b> _1                                          | _2_0_2_9_0 - 6 radioer          |  |   | 0       | Privat opkald til<br>en TETRA radio | HL Frb      | 2201119      |
|      | <b>O</b> _1                                          | _2_1_1_8_0-speed dial - 1 radio |  |   | 0       | Privat opkald til<br>en TETRA radio | HL Hgr M2   | 2202119      |
|      | <b>0</b> _2                                          | 2_0_2_8_0 - 8 radioer           |  |   | •       | Privat opkald til<br>en TETRA radio | HL Esp      | 2204119      |
|      |                                                      | _2_0_2_8_0 - 8 radioer          |  |   | 0       | Privat opkald til<br>en TETRA radio | HL Tikoeb   | 2205119      |
|      |                                                      | 2 0 2 8 0 - 8 radioer           |  |   | •       | Privat opkald til<br>en TETRA radio | HL Hornbaek | 2206119      |
| Ţ    |                                                      | bog import 0 radioor            |  |   | 0       | en TETRA radio                      | HL Frivil   | 2208119      |
| 9    | <b>9</b> "                                           | bog import - o radioer          |  |   | •       | en TETRA radio                      | 112 KBH     | 2019081      |
|      | - Call                                               | Out (0)                         |  |   | 0       | Privat opkald til<br>en TETRA radio | Lima 9      | 1599214      |
|      | ···· Fun                                             | ktioner (0)                     |  |   | 0       | Privat opkald til<br>en TETRA radio | OCN         | 1599219      |
|      | - Tel                                                | efonbog (19)                    |  |   | •       | Privat opkald til<br>en TETRA radio | HL Hgr M3   | 2202129      |
|      | - Stat                                               | us Beskeder (0)                 |  |   | 0       | Privat opkald til<br>en TETRA radio | BRSS VH SJ  | 6509011      |
|      | ⊕ Tale                                               | grupper (0 / 0 / 2)             |  |   | •       | Privat opkald til<br>en TETRA radio | Bered. Chef | 2209999      |
|      | - Hur                                                | tigtaster (0)                   |  |   | 0       | en TETRA radio                      | VC NSBV     | 2209002      |
|      | Dro                                                  | defined SDS (0)                 |  |   | •       | en TETRA radio                      | Miljø 1     | 2208819      |
|      | Pre                                                  | defined SDS (0)                 |  |   | 0       | Privat opkald til<br>en TETRA radio | Miljø 2     | 2208820      |
| ٠    | <b>Zu</b>                                            | z-test-01 - 10 radioer          |  |   | 0       | Privat opkald til<br>en TETRA radio | Taarnby 1   | 2161799      |
|      | Tilføj n                                             | y opsætning                     |  |   | 0       | Privat opkald til<br>en TETRA radio | Taarnby 2   | 2161789      |

#### Man kan også overskrive en eksisterende Telefonbog med en ny liste, importeret fra Excel:

| PhoneBookImportForm                                     |   |               | -           | ×     |
|---------------------------------------------------------|---|---------------|-------------|-------|
|                                                         |   |               |             |       |
| Vælg Fil Arknavn: Sheet 1\$                             |   | F1            | F2          |       |
|                                                         | ▶ | 2201918       | ISL Frb     |       |
| Sørg for, at ISSI er repræsenteret i den første kolonne |   | 2202918       | ISL Hgoer   |       |
| på arket, og ALIAS i den anden.                         |   | 2201119       | HL Frb      |       |
|                                                         |   | 2202119       | HL Hgr M2   |       |
| Vælg telefonbogstype:                                   |   | 2204119       | HL Esp      |       |
| O TELEFONI                                              |   | 2205119       | HL Tikoeb   |       |
| TETRA                                                   |   | 2206119       | HL Hombaek  |       |
|                                                         |   | 2208119       | HL Frivil   |       |
| Denser Diseas Denks Folder                              |   | 2019081       | 112 KBH     |       |
|                                                         |   | 1599214       | Lima 9      |       |
| O Gem nye / ændrede telefonbøger                        |   | 1599219       | OCN         |       |
| Kassér nye / ændrede telefonbøger                       |   | 2202129       | HL Hgr M3   |       |
| BEMÆRK: Alle eksisterende telefonbøger                  |   | 6509011       | BRSS VH SJ  |       |
| siettes. Dette kan ikke fortiydes.                      |   | 2209999       | Bered. Chef |       |
|                                                         |   | 2209002       | VC NSBV     |       |
|                                                         |   | 2208819       | Miljø 1     | *     |
|                                                         | A | ntal ræl 19 : | In          | nport |

Med denne option blive alle de eksisterende TLF bog entries slettet, og alle dem fra Excel listen bliver tilføjet:

| Vælg Kunde Energinet.dk        | 0_1_1_1_1 | _5_0: Telefo                        | nbog (19)   |            |     |
|--------------------------------|-----------|-------------------------------------|-------------|------------|-----|
| 🗉 Energinet.dk                 | Fortryd   | Beskrivelse                         | Navn        | Numr       | ner |
| 🕑 👽 0_0_2_0_2_8_0 - 11 radioer |           | Contains: 7                         | Contains:   | ⊽Contains: | V   |
| ⊕ 🕑 0_1_1_0_1_0_0 - 42 radioer | + 0       | Privat opkald til<br>en TETRA radio | ISL Frb     | 2201918    |     |
| 🖃 🖉 0_1_1_1_5_0 - 69 radioer   | 0         | Privat opkald til<br>en TETRA radio | ISL Hgoer   | 2202918    |     |
| Call Out (0)                   | Ø         | en TETRA radio                      | HL Frb      | 2201119    |     |
| Funktioner (11)                | Ø         | en TETRA radio                      | HL Hgr M2   | 2202119    |     |
|                                | 0         | en TETRA radio                      | HL Esp      | 2204119    |     |
| Telefonbog (19)                | 0         | Privat opkald til<br>en TETRA radio | HL Tikoeb   | 2205119    |     |
| Status Beskeder (7)            | 0         | Privat opkald til<br>en TETRA radio |             |            |     |
| 🗐 - Talegrupper (0 / 68 / 6)   | 0         | Privat opkald til<br>en TETRA radio | HL Hornbaek | 2206119    |     |
| Hurtigtaster (0)               | 0         | Privat opkald til<br>en TETRA radio |             |            |     |
| Predefined SDS (0)             | 0         | Privat opkald til<br>en TETRA radio | HL Frivil   | 2208119    |     |
|                                | 0         | Privat opkald til<br>en TETRA radio | BJO         | 7001203    |     |
| 0 1 2 0 2 9 0 - 6 radioer      | 0         | Privat opkald til<br>en TETRA radio | 112 KBH     | 2019081    |     |
|                                | 0         | Privat opkald til<br>en TETRA radio |             | 7001204    |     |
|                                | 0         | Privat opkald til<br>en TETRA radio | Lima 9      | 1599214    |     |
| ⊕ 🕑 0_2_2_0_2_8_0 - 8 radioer  | 0         | Privat opkald til<br>en TETRA radio | COL         | 7001205    |     |
| ⊕ 🔮 0_3_2_0_2_8_0 - 8 radioer  | 0         | Privat opkald til<br>en TETRA radio | OCN         | 1599219    |     |
| ⊕ 🕑 0_4_2_0_2_8_0 - 8 radioer  | 0         | en TETRA radio                      | FCP         | 7001206    |     |

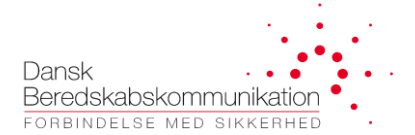

#### **Opsætning Status**

Katalogen på højre side indeholder alle standard SINE status beskeder, som er defineret af CFB, og beskrevet i SINE Programmeringsvejledning, som distribueres til samtlige Radioprogrammører.

Det er også muligt at definere egne status beskeder, ved at højreklikke på katalog-siden:

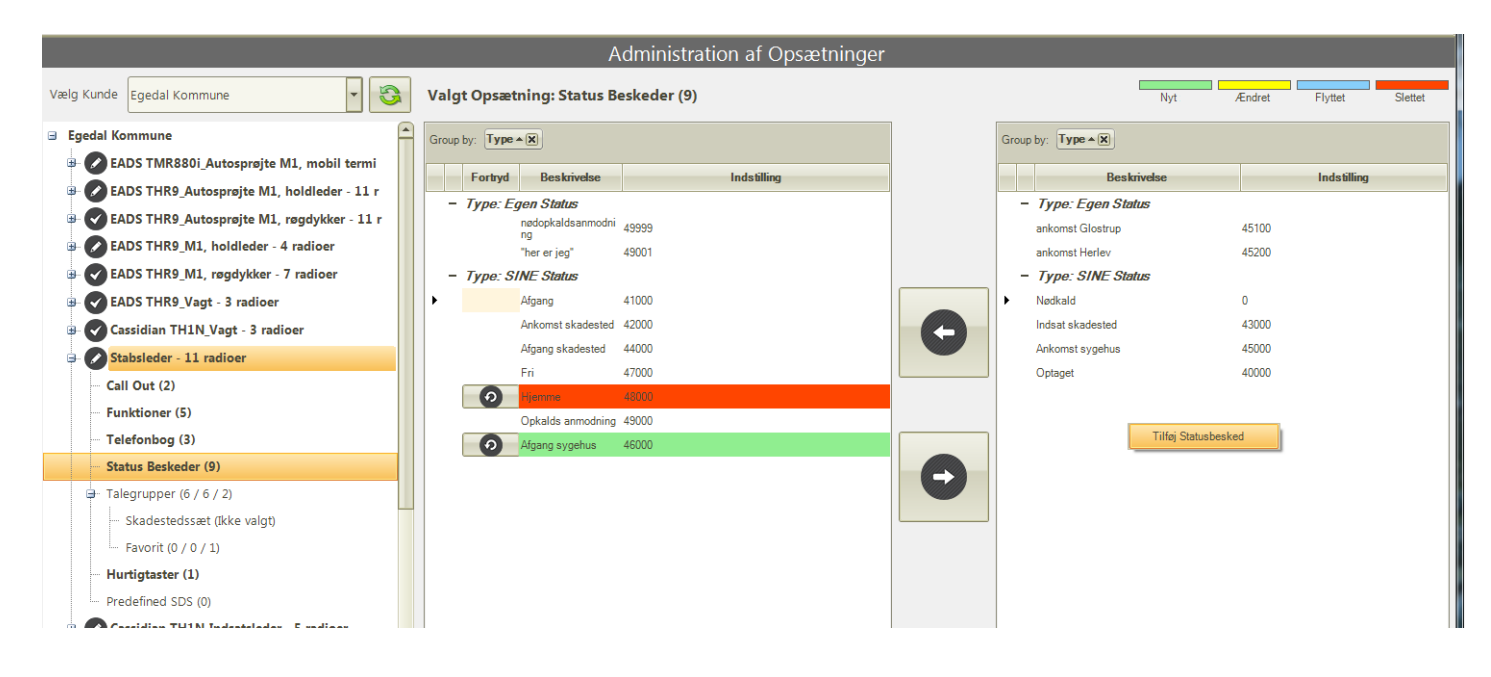

Man kan godt ændre eller slette bruger-definerede status beskeder:

| Valg  | t Opsæt  | ning: Status B          | eskeder (9) |       |                  | Nyt                | Ændret | Flyttet     | Slet |
|-------|----------|-------------------------|-------------|-------|------------------|--------------------|--------|-------------|------|
| Group | by: Type | * X)                    |             | Group | p by: Type • 🕅   |                    |        |             |      |
|       | Fortryd  | Beskrivelse             | Indstilling |       | Beskri           | ivelse             |        | Indstilling |      |
| -     | Type: Eg | gen Status              |             | -     | Type: Egen State | US                 |        |             |      |
|       |          | nødopkaldsanmodni<br>ng | 49999       |       | ankomst Glostrup |                    | 45100  |             |      |
|       |          | "her er jeg"            | 49001       | •     | anko             | Ctatuahaakad       | 15000  |             |      |
| -     | Type: Si | INE Status              |             | -     | · Typ            |                    |        |             |      |
| •     |          | Afgang                  | 41000       |       | Nødka Opdater va | ligte Statusbesked |        |             |      |
|       |          | Ankomst skadested       | 42000       |       | Indsa:           | sbesked            | 0      |             |      |
|       |          | Afgang skadested        | 44000       |       | Ankomst sygehus  |                    | 45000  |             |      |
|       |          | Fri                     | 47000       |       | Optaget          |                    | 40000  |             |      |
|       | 0        | Hjemme                  | 48000       |       |                  |                    |        |             |      |
|       |          | Onkalds anmodning       | 49000       |       |                  |                    |        |             |      |

SINE-status beskeder er fastalgt af CFB og kan derfor ikke ændres, kun vælges til eller fra.

Overstående er beskeder der programmeres i terminalen som SINE <u>status beskeder</u> og afsendes på en <u>talegruppe</u>. Hvis man vil afsende status som SDS (til en ISSI), kan dette defineres under <u>Hurtigtaster</u>.

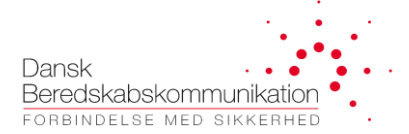

#### **Opsætning Talegrupper**

<u>Talegruppe listen</u> - i Fleetmap Administration menuen- indeholder alle talegrupper fra jeres nummerserie, samt dem i har udlånt fra andre. Den fortæller dog ikke noget om hvordan talegrupperne er programmeret i de enkelte terminaler – og det er nemlig dette der defineres under <u>Opsætninger</u>.

Ved import bliver der overført den TG-struktur, der er defineret i Excel fleetmappen.

Alle tilgængelige talegrupper vises **i kataloget på højre side**, og kan **tilføjes til** / **slettes fra** de enkelte foldere.

**Opsætning-Talegrupper** kan foldes ud til at vise **folder-strukturen:** 

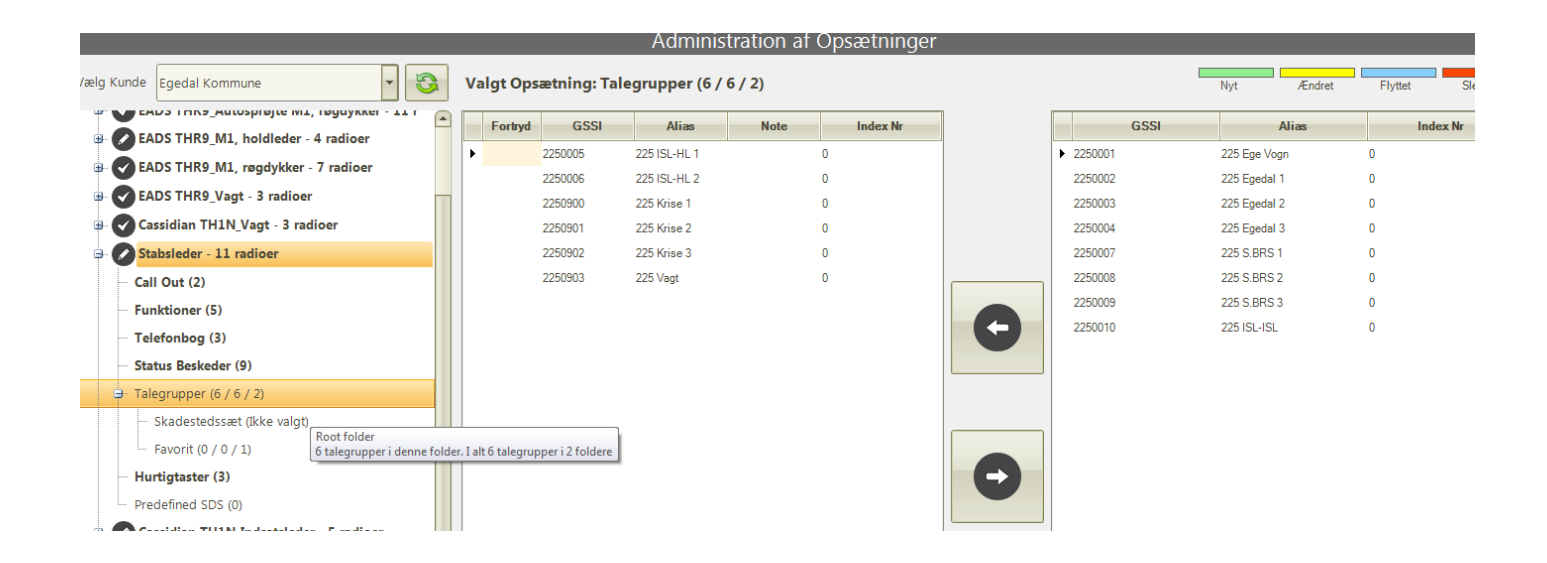

Tal i parentesen (for hver TG-folder) viser:

- Antal af talegrupper i denne folder
- Antal af talegrupper i alt (anvendt i denne opsætning)
- Antal af foldere (inkl. den folder der er valgt).

Alle beredskabsterminaler skal indeholde en <u>Skadestedssæt</u> folder, hvor man skal vælge hvordan SKS talegrupper er inddelt i terminalen – fra de muligheder der er beskrevet af CFB.

Der vil per default også blive oprette en **Favorit folder** for hver opsætning.

Udover det er det muligt at tilføje og slette talegruppe-foldere, og ændre deres navne. Inde i de enkelte foldere vælger man hvilke talegrupper der skal programmeres:

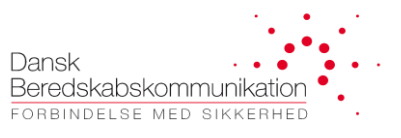

|                                        |                    | Adminis         | stration af C | )psætninger |     |           |              |
|----------------------------------------|--------------------|-----------------|---------------|-------------|-----|-----------|--------------|
| Vælg Kunde Egedal Kommune              | Valgt Opsætning: T | EST folder (3 / | 3 / 1)        |             |     |           | Nyt Ændret   |
|                                        | Fortryd GSSI       | Alias           | Note          | Index Nr    |     | GSSI      | Alias        |
| EADS THR9_M1, holdleder - 4 radioer    | 2250901            | 225 Krise 2     | 0             | )           |     | ▶ 2250001 | 225 Eae Voan |
| EADS THR9_M1, røgdykker - 7 radioer    | 2250006            | 225 ISL-HL 2    | 0             | )           |     | 2250002   | 225 Egedal 1 |
| 🐵 🕑 EADS THR9_Vagt - 3 radioer         | 2250009            | 225 S.BRS 3     | 0             | )           |     | 2250003   | 225 Egedal 2 |
| 🕮 💎 Cassidian TH1N_Vagt - 3 radioer    |                    |                 |               |             |     | 2250004   | 225 Egedal 3 |
| 🕀 🖍 Stabsleder - 11 radioer            |                    |                 |               |             |     | 2250005   | 225 ISL-HL 1 |
| Call Out (2)                           |                    |                 |               |             |     | 2250007   | 225 S.BRS 1  |
| Funktioner (5)                         |                    |                 |               |             |     | 2250008   | 225 S.BRS 2  |
| Telefonbog (3)                         |                    |                 |               |             | (+) | 2250010   | 225 ISL-ISL  |
| Status Beskeder (9)                    |                    |                 |               |             |     | 2250900   | 225 Krise 1  |
|                                        |                    |                 |               |             |     | 2250902   | 225 Krise 3  |
| a Talegrupper (6 / 9 / 3)              |                    |                 |               |             |     | 2250903   | 225 Vagt     |
| - Skadestedssæt (Inddeling i 5'er Sæt) |                    |                 |               |             |     |           |              |
| Favorit (0 / 0 / 1)                    |                    |                 |               |             |     |           |              |
| - TEST folder (3 / 3 / 1)              |                    |                 |               |             | θ   |           |              |
| Hurtigtaster (3)                       |                    |                 |               |             |     |           |              |
| Predefined SDS (0)                     |                    |                 |               |             |     |           |              |
|                                        |                    |                 |               |             |     |           |              |

Nogle gange er det vigtigt i hvilke <u>rækkefølge</u> er talegrupper programmeret i en bestemt folder, derfor er de muligt at flytte de valgte talegrupper i forhold til hinanden:

|                                         |           |                   | Administ        | tration af Op | sætninger |   |   |
|-----------------------------------------|-----------|-------------------|-----------------|---------------|-----------|---|---|
| Vælg Kunde Egedal Kommune               | Valgt Ops | ætning: Tal       | egrupper (6 / 9 | 9 / 3)        |           |   |   |
| Call Out (2)                            | Fortryd   | GSSI              | Alias           | Note          | Index Nr  | 5 |   |
| Funktioner (5)                          |           | 2250005           | 225 ISL-HL 1    | 0             |           |   | Þ |
| Telefonbog (3)                          |           | 2250006           | 225 ISL-HL 2    | 0             |           |   |   |
| Status Beskeder (9)                     |           | 2250900           | 225 Krise 1     | 0             |           |   |   |
| - Talegrupper (6 / 9 / 3)               |           | 2250901           | 225 Krise 2     | 0             |           |   |   |
|                                         | •         | 2250000<br>Flyt o | p Ctrl+Up       | 0             |           |   |   |
| Favorit (0 / 0 / 1)                     |           | Flyt n            | ed Ctrl+Down    | U             |           |   |   |
| TEST folder (3 / 3 / 1)                 |           | Indsæ             | et før 🔹 🕨      |               |           | G |   |
| Hurtigtaster (3)                        |           | Indsæ             | et efter 🕨      |               |           |   |   |
| Predefined SDS (0)                      |           |                   |                 |               |           |   |   |
| Cassidian TH1N_Indsatsleder - 5 radioer |           |                   |                 |               |           |   |   |

OBS <u>Index Nr</u> kan ændres på Talegruppe siden – den anvendes typisk til 'Dialling by Index' hvsi man ønsker at aktivere denne funktionalitet i terminalerne.

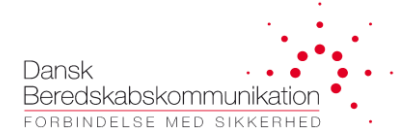

#### **Opsætning Hurtigtaster**

Denne side beskriver samtlige <u>hurtigtaster</u> og <u>genvejstaster</u> der er programmeret i jeres terminaler. I vælger en beskrivelse fra kataloget på højre side, tilføjer dem i jeres liste på venstre, og konfigurere handling og evt. indstilling. Der er så vidt muligt indført pick-lister hvis I skal vælge status værdi, talegruppe GSSI eller lign., andet information taster I selv ind.

|                                             | Administration af Opsætninger            |                      |
|---------------------------------------------|------------------------------------------|----------------------|
| Vælg Kunde Egedal Kommune                   | Valgt Opsætning: Hurtigtaster (3)        | Vyt t                |
| B- ♥ Cassidian TH1N_Vagt - 3 radioer        | Group by: Type • (8)                     | Group by: Type A     |
| Call Out (2)                                | Fortryd Beskrivelse Handling Indstilling | Besk                 |
| Funktioner (5)                              | - Type: Funktion                         | - Type: Funktion     |
| Telefonbog (3)                              | F2 Vælg venligst                         | F1                   |
| Status Beskeder (9)                         | P1 Send SDS TEST TEST> 4591000> 130      | F2                   |
|                                             | - Type: Numerisk                         | F3                   |
| Hurtigtaster (3)                            | 1 Send Status (2250903)                  | - Type: Handmikroton |
| ····· Predefined SDS (0)                    |                                          | No-Llot              |
| 🕀 🔽 Cassidian TH1N Indsatsleder - 5 radioer |                                          | 2-Dot                |
| B- ZUZ-tset - 0 radioer                     |                                          | - Type: Menu         |
| Tilføj ny opsætning                         |                                          | Center               |
|                                             |                                          | Højre                |
|                                             |                                          | Venstre              |
|                                             |                                          | - Type: Numerisk     |
|                                             |                                          |                      |
|                                             |                                          | 1                    |

Giv os besked hvis I mangler noget i kataloget, eller mulighed for indstillinger der p.t. ikke kan vælges via FleeDa, så kigger vi på om/hvordan de kan implementeres.

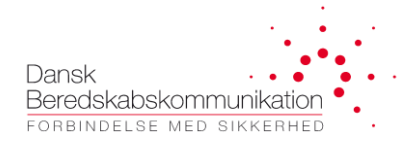

#### 4.2.7 Aktivering af opsætninger

Alle opsætninger, hvor der er lavet ændringer i, er markeret med en 'blyant ikon' på opsætningssiden. For at gennemføre alle ændringer i FleeDa databasen, skal man aktivere en opsætning ved at højre-klikke på den, og vælge 'Aktiver opsætning':

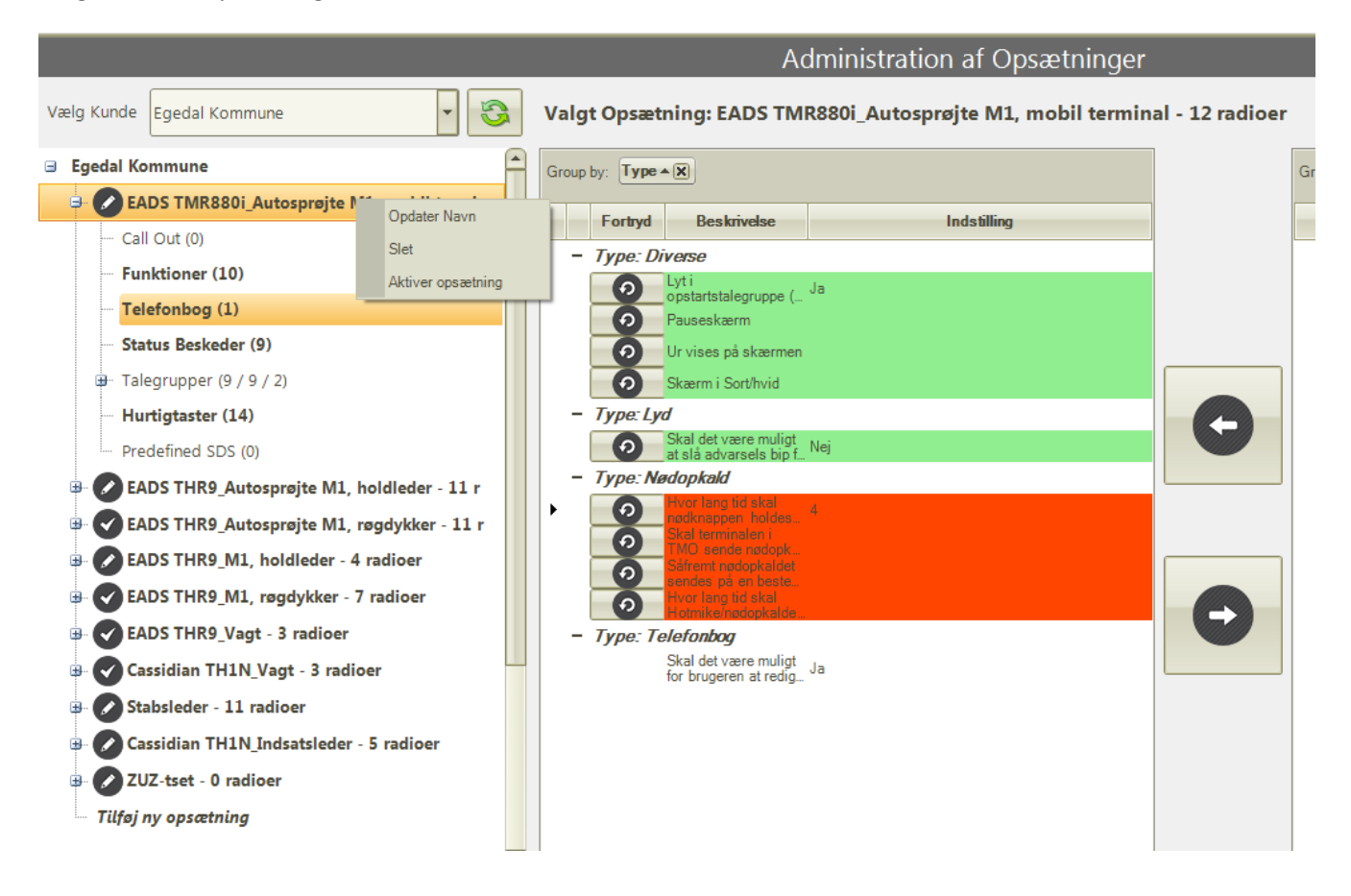

På dette tidspunkt vil FleeDa tjekke om alle felter en udfyld, og kommer med et advarsel, hvis der mangler noget:

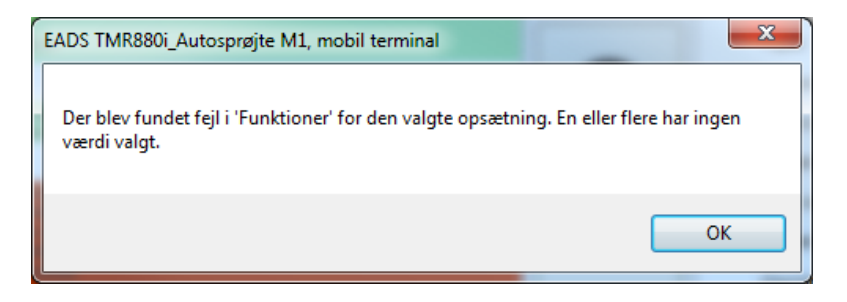

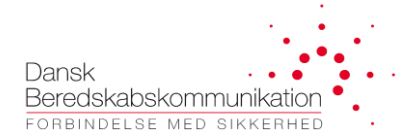

Hvis alt er udfyldt, kan opsætningen aktiveres. Dette vil medføre <u>omprogrammering</u> af alle <u>radioer der har</u> <u>denne opsætning</u>, derfor får man følgende besked:

| Aktiverændringer i Radioer                                                          |   |
|-------------------------------------------------------------------------------------|---|
| 12 radioer skal omprogrammeres på baggrund af denne ændring. Ønsker du at forsætte? | ? |
| OK Cancel                                                                           |   |

Hvis man trykker OK, bliver de relevante radioer automatisk markeret med ændring på Terminal-listen:

|          |            |                        |                                                |                 |                                | Te     | erminal Ove            | ersigt                |                  |            |                         |                                      |            |
|----------|------------|------------------------|------------------------------------------------|-----------------|--------------------------------|--------|------------------------|-----------------------|------------------|------------|-------------------------|--------------------------------------|------------|
|          | ₼ 📥        |                        | <b>S</b>                                       |                 |                                |        |                        |                       |                  |            | Nut 4                   | indrat Afmaldt                       | Slattet    |
|          | 2          |                        |                                                |                 |                                |        |                        |                       |                  | and 1      | A Nyr 7                 | Amerat                               | Sietter    |
|          |            |                        |                                                |                 |                                | Trae   | k en kolonne her for a | t gruppere            |                  |            |                         |                                      | Ryd filtre |
| Valgt(e) | Status     | ISSI Nr.*              | Alias* TEI Nr.                                 | Serial Nr.      | Ejer                           | Туре   | Firmware               | Funktion Ops          | tarts TalegrupNo | oter       | Nummerrække             | Opsætning*                           | ▲ [▲       |
|          | No filt_ 5 | Z Equals: 1<br>2253824 | Contains: Contains:<br>2203824 UUUU88060127940 | Contains:       | Contains: VE<br>Egedal Kommune | quals: | ∀ Equals:              |                       | Is: Contains     | : VVCor    | ntains: 2uz i ES        | 7 Equals:<br>EADS THR9_MT, røgdykker | 7          |
|          |            | 2258020                | 2258020 000088060056320                        | 000088060056320 | Egedal Kommune                 | THR9   | N/A                    | Vagt 1                | 225 Vagt         | N/A        | ISSI Række (Terminal ID | ) EADS THR9_Vagt                     |            |
|          |            | 2258021                | 2258021 000088060128200                        | 000088060128200 | Egedal Kommune                 | THR9   | N/A                    | Vagt 2                | 225 Vagt         | N/A        | ISSI Række (Terminal ID | ) EADS THR9_Vagt                     |            |
|          |            | 2259900                | 2259900 000075060222140                        | 000075060222140 | Egedal Kommune                 | TMR880 | N/A                    | Kontrolrum IBS        |                  | N/A        | ISSI Række (Terminal ID | ) EADS THR9_Vagt                     |            |
|          | 0          | 2252020                | 2252020 000075060246270                        | 000075060246270 | Egedal Kommune                 | TMR880 | N/A                    | ISL P2 mobil terminal | 225 Ege Vogn     | N/A        | ISSI Række (Terminal ID | ) EADS TMR880i_Autosprøjte           | M1, m      |
|          | 0          | 2252110                | 2252110 000075060222810                        | 000075060222810 | Egedal Kommune                 | TMR880 | N/A                    | Autosprøjte M1, mo    | 225 Ege Vogn     | N/A        | M1 Egeda                | I EADS TMR880i_Autosprøjte           | M1, m      |
|          | 0          | 2252120                | 2252120 000075060222820                        | 000075060222820 | Egedal Kommune                 | TMR880 | N/A                    | Autosprøjte M2, mo    | 225 Ege Vogn     | N/A        | ISSI Række (Terminal ID | ) EADS TMR880i_Autosprøjte           | M1, m      |
|          | 0          | 2252210                | 2252210 000075060222710                        | 000075060222710 | Egedal Kommune                 | TMR880 | N/A                    | HSE, mobil terminal   | 225 Ege Vogn     | N/A        | ISSI Række (Terminal ID | ) EADS TMR880i_Autosprøjte           | M1, m      |
|          | Ø          | 2252310                | 2252310 000075060222690                        | 000075060222690 | Egedal Kommune                 | TMR880 | N/A                    | V1, mobil terminal    | 225 Ege Vogn     | N/A        | ISSI Række (Terminal ID | ) EADS TMR880i_Autosprøjte           | M1, m      |
|          | 0          | 2253110                | 2253110 000075060222220                        | 000075060222220 | Egedal Kommune                 | TMR880 | N/A                    | M1 mobil terminal     | 225 Ege Vogn E   | j monteret | Zuz TES                 | EADS TMR880i_Autosprøjte             | M1, m      |
|          | 0          | 2253810                | 2253810 000075060222680                        | 000075060222680 | Egedal Kommune                 | TMR880 | N/A                    | P4 mobil terminal (T_ | 225 Ege Vogn     | N/A        | Zuz TES                 | FEADS TMR880i_Autosprøjte            | M1, m      |
|          | 0          | 2253820                | 2253820 000075060222720                        | 000075060222720 | Egedal Kommune                 | TMR880 | N/A                    | TM1 mobil terminal (  | 225 Ege Vogn     | N/A        | Zuz TES                 | EADS TMR880i_Autosprøjte             | M1, m      |
|          | 0          | 2253830                | 2253830 000075060222240                        | 000075060222240 | Egedal Kommune                 | TMR880 | N/A                    | P3 mobil terminal (V  | 225 Ege Vogn     | N/A        | Zuz TES                 | EADS TMR880i_Autosprøjte             | M1, m      |
|          | 0          | 2254020                | 2254020 000088060127980                        | 000088060127980 | Egedal Kommune                 | THR9   | N/A                    | ATV Håndholdt         |                  | N/A        | ISSI Række (Terminal ID | ) EADS TMR880i_Autosprøjte           | M1, m      |
|          | 0          | 2255110                | 2255110 000088060837000                        | 000088060837000 | Egedal Kommune                 | THR9   | N/A                    | Stige S1 mobilradio   | 225 Ege Vogn     |            | ISSI Række (Terminal ID | ) EADS TMR880i_Autosprøjte           | M1, m      |
|          | 0          | 2259999                | 2259999 000075060222390                        | 000075060222390 | Egedal Kommune                 | TMR880 | N/A                    | Reserveterminal       | 225 Ege Vogn     | N/A        | ISSI Række (Terminal ID | ) EADS TMR880i_Autosprøjte           | M1, m      |
|          |            | 2259906                | 2259906 000075060421900                        | 000075060421900 | Egedal Kommune                 | TMR880 | N/A                    | Kommunikation         |                  | N/A        | ISSI Række (Terminal ID | ) Stabsleder                         |            |
|          |            | 2259911                | 2259911 000088060127690                        | 000088060127690 | Egedal Kommune                 | THR9   | N/A                    | KILO 1                |                  | N/A        | ISSI Række (Terminal ID | ) Stabsleder                         |            |
|          |            | 2259912                | 2259912 000088060127620                        | 000088060127620 | Egedal Kommune                 | THR9   | N/A                    | KILO 2                |                  | N/A        | ISSI Række (Terminal ID | ) Stabsleder                         |            |
|          |            |                        |                                                |                 |                                |        |                        |                       |                  |            |                         |                                      |            |

For at bestille omprogrammering, skal man bare vælge en eller flere af dem og flytte i indkøbskurven. FleeDa vil automatisk detektere afhængigheder og sørge for at alle terminaler med denne opsætning bliver lagt i kurven:

| Afhængigheder fundet                         |                          | And and a second second second | ×          |
|----------------------------------------------|--------------------------|--------------------------------|------------|
| Denne radioændring ha<br>tilføjet til kurven | ar afhængigheder i syste | met. Disse ændringer vil o     | også blive |
|                                              |                          | ОК                             | Cancel     |

Dette kan ses på Terminal-listen, samt på ordre siden hvor der nu kommer 12 terminal-ændringer på listen:

|          |             |           | J                                                                                                    |                | U               | U                     | ·· (           |                         |                       |                       |              |                    |                                      |
|----------|-------------|-----------|----------------------------------------------------------------------------------------------------|----------------|-----------------|-----------------------|----------------|-------------------------|-----------------------|-----------------------|--------------|--------------------|--------------------------------------|
| @        |             |           |                                                                                                    |                | $\bigcirc$      |                       | •              |                         |                       |                       |              |                    |                                      |
| Orgai    | nisations l | Data   1  | Ferminaler                                                                                                    | Tale Grupper   | Opsætning       | Ordrer                | Rapporter Fejl | Skriveadgang            |                       |                       |              |                    |                                      |
|          | _           | _         |                                                                                                    | _              | _               | _                     |                | _                       |                       |                       | _            |                    |                                      |
|          |             |           |                                                                                                    |                |                 |                       |                | Terminal Ov             | ersigt                |                       |              |                    |                                      |
|          | 1           | * =       | 3                                                                                                    |                |                 |                       |                |                         |                       |                       | <b>\$</b>    | Nyt                | Ændret Afmeldt Sle                   |
|          |             |           |                                                                                                    |                |                 |                       |                | Træk en kolonne her for | at gruppere           |                       |              |                    | Ry                                   |
| Valgt(e) | ) Status    | ISSI Nr.* | Alias*                                                                                                    | TEI Nr.        | Serial Nr.      | Eje                   | Туре           | e Firmwar               | e Funktion            | Opstarts Talegrup_    | Noter        | Nummerrække        | Opsætning*                           |
|          | ⊽No filt ⊽  | Equals:   | Contains:      ∇Contains:      ∇Contains | ontains:       | Contains:       | Contains:     Eueuari | VEquals:       | V Equals:               | Contains:             | 2 Equals: 220 3.003 1 | Contains: Vi | Contains:          | CEquals:                             |
|          |             | 2253115   | 2253115 N                                                                                                    | I/A            | N/A             | Egedal I              | Kommune        | N/A                     | Autosprøjte M1, cha.  | . 225 S.BRS 1         | N/A          | Zuz                | TEST EADS THR9_M1, røgdykker         |
|          |             | 2253116   | 2253116 N                                                                                                    | I/A            | N/A             | Egedal                | Kommune        | N/A                     | M1, røgdykker 3       | 225 S.BRS 1           | N/A          | Zuz                | TEST EADS THR9_M1, røgdykker         |
|          |             | 2253117   | 2253117 N                                                                                                    | I/A            | N/A             | Egedal I              | Kommune        | N/A                     | M1, røgdykker 4       | 225 S.BRS 1           | N/A          | Zuz                | TEST EADS THR9_M1, røgdykker         |
|          |             | 2253823   | 2253823 00                                                                                                    | 00088060128020 | 000088060128020 | Egedal I              | Kommune THR    | 9 N/A                   | TM1 MG1               | 225 S.BRS 1           | N/A          | Zuz                | TEST EADS THR9_M1, røgdykker         |
|          |             | 2253824   | 2253824 00                                                                                                    | 00088060127940 | 000088060127940 | Egedal                | Kommune THR    | 9 N/A                   | TM1 MG2               | 2 225 S.BRS 1         | N/A          | Zuz                | TEST EADS THR9_M1, røgdykker         |
|          |             | 2258020   | 2258020 00                                                                                                    | 00088060056320 | 000088060056320 | Egedal                | Kommune THR    | 9 N/A                   | Vagt                  | 1 225 Vagt            | N/A          | ISSI Række (Termir | al ID) EADS THR9_Vagt                |
|          |             | 2258021   | 2258021 00                                                                                                    | 00088060128200 | 000088060128200 | Egedal I              | Kommune THR    | 9 N/A                   | Vagt 2                | 2 225 Vagt            | N/A          | ISSI Række (Termir | al ID) EADS THR9_Vagt                |
|          |             | 2259900   | 2259900 00                                                                                                    | 00075060222140 | 000075060222140 | Egedal                | Kommune TMR8   | BO N/A                  | Kontrolrum IBS        | 6                     | N/A          | ISSI Række (Termir | al ID) EADS THR9_Vagt                |
|          | )<br>E      | 2252020   | 2252020 00                                                                                                    | 00075060246270 | 000075060246270 | Egedal I              | Kommune TMR8   | BO N/A                  | ISL P2 mobil termina  | I 225 Ege Vogn        | N/A          | ISSI Række (Termir | nal ID) EADS TMR880i_Autosprøjte M1. |
|          | Ì           | 2252110   | 2252110 00                                                                                                    | 00075060222810 | 000075060222810 | Egedal I              | Kommune TMR8   | BO N/A                  | Autosprøjte M1, mo.   | . 225 Ege Vogn        | N/A          | M1 E               | Egedal EADS TMR880i_Autosprøjte M1.  |
|          | )<br>E      | 2252120   | 2252120 00                                                                                                    | 00075060222820 | 000075060222820 | Egedal I              | Kommune TMR8   | BO N/A                  | Autosprøjte M2, mo.   | 225 Ege Vogn          | N/A          | ISSI Række (Termir | nal ID) EADS TMR880i_Autosprøjte M1. |
|          | )<br>E      | 2252210   | 2252210 00                                                                                                    | 00075060222710 | 000075060222710 | Egedal                | Kommune TMR8   | BO N/A                  | HSE, mobil termina    | I 225 Ege Vogn        | N/A          | ISSI Række (Termir | nal ID) EADS TMR880i_Autosprøjte M1. |
|          | E           | 2252310   | 2252310 00                                                                                                    | 00075060222690 | 000075060222690 | Egedal                | Kommune TMR8   | 80 N/A                  | V1, mobil termina     | I 225 Ege Vogn        | N/A          | ISSI Række (Termir | nal ID) EADS TMR880i_Autosprøjte M1. |
|          | E           | 2253110   | 2253110 00                                                                                                    | 00075060222220 | 000075060222220 | Egedal                | Kommune TMR8   | 80 N/A                  | M1 mobil termina      | I 225 Ege Vogn        | Ej monteret  | Zuz                | TEST EADS TMR880i_Autosprøjte M1.    |
|          | E           | 2253810   | 2253810 00                                                                                                    | 00075060222680 | 000075060222680 | Egedal                | Kommune TMR8   | 80 N/A                  | P4 mobil terminal (T. | 225 Ege Vogn          | N/A          | Zuz                | TEST EADS TMR880i_Autosprøjte M1.    |
|          | E           | 2253820   | 2253820 00                                                                                                    | 00075060222720 | 000075060222720 | Egedal                | Kommune TMR8   | 80 N/A                  | TM1 mobil terminal (. | . 225 Ege Vogn        | N/A          | Zuz                | TEST EADS TMR880i_Autosprøjte M1.    |
|          | E           | 2253830   | 2253830 00                                                                                                    | 00075060222240 | 000075060222240 | Egedal I              | Kommune TMR8   | 80 N/A                  | P3 mobil terminal (V. | . 225 Ege Vogn        | N/A          | Zuz                | TEST EADS TMR880i_Autosprøjte M1.    |
|          | E           | 2254020   | 2254020 00                                                                                                    | 00088060127980 | 000088060127980 | Egedal                | Kommune THR    | 9 N/A                   | ATV Handhold          | t                     | N/A          | ISSI Række (Termir | nal ID) EADS TMR880i_Autosprøjte M1. |
|          | E           | 2255110   | 2255110 00                                                                                                    | 00088060837000 | 000088060837000 | Egedal                | Kommune THR    | 9 N/A                   | Stige S1 mobilradio   | 225 Ege Vogn          |              | ISSI Række (Termir | nal ID) EADS TMR880i_Autosprøjte M1. |
|          | 2           | 2259999   | 2259999 00                                                                                                    | 000/5060222390 | 0000/5060222390 | Egedal                | Kommune TMR8   | BU N/A                  | Reservetermina        | I 225 Ege Vogn        | N/A          | ISSI Række (Termir | al ID) EADS TMR880i_Autosprøjte M1.  |
|          |             | 2259906   | 2259906 00                                                                                                    | 00075060421900 | 0000/5060421900 | Egedal                | Kommune TMR8   | BU N/A                  | Kommunikation         | 1                     | N/A          | ISSI Række (Termir | al ID) Stabsleder                    |
|          |             | 2259911   | 2259911 00                                                                                                    | 00088060127690 | 000088060127690 | Egedal                | commune THR    | 9 N/A                   | KILO -                | 1                     | N/A          | ISSI Række (Termir | iai iu) Stabsleder                   |

Og på ordre siden bliver der oprettet en ordre til Radioprogrammøren, med opgaver for omprogrammering af 12 terminaler:

|                                                                                            | FleeDa - DBł                                                                                                    | K Fleetmap Dat                                               | tabase (192.168.1                                                          | .162 - TEST)                                                |                              | - C ×                  |
|--------------------------------------------------------------------------------------------|----------------------------------------------------------------------------------------------------|--------------------------------------------------------------|----------------------------------------------------------------------------|-------------------------------------------------------------|------------------------------|------------------------|
| Fleetmap Administration Enheds Administration                                              | dministration Radio Status Rapporter                                                                                                    | ]                                                            |                                                                            |                                                             |                              | ^                      |
| Organisations Data     Terminaler                                                          | upper Opsætning Ordrer Rappor                                                                                                    | P<br>rter Fejl Skriv                                         | readgang                                                                   |                                                             |                              |                        |
|                                                                                            |                                                                                                    | Besti                                                        | il Ændringer                                                               |                                                             |                              |                        |
| Vælg kunde: Egedal Kommune   Ordreliste:  Ordre # Dato   0 19. jan. 16 12 0  Indkebskurven | Ordre nr: Ny ordre<br>Ordre Udersel<br>Kræver Radioprogrammører: IHM P/S<br>Kræver Provisionering: DBK                                                         |                                                              | Information fra kunde<br>Ordre er allerede udfa<br>Ønsket provisioneringso | art. FleeDa skal kun føres ajour<br>jato: 24. januar 2016 💌 | Nyt<br>Kommentar til ordren: | Ændret Afmeldt Slettet |
|                                                                                            | 12 Radio Ændringer                                                                                                    |                                                              |                                                                            |                                                             |                              |                        |
|                                                                                            | <ul> <li>2252020</li> <li>Ændringer i radio</li> </ul>                                                                                                    |                                                              | Ændri                                                                      | nger:                                                       |                              |                        |
|                                                                                            | Radio type: TMR880 - Airbus F                                                                                                    | Radio ISSI: 2252020                                          |                                                                            | Ændret Parameter                                            | Ændres Fra                   | Ændres Til             |
|                                                                                            | Radio TEI:         000075060246270         F           Serial #:         000075060246270         C           Opsactning:         EADS TMR880: Autosprate M1, F | Radio Alias: 2252020<br>Opstart TG: 2250001 (<br>AGA Telefor | ▶<br>225 Ege Vogn)<br>ni                                                   | Ændringer i eksisterende opsætnin                           | EADS TMR880i_Autosprøjt      | Klik for detaljer      |
|                                                                                            | Kunde:                                                                                                    |                                                              | Prog                                                                       |                                                             | DBK                          |                        |
|                                                                                            | 2353110                                                                                                    |                                                              | Thog.                                                                      | ¥                                                           |                              |                        |
|                                                                                            | Ændringer i radio                                                                                                    |                                                              | Ændri                                                                      | nger:                                                       |                              |                        |
|                                                                                            | Radio type: TMR880 - Airbus F                                                                                                    | Radio ISSI: 2252110                                          |                                                                            | Ændret Parameter                                            | Ændres Fra                   | Ændres Til             |
|                                                                                            | Radio TEI: 000075060222810 F                                                                                                    | Radio Alias: 2252110                                         | •                                                                          | Ændringer i eksisterende opsætnin                           | EADS TMR880 Autosprøjt       | Klik for detaljer      |
|                                                                                            | Serial #: 000075060222810 C<br>Opsætning: EADS TMR880i_Autosprøjte M1,                                                                                         | Dpstart TG: 2250001 (2                                       | 225 Ege Vogn)<br>ni                                                        |                                                             |                              |                        |
|                                                                                            |                                                                                                    |                                                              |                                                                            |                                                             |                              |                        |
|                                                                                            |                                                                                                    |                                                              | << <                                                                       | 1/2 >>>>                                                    |                              | 10 -                   |
|                                                                                            | Opret bestilling                                                                                                    |                                                              |                                                                            |                                                             |                              |                        |

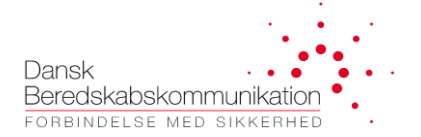

#### Herfra har man to muligheder:

- Hvis det er mening at <u>terminalerne skal omprogrammeres</u>, opretter man bestillingen som den er, ved at trykke på 'Opret bestilling' ned i bunden. Så får Radioprogrammøren besked om at der ligger en opgave i FleeDa.
- Hvis det kun drejer sig om <u>fleetmap opdatering i FleeDa</u> der ikke skal medføre opgave til Radioprogrammøren, kan bestillingen oprettes som <u>auto-udført ordre</u>:

| Ordre nr: Ny ordre                                                                |                                                                                                   |                                                                  | Nyt           | Ændret | Afmeldt | Slettet |
|-----------------------------------------------------------------------------------|---------------------------------------------------------------------------------------------------|------------------------------------------------------------------|---------------|--------|---------|---------|
| Ordre Udførsel<br>Kræver Radioprogrammører: IHM P/S<br>Kræver Provisionering: DBK | Ordre er allerede udført. FleeDa skal kun føres ajour Ønsket provisioneringsdato: 24. januar 2016 | Kommentar til ordren:<br>Opdateret opsætning aktiveret, kun flee | etmap opdater | ing.   |         |         |
| 12 Radio Ændringer                                                                |                                                                                                   |                                                                  |               |        |         |         |

**<u>BEMÆRK</u>:** Mere information vedr. ordre-håndtering kommer senere i dokumentet.

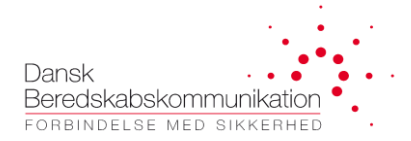

#### 4.2.8 Fejlrapportering via FleeDa

Du kan rapportere fejl og mangler direkte via FleeDa, mens du er logget ind – via 'Rapporter Fejl' i menuen:

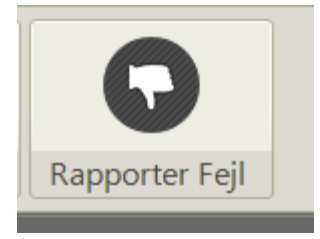

Du kan beskrive problemet og evt. vedhæfte anden information, som billeder osv.

Når du indsender rapporten på denne måde, vil FleeDa automatisk gemme logfiler som kan bruges af FleeDa tekniske team til nærmere fejlsøgning.

|                                  |                       | Flee                     | eDa - DBK Fl        | eetmap Data         | abase                    |                                | - <b>X</b>          |
|----------------------------------|-----------------------|--------------------------|---------------------|---------------------|--------------------------|--------------------------------|---------------------|
| Fleetmap Admi                    | nistration Er         | heds Administr           | ration Radio        | Status              | apporter                 |                                | ~                   |
| 080                              | €€                    | ₿₽                       |                     |                     |                          |                                |                     |
| Organisations Data               | lerminaler            | Tale Grupper             | Opsætning           | Ændringer           | Rapporter Fejl           | ]                              |                     |
|                                  |                       |                          | Send                | fejlrappor          | t                        |                                |                     |
| Hvis du har oplevet et problem m | ned FleeDa, kan du be | enytte denne side til at | sende os en fejlrap | port. Rapporten vil | indeholde diverse logfil | er, som DBK kan benytte til at | fejlsøge problemet. |
| Hvornår oplevede du problemet:   | 12-06-2014 19:03      | <b>v</b>                 |                     |                     |                          |                                |                     |
| En beskrivelse af det oplevede p | roblem:               |                          |                     |                     |                          | Vedhæftede filer:              |                     |
|                                  |                       |                          |                     |                     |                          |                                |                     |
|                                  |                       |                          |                     |                     |                          |                                |                     |
|                                  |                       |                          |                     |                     |                          |                                |                     |
|                                  |                       |                          |                     |                     |                          |                                |                     |
|                                  |                       |                          |                     |                     |                          |                                |                     |
|                                  |                       |                          |                     |                     |                          |                                |                     |
|                                  |                       |                          |                     |                     |                          |                                |                     |
|                                  |                       |                          |                     |                     |                          |                                |                     |
|                                  |                       |                          |                     |                     |                          |                                |                     |
|                                  |                       |                          |                     |                     |                          |                                |                     |
| Send fejlrapport                 |                       |                          |                     |                     |                          | Tilføj fil(er)                 | Fjern alle filer    |
|                                  |                       |                          |                     |                     |                          |                                |                     |
|                                  |                       |                          |                     |                     |                          |                                |                     |

## 4.3 Ændringer i fleetmap udført via FleeDa

Ved bestilling af *andringer i fleetmappen via FleeDa*, anvendes der følgende generel arbejdsgang:

- Brugeren logger ind til FleeDa, og i Fleetmap Administration markerer de ønskede <u>ændringer</u> (nyoprettelse, ændringer eller sletning) under 'Terminaler', 'Tale Grupper' eller 'Opsætning'
- Ved <u>ændringer til terminaler</u> skal man være opmærksom på at opgaven bliver sendt til 'Default' Radioprogrammør som specificeret under 'Organisationsdata', men mindre man vælger en specifik Radioprogrammør for pågældende terminal i terminal-listen. Det er muligt at sende en opgave til flere Radioprogrammører samtidigt i den samme FleeDa bestilling.
- Ved <u>ændringer til talegrupper og opsætninger</u> skal man være opmærksom på at FleeDa tjekker hvilke terminaler der bliver påvirket af disse ændringer, og automatisk markere dem som ændret i terminal-listen.
- Ændringer kan planlægges i forvejen uden at de nødvendigvis skal bestilles med det samme, og kan ligge i fleetmappen et stykke tid, inden de bliver bestilt
- Når man ønsker at sende en bestilling af sted, vælger man enkeltvis de ændringer der skal med i bestillingen, og flytter dem i <u>indkøbskurven</u>. Det er muligt at skrive kommentar til de enkelte ændringer i bestillingen /ordren, og/eller en samlet kommentar til hele ordren. Hvis man fortryder, kan man flytte en ændring ud af kurven igen (fra Terminal-siden).
- FleeDa tjekker dog for <u>afhængigheder</u> og sikrer at alle 'sammenhængende' ændringer flyttes ind og ud af kurven samtidigt (for eksempel ved ombytning af terminaler, eller ændringer i talegrupper og opsætninger).
- På ordre-siden kan man se samtlige ændringer, delt op i 2 faneblade: Radio Ændringer og Talegruppe Ændringer . I toppen ved 'Ordre Udførsel' er der indikeret om/hvilke Radioprogrammører bliver involveret i opgaven, og om der kræves provisionering hos DBK.
- Når man er tilfreds , kan man sende bestillingen af sted ved at trykke på <u>'Opret bestilling'</u> på det tidspunkt vil ordren få tildelt et nummer.
- Bestilling skal først valideres hos DBK. Når den bliver godkendt, bliver den sendt videre i systemet.
- Hvis de bestilte ændringer medfører <u>ændringer i programmering</u> af enkelte terminaler, bliver der automatisk genereret <u>opgaver til</u> de involverede <u>Radioprogrammører</u>. Radioprogrammøren bliver adviseret per mail, logger ind i FleeDa, får en liste af de bestilte ændringer, udfører de nødvendige ændringer i programmering af terminaler, og kvitterer i FleeDa. (Det er muligt at afvise enkelte ændringer hvis de ikke kan gennemføres.)
- OBS Radioprogrammøren kvitterer på opgaven i FleeDa i det øjeblik, <u>kodning er klar til terminalen</u> dette betyder ikke nødvendigvis, at terminalen er fysisk kodet med det samme. Hvis der anvendes en server/klient løsning til remote programmering af terminaler, skal kunden selv hente opdatering til terminalen via en klient-maskine. Det er muligt at exportere en opgave fra FleeDa i CSV eller PDF format, og benytte dette som afkrydsningsliste.

Dansk Beredskabskommunikation

- Hvis de bestilte ændringer medfører <u>ændringer i oprettelse på SINE</u>, kommer opgaven automatisk videre til DBK, når alle Radioprogrammører har udført deres opgaver.
- Der bliver automatisk oprettet <u>en sag til SINE Helpdesk.</u> DBK udfører de nødvendige ændringer i oprettelse af terminaler og talegrupper, og kvitterer for opgaven i FleeDa. (Det er muligt at afvise enkelte ændringer, hvis de ikke kan gennemføres.)
- Status af ordren kan løbende ses i FleeDa. Der vil også være sendt en automatisk mail til bestilleren når hele ordren er udført.
- Når en bestilling er gennemført, vil de enkelte ændringer forsvinde fra indkøbskurven. Alt der blev gennemført (programmeret eller provisioneret) bliver indført i fleetmappen (dvs. vist uden en ændring eller farve). Hvis en del af ordren blev afvist, ligger de pågældende ændringer stadig tilbage i FleeDa, markeret som ændringer i fleetmappen, og fleetmap administrator skal tage stilling til hvad der skal ske med dem.
- Det er muligt at annullere en ordre, så længe arbejdet ikke er påbegyndt.
- Det er muligt at have flere ordrer aktive samtidigt, så længe de drejer sig om adskilte ændringer i terminaler g/eller talegrupper. I så fald bliver hver ordre håndteret som en separat opgave.

Nedenstående billede viser en terminal-liste med 11 ændringer, hvor 8 af dem er flyttet til indkøbskurven ved hjælp af indkøbskurv-ikonen. Resterende ændringer kan enten tilføjes til kurven, eller gemmes til senere.

|      | ••                                                                                                    |                     |              |               |                    |            | FleeDa - D     | BK Fleetmap | Database (19 | 2.168.1.162 -    | TEST)    |       |                |                          |                | - <b>X</b>               |
|------|----------------------------------------------------------------------------------------------------|---------------------|--------------|---------------|--------------------|------------|----------------|-------------|--------------|------------------|----------|-------|----------------|--------------------------|----------------|--------------------------|
| Ē    | Fle                                                                                                    | etmap               | Admini       | istration     | Enheds Admi        | nistration | Radio Status 🛛 | Rapporter   |              |                  |          |       |                |                          |                | ^                        |
| 0    | Image: Constraint of the second second se |                     |              |               |                    |            |                |             |              |                  |          |       |                |                          |                |                          |
|      |                                                                                                    |                     |              |               |                    |            |                | Te          | erminal Over | rsiat            |          |       |                |                          |                |                          |
|      |                                                                                                    |                     | *            | 3             |                    |            |                |             |              |                  |          |       | <b>A</b>       | Nyt Ændre                | et Afmeldt     | Slettet                  |
| Gro  | up by: Eje<br>/algt(e) S                                                                                                    | ar 🔺 🗙<br>Status    | ISSI Nr 🔺    | Alias*        | TEI Nr.            | Serial Nr. | Туре           | Firmware    | Funktion     | Opstarts Talegru | Telefoni | AGA * | Noter Tils     | luttet tilbehør Nummerr_ | Radio Program_ | Ryd filtre<br>Opsætning* |
| - E  | jer:DBK /                                                                                                    | o fil 🖓 B<br>VS: 11 | Equals:      | ♥Contains: ♥  | Contains: 7        | Contains:  |                | √ Equals:   | ▽Contains:   | V Equals: 7      | 7 🔳 '    | 7 🔳 🤇 | ⊽Cont ⊽Contair | ns: ⊽Contains: ⊽         | Equals: V      | Equals: V                |
|      |                                                                                                    | 0                   | 4            |               |                    | 890TJE6854 | MTP850         | <u>444</u>  | 4            |                  |          |       | MOTOR.         | Ikke fundet              | Radiocom Danm. |                          |
|      |                                                                                                    | 0                   | 0            |               | T0001292806381     | 890TJA8499 | MTP850s        | N/A         | N            | A                |          |       | MOTOR          | lkke fundet              | Default        |                          |
|      |                                                                                                    | 0                   | 3542         | 3542          | N/A                | N/A        | MTP6750        | N/A         | N            | A Ny TG Thomas   | s 📃      |       | N/A            | ISSI Række               | Default        | Test incident            |
|      | 2                                                                                                    | F                   | 8900376      | Test 10       | 000000000000000000 | 565656565  | TMR880         | N/A         | N            | A DBK-NMC-TG02   | 2        |       | N/A            | ISSI XXXX                | IHM            | ny ops test 33           |
|      | ×                                                                                                    | E                   | 8900381      | Test 14       | 000129280752580    | 890TJJ5838 | MTP850 ATEX    | MR5.14.10a  | N            | A 900 Ambulance  | 1        | 1     | N/A            | ISSI XXXX                | IHM            | ny ops test 33           |
|      | M                                                                                                    |                     | 9002031      | 900 FKB 01    | 000129281107560    | 8901JW1013 | MT P850        | N/A<br>N/A  | N            | A                |          |       | N/A<br>N/A     | DBK 3                    | Default        | ny ops test 33           |
|      |                                                                                                    |                     | 9002032      | 900 FKB 03    | 000129280733040    | 890TJE6857 | MTP850         | N/A         | N            | A                |          |       | N/A            | DBK 3                    | Default        | ny ons test 33           |
|      | ~                                                                                                    | Ì                   | 9002034      | 900 FKB 04    | 000129281244510    | 890TJWC185 | MTP850         | N/A         | N            | A                |          |       | N/A            | DBK 3                    | Default        | ny ops test 33           |
|      | ~                                                                                                    | E                   | 9002035      | 900 FKB 05    | 000148280006170    | 890TMG3169 | MTP830s        | N/A         | N            | A                |          |       | N/A            | DBK 3                    | Default        | ny ops test 33           |
|      | ×                                                                                                    |                     | 9002036<br>1 | 900 FKB 06    | 000148280005180    | 890TMED076 | MTP830s        | N/A         | N            | A                |          |       | N/A            | DBK 3                    | Default        | ny ops test 33           |
| Kund | e: DBK A/S                                                                                                    | 6 Brug              | er: Zuzana   | Knudsen(czk00 | (5)                |            |                |             |              |                  |          |       |                |                          |                |                          |

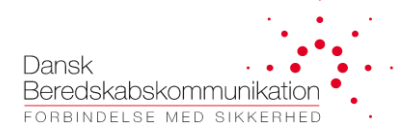

På ordre-siden ser tilsvarende billede sådan ud: der er 8 Radio ændringer samt 1 Talegruppe ændring, ordren vil generere opgave til 2 Radioprogrammører (IHM og Motorola Service), og efterfølge en provisioneringsopgave til DBK.

|                                                                                                    | FleeDa - DBK Fleetmap Database (192.168.1.162 - TEST)                                                                                                    | - 🗆 🗙   |
|----------------------------------------------------------------------------------------------------|----------------------------------------------------------------------------------------------------|---------|
| Fleetmap Administration Enheds Ad                                                                                                    | ministration Radio Status Rapporter                                                                                                    | ^       |
| Image: Construction of the second second | Image: property of the sector of the sector of the sect                        |         |
|                                                                                                    | Bastil Ændringer                                                                                                    |         |
| Vælg kunde: DBK A/S 💌<br>Ordreliste:                                                                                                    | Ordre nr: Ny ordre                                                                                                    | Slettet |
| Ordre #         Dato         Status           0         26. okt. 15         8         1         Indkebskurven                                                                                                    | Krawer Radioprogrammerer: IHM og Motorola Service       Ordre er allerede udført. FleeDa skal kun føres ajour       Kommentar til ordren:         Krawer Provisionering: DBK       Ørsket provisioneringsdato:       31. oktober 2015       Image: Commentar til ordren:                                                                                                    |         |
| 65         22. okt. 15         2         0         ✓         Udført OK           64         22. okt. 15         1         0         ✓         Udført OK           63         16. okt. 15         2         1         ✓         Udført OK                                                                                                    | 8 Radio Ændringer 1 Talegruppe Ændringer                                                                                                    | Î       |
| 60 15. okt. 15 0 0 ⑦ Unknown<br>59 15. okt. 15 0 0 ⑦ Unknown<br>58 15. okt. 15 0 0 ⑦ Unknown                                                                                                    | Achdringer i radio     Ændre Parameter     Ændres Fa     Ændres Ti       Radio type:     TMR800 - EADS/Cassidan <ul> <li>Ændreger i eksisterende opsætnin</li> <li>ny ops test 33</li> <li>Kit for detaijer</li> </ul> Radio TEI:     00000000             Small m:         000000000                                                                                                    | E       |
| 57         15. okt.         15         0         0         O         Unknown           56         15. okt.         15         0         O         O         Unknown                                                                                                    | Opstetning: ny ops test 33                                                                                                    |         |
| 55 14. okt. 15 0 0 (?) Unknown<br>54 14. okt. 15 0 0 (?) Unknown<br>52 14. okt. 15 0 0 (?) Unknown                                                                                                    | Kinde:         Prog         DBK:         Geo                      DBK:                                                                                                    |         |
| 50         05. okt. 15         0         2         Udført OK           49         01. okt. 15         16         1         Udført OK                                                                                                    | Ændringer i radio     Ændret Parameter     Ændres Fra     Ændres Til       Radio type     MTP850 ATEX-MOTOROLA <ul> <li>Ændrenger i eksisterende opsætnin</li> <li>riv ops test 33</li> <li>Wik for detaijer</li> </ul>                                                                                                    |         |
| 48 01. okt. 15 16 1 ✓ Udført OK<br>47 30. sep. 15 0 1 ✓ Auto-udført OK<br>46 30. sep. 15 0 1 ✓ Auto-udført OK                                                                                                    | Serial #: 890TU/5838<br>Opsattning: ny ops test 33<br>e mini-test and test and te |         |
| 45         30, sep. 15         16         1         Udført OK           44         30, sep. 15         2         0         Udført OK                                                                                                    | Kunde:         Open         DEK:         Open           (m)         0002031         DEK:         Open         DEK:         Open         Open <t< th=""><th></th></t<>                                                                                                    |         |
| 41         25 sep. 15         1         0         ✓ Udfart OK           40         25 sep. 15         1         0         ✓ Udfart OK           32         17. sep. 15         4         0         ✓ Udfart OK           Kunde: DBK A/S         Bruger: Zuzana Knudsen(czk005)                                                                                                    | Gpret bestilling                                                                                                    | 10 -    |

I resten af dette kapitel beskriver vi konkrete eksempler af arbejdsgang ved tilføjelser, ombytning og sletning af terminaler eller talegrupper, og ændringer i opsætninger via FleeDa.

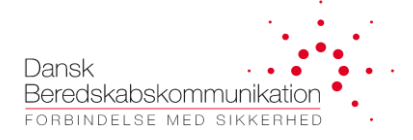

### 4.3.1 Oprettelse af nye terminaler

Ved oprettelse af nye terminaler mener vi en bestilling, hvor man bestiller nye terminaler fra sin leverandør og vil anvende ISSI som ikke tidligere har været tildelt til andre terminaler.

- Login til FleeDa og gå til 'Fleetmap Administration'
- I kan tilføje en eller flere nye terminaler ved at trykke på 'plus' knappen ved 'Terminaler':

|                     |                                                                                                    |                                                                                                    |                                                                                                    | riceba -                                                                                                    | DDIVLIEetinap                                                                                                    | Database (182.100                                                                                |
|---------------------|----------------------------------------------------------------------------------------------------|----------------------------------------------------------------------------------------------------|----------------------------------------------------------------------------------------------------|----------------------------------------------------------------------------------------------------|----------------------------------------------------------------------------------------------------|--------------------------------------------------------------------------------------------------|
| Fleetr              | nap Administr                                                                                                    | ation Enheds Administr                                                                                                    | ation Radio Statu                                                                                                    | IS Rapporter                                                                                                    |                                                                                                    |                                                                                                  |
| @ &<br>Organisation | s Data                                                                                                    | minaler Tale Grupper                                                                                                    | Opsætning Or                                                                                                    | drer Rappo                                                                                                    | <b>P</b><br>rter Fejl Skr                                                                                                    | iveadgang                                                                                        |
|                     |                                                                                                    |                                                                                                    |                                                                                                    |                                                                                                    | Te                                                                                                    | erminal Oversig                                                                                  |
|                     |                                                                                                    | 3                                                                                                    |                                                                                                    |                                                                                                    |                                                                                                    |                                                                                                  |
| Group by: Ejer •    | ×                                                                                                    |                                                                                                    |                                                                                                    |                                                                                                    |                                                                                                    |                                                                                                  |
| Valgt(e) Sta        | tus ISSINr.* 🔺                                                                                                    |                                                                                                    | Sorial Nr                                                                                                    | Type                                                                                                    | Firmuos                                                                                                    |                                                                                                  |
| No fil              |                                                                                                    | Allas Ibilit.                                                                                                    | Jerra IVI.                                                                                                    |                                                                                                    | FIIIIWdie                                                                                                    | e Funktion                                                                                       |
|                     | t V Equals:                                                                                                    | ♥Contains: ♥Contains:                                                                                                    | ♥ Contains:                                                                                                    | ∀ Equals:                                                                                                    | Tequals:                                                                                                    | P Contains: ♥                                                                                    |
|                     | t 7 Equals:<br>8900/10<br>9001100                                                                                                   |                                                                                                    | Contains:<br>890133837<br>8901349029                                                                                                    | T Equals:<br>MIP850                                                                                                    | T Equals:<br>MH2.13.1<br>N/A                                                                                                    | e Funktion<br>স Contains: স<br>। est ০০৮<br>N/A                                                  |
|                     | t ⊽Equals:<br>8900710<br>9001100<br>9001110                                                                                         |                                                                                                    | © Contains:<br>8901JJ0837<br>890TJA9029<br>890THW1642                                                                                                    | Tequals:<br>MIP850<br>MTP850<br>MTP850                                                                                                    | T Equals:<br>MR2.13.1<br>N/A<br>MR5.12U                                                                                                    | e Funktion<br>∇ Contains: ∇<br>I est obb<br>N/A<br>N/A                                           |
|                     | t                                                                                                    |                                                                                                    | Soft an Wi<br>Soft ans:<br>8901 JJ383/<br>890TJA9029<br>890THW1642<br>857THL5269                                                                                                    | ⊽ Equals:<br>№1 P850<br>МТР850<br>МТР850<br>МТМ800                                                                                                    | © Equals:<br>MKD.13.1<br>N/A<br>MR5.12U<br>N/A                                                                                                    | e Funktion                                                                                       |
|                     | t. Tequals:<br>8900/100<br>9001100<br>9001110<br>9001111<br>9001113                                                                 | Contains:         Contains:           DBK-BST I/0 000129280639020           Radio A 000129280493200           Radio B 000108240686190           Radio D 00010824062280                                                                                                    | Contains:<br>Contains:<br>8901JJ3083/<br>890TJA9029<br>890THW1642<br>857THL5269<br>857THJ2974                                                                                                    | ⊽ Equals:<br>МТР850<br>МТР850<br>МТР850<br>МТМ800<br>МТМ800                                                                                                    | ▽ Equals:       MK0.13.1       N/A       MR5.12U       N/A       N/A                                                                                                    | ≥ Funktion<br>⊽Contains: ⊽<br>I est obb<br>N/A<br>N/A<br>N/A<br>N/A                              |
|                     | L TEquals:<br>8900/10<br>9001100<br>9001110<br>9001111<br>9001113<br>9001114                                                        | Contains:         Contains:           DBK-BST I/D 000129280639020           Radio A 000129280493200           Radio B 000108240686190           Radio D 000108240682280           Radio D 000108240622280           Radio E 000129280493260                                                                                                    | © Contains:<br>890TJA9029<br>890TJA9029<br>890THW1642<br>857THL5269<br>857THJ2974<br>890THW1648                                                                                                    | T Equals:<br>MTP850<br>MTP850<br>MTP850<br>MTM800<br>MTM800<br>MTP850                                                                                                    | Trimate<br>Tequals:<br>M/A<br>MR5.12U<br>N/A<br>N/A<br>N/A                                                                                                    | e Funktion<br>V Contains: V<br>I est obb<br>N/A<br>N/A<br>N/A<br>N/A                             |
|                     | t⊥ ⊽ Equals:<br>8900710<br>9001100<br>9001110<br>9001111<br>9001113<br>9001114<br>9001115                                           | Contains:         Contains:           DENTEST I 10 000129280639020           Radio A 000129280493200           Radio B 0001082406986190           Radio D 000108240622280           Radio E 000129280493260           Radio E 000129280493260           Radio E 000129280493260           Radio E 000129280493260                                                                                                    | ▼Contains:           S90TJA9029           890TJA9029           890THW1642           857THL5269           857THJ2974           890THW1648           857THJ2936                                                                                                    | T Equals:<br>MTP850<br>MTP850<br>MTM800<br>MTM800<br>MTM800<br>MTM800                                                                                                    | √ Equals:           WK0.13.1           N/A           N/A           N/A           N/A           N/A                                                                                                    | e Funktion<br>V Contains: V<br>I est obb<br>N/A<br>N/A<br>N/A<br>N/A<br>N/A                      |
|                     | L. ∀Equals:<br>8900/100<br>9001100<br>9001110<br>9001111<br>9001113<br>9001114<br>9001115<br>9001116                                | Antas         Contains:         Contains:           DENESTI // UVU /22/80/320/U           DBK-NMC-01 000129280639020           Radio A 000129280493200           Radio B 000108240686190           Radio D 0001082406822800           Radio E 000129280493260           Radio F 0001082406222300           Radio F 000108240622300           MR57-test 000104241989890                                                                                                    | ▼Contains:           S90TJA9029           890TJA9029           890THW1642           857THL5269           857THJ2974           890THW1648           857THJ2936           779TGQ4871                                                                                        | ∀ Equals:                                                                                                    | √ Equals:           WK0.13.1           N/A           N/A           N/A           N/A           N/A           N/A           N/A                                                                                                    | e Funktion<br>V Contains: V<br>I est obb<br>N/A<br>N/A<br>N/A<br>N/A<br>N/A<br>N/A               |
|                     | L. ♥ Equals:<br>9001100<br>9001110<br>9001111<br>9001113<br>9001114<br>9001115<br>9001116<br>9001117                                | Antas         Contains:         Contains:           DENEST I 10 000129280639020         Radio A 000129280493200           Radio A 000108240686190         Radio D 000108240686190           Radio D 0001082406822800         Radio E 000129280493260           Radio E 000129280493260         Radio E 000129280493260           Radio F 0001082406222800         Radio F 000108240622300           VQ Testing 1 000108241057830         VQ Testing 1 000108241057830                                                                             | ▼Contains:           S90TJA9029           890TJA9029           890THW1642           857THJ269           857THJ2974           890THW1648           857THJ2936           779TGQ4871           857TJA4633                                                                    | ∀ Equals:                                                                                                    | ▼ Equals:           WK0.13.1           N/A           MR5.12U           N/A           N/A           N/A           N/A           N/A           N/A                                                                                                    | e Funktion<br>V Contains: V<br>I est ovo<br>N/A<br>N/A<br>N/A<br>N/A<br>N/A<br>N/A               |
|                     | L. ∀Equals:<br>9001100<br>9001110<br>9001111<br>9001113<br>9001114<br>9001115<br>9001116<br>9001117<br>9001118                      | Vertical         Contains:         Contains:           DENESTI 10 000129280639020         Radio A 000129280493200           Radio A 000108240686190         Radio D 000108240686190           Radio D 0001082406822800         Radio E 000129280493260           Radio E 000108240622280         Radio F 000108240622300           WR57-test 000104241989890         VQ Testing 1 000108241057830           VQ Testing 2 000108241056470         VQ Testing 2 000108241056470                                                                     | ▼Contains:           S90TJA9029           890TJA9029           890THW1642           857THJ569           857THJ2974           890THW1648           857THJ2936           779TGQ4871           857TJA4633           857TJA4551                                               | ∀ Equals:                                                                                                    | ▼ Equals:           WK0.13.1           N/A           MR5.12U           N/A           N/A           N/A           N/A           N/A           N/A           N/A           N/A           N/A                                                                                                    | e Funktion<br>Contains:<br>I est ove<br>N/A<br>N/A<br>N/A<br>N/A<br>N/A<br>N/A<br>N/A            |
|                     | L VEquals: 8900/10<br>9001100<br>9001110<br>9001113<br>9001113<br>9001114<br>9001115<br>9001116<br>9001117<br>9001118<br>9001119    | Vertical         Contains:         Contains:           DENESTI IV 000129280639020         Radio A 000129280639020           Radio A 000129280493200         Radio B 000108240686190           Radio D 000108240622800         Radio E 000108240622800           Radio E 000108240622300         Radio F 000108240622300           VQ Testing 1 000108241057830         VQ Testing 2 0001082410578330           VQ Testing 6 0001091748253330         VQ Testing 6 0001091748253330                                                                | ▼Contains:           S90TJA9029           890TJA9029           890THW1642           857THJ2974           890THW1648           857THJ2974           890THW1648           857THJ2936           779TGQ4871           857TJA4633           857TJA4551           2PN200803G217 | ∀ Equals:                                                                                                    | ▼ Equals:           WK9.13.1           N/A           MR5.12U           N/A           N/A           N/A           N/A           N/A           N/A           V/A           V/A           V/A           N/A           N/A           N/A           N/A           N/A           N/A           N/A           N/A           N/A           N/A               | 2 Funktion<br>V Contains: V<br>1 est ove<br>N/A<br>N/A<br>N/A<br>N/A<br>N/A<br>N/A<br>N/A<br>N/A |
|                     | L ∀Equals:<br>8900/10<br>9001100<br>9001110<br>9001113<br>9001113<br>9001114<br>9001115<br>9001116<br>9001117<br>9001118<br>9001119 | Ventos         Contains:         Contains:           DBK-NMC-01 000129280639020         Radio A 000129280493200           Radio A 000129280493200         Radio D 000108240686190           Radio D 000108240622280         Radio E 000129280493200           Radio E 000129280493200         Radio E 000108240622300           MR57-test 00010824062300         WR57-test 000108241057830           VQ Testing 1 000108241056470         VQ Testing 6 000109174825330           VQ Testing 4 000109174720800         VQ Testing 4 00010974720800 | ▼Contains:           SOUTJA9029           890TJA9029           890THW1642           857THJ2974           890THW1648           857THJ2936           779TGQ4871           857TJA4633           857TJA4551           2PN200803G217           2PN200751G2H                    | ™ Equals:           ™ Equals:           ™ 1 P350           MTP850           MTM800           MTM800           MTM800           MTM800           MTM800           MTM800           MTM800           MTM800           MTM800           MTM800           MTM800           MTM800           MTM800           MTM800           MTM800           977           SRG3500 | ▼ Equals:           WK0.13.1           N/A           MR5.12U           N/A           N/A           N/A           N/A           N/A           N/A           N/A           N/A           N/A           N/A           N/A           N/A           N/A           N/A           N/A           N/A           N/A           N/A           N/A           N/A | 2 Funktion<br>7 Contains: 7<br>1 est ovb<br>N/A<br>N/A<br>N/A<br>N/A<br>N/A<br>N/A<br>N/A<br>N/A |

 Der kommer et nyt vindue op, hvor man kan indtaste info vedr. antal terminaler, og vælge en type fra en pickliste. Det er muligt at automatisk tildele ledige ISSI'er fra den nummerrække I vælger – ellers kan I efterfølgende selv indtaste ISSI for hver terminal. I kan også vælge de andre optioner – tildel ISSI som alias, anvendt følgende radio opsætning/opstartsgruppe osv. Disse kan også ændres efterfølgende, men hvis I gerne vil oprette flere terminaler med samme opsætning (som allerede er defineret i FleeDa), kan I med fordel benytte optioner i dette vindue. Tryk <u>NEXT</u> når I har udfyld alle ønskede felter. Dansk Beredskabskommunikation FORBINDELSE MED SIKKERHED

| Dpret nye Radioer |                                                                                                    |        |
|-------------------|----------------------------------------------------------------------------------------------------|--------|
| Opret nye Radi    | oer                                                                                                    | -{Õ}   |
|                   | Vælg kunde         Kunde:       DBK A/S         Hvornår ønskes de nye radioer oprettet?         Dato:       2. november 2015         Nye radioers default opsætning (kan efterfølgende ændres på radio oversigten)         Antal nye radioer:       5         af denne radio type:       MTP850 (MOTOROLA)         Tildel ledige ISSI fra nummerrække:       ISSI: 9002000 -> 9002099         Benyt tildelt ISSI som Alias       in y ops 22         Anvend følgende radio opsætning:       ny ops 22         Anvend følgende funktionstekst:       TEST         Anvend følgende notetekst:       TEST |        |
| Help              | < Back Next >                                                                                                    | Cancel |

• I bliver bedt om at bekræfte at I ønsker at oprette nye terminaler – tryk på <u>FINISH</u> for at komme videre:

| Opret nye Radioer                          |                                                                                                   |
|--------------------------------------------|---------------------------------------------------------------------------------------------------|
| Bekræft oprette<br>Radioerne vil blive opr | else<br>ettet og tilføjet til din ændringskurv                                                    |
|                                            | Bekræft oprettelse af nye radioer<br>Tryk på Finish for at bekræfte oprettelsen af 5 nye radioer. |
|                                            |                                                                                                   |
| 1 Help                                     | < Back Finish Cancel                                                                              |

#### De nye terminaler vises som ændring-nyoprettelse (grøn) i terminal-listen:

|                                       |                   |                         | Fle            | eDa - DBK     | Fleetma   | p Database ( | 192.1 | 68.1.162 -     | TEST     | )         |                 |                | _               | ×          |
|---------------------------------------|-------------------|-------------------------|----------------|---------------|-----------|--------------|-------|----------------|----------|-----------|-----------------|----------------|-----------------|------------|
| Fleetm                                | nap Admir         | nistration Enheds       | Administratior | Radio St      | tatus 🛛 🖪 | apporter     |       |                |          |           |                 |                |                 | ^          |
|                                       |                   |                         |                |               | 0         | \            |       |                |          |           |                 |                |                 |            |
| @ 3                                   | 0                 |                         |                |               |           | G            |       | Ð              |          |           |                 |                |                 |            |
| Organisation                          | s Data            | Terminaler Tale         | Grupper Op     | sætning       | Ordrer    | Rapporter    | Fejl  | Skriveadga     | ang      |           |                 |                |                 |            |
|                                       | Terminal Oversigt |                         |                |               |           |              |       |                |          |           |                 |                |                 |            |
| in 19                                 |                   |                         |                |               |           |              |       |                |          |           | Nyt             | Ændret         | Afmeldt         | Slettet    |
| Group by: Ejer •                      | ×                 |                         |                |               |           |              |       |                |          |           |                 |                |                 | Ryd filtre |
| Valgt_ Status                         | ISSIN_ +          | Alias* TEI Nr.          | Serial Nr.     | Туре          | Firmw     | are Funktio  | on (  | Opstarts Tale_ | Telefon_ | AGA *     | Noter Tilslutte | tilbeh_ Nummer | række Opsæt     | ning*      |
| 🔲 🖓 No f 5                            | 7 Equals: V       | Contain Contains:       | Contains:      | Equals:       | V Equals: | ♥ Contains:  | V E   | quals: V       | 2        | 7 🔳 🖓 Con | tains: Contains | s: VContains:  | Fequals:        | V          |
|                                       | 9001163           | DBK-Sep1 000147176469   | 2PN400917G4    | STP8000       | N/A       |              | N/A   |                |          |           | N/A             |                | ISSI            |            |
|                                       | 9001164           | DBK-Sep1 000147176529   | 2PN400922G4    | STP8000       | N/A       |              | N/A   |                |          |           | N/A             |                | ISSI            |            |
|                                       | 9001188           | DBK-NMC 000148110006    | 111TJQ0243     | MTP850ex      | N/A       |              | N/A   |                |          |           | N/A             |                | ISSI            |            |
|                                       | 9001189           | DBK-NMC 000147175808    | 2PN200842G4    | STP8000       | N/A       |              | N/A   |                |          |           | N/A             |                | ISSI            |            |
|                                       | 9001190           | DBK-NMC 000068060132    | 000068060132   | THR880        | N/A       |              | N/A   |                |          |           | N/A             |                | ISSI            |            |
|                                       | 9001191           | DBK-NMC 000075060036    | 000075060036   | TMR880        | N/A       |              | N/A   |                |          |           | N/A             |                | ISSI            |            |
| <b>• •</b>                            | 9002000           | 9002000                 |                | MTP850        | N/A       |              | TEST  | DBKtestTG02    |          |           |                 |                | DBK 3 ny ops 22 |            |
| • •                                   | 9002001           | 9002001                 |                | MTP850        | N/A       |              | TEST  | DBKtestTG02    |          |           |                 |                | DBK 3 ny ops 22 |            |
| • • • • • • • • • • • • • • • • • • • | 9002002           | 9002002                 |                | MTP850        | N/A       |              | TEST  | DBKtestTG02    |          |           |                 |                | DBK 3 ny ops 22 |            |
| <b>0</b>                              | 9002003           | 9002003                 |                | MTP850        | N/A       |              | TEST  | DBKtestTG02    |          |           |                 |                | DBK 3 ny ops 22 |            |
|                                       | 9002004           | 900 MOT 000131047218    | 933QHU0089     | CM5000 / TGR. | . N/A     |              | N/A   |                |          |           | N/A             |                | DBK 3           |            |
|                                       | 9002005           | 900 EAD 000068060132    | 000068060132   | THR880        | N/A       |              | N/A   |                |          |           | N/A             |                | DBK 3           | -          |
|                                       | 9002006           | 900 EAD 000088060015    | 000088060015   | THR9          | N/A       |              | N/A   |                |          |           | N/A             |                | DBK 3           |            |
| . 0                                   | 9002007           | 9002007                 |                | MTP850        | N/A       |              | TEST  | DBKtestTG02    |          |           |                 |                | DBK 3 ny ops 22 |            |
|                                       | 9002009           | 900 SEP 09 000147175476 | 2PN000825G4    | STP8000       | N/A       |              | N/A   |                |          |           | N/A             |                | DBK 3           |            |
|                                       | 9002010           | 900 SEP 10 000147176412 | 2PN400913G4    | STP8000       | N/A       |              | N/A   |                |          |           | N/A             |                | DBK 3           |            |
|                                       | 9002011           | 900 SEP 11 000108174215 | 2PN200729G0    | SRH3800       | N/A       |              | N/A   |                |          |           | N/A             |                | DBK 3           |            |
|                                       | 9002013           | 900 MOT 000148110006    | 111TJQ0242     | MTP850ex      | N/A       |              | N/A   |                |          |           | N/A             |                | DBK 3           |            |
|                                       | 9002015           | 900 MOT 0001481F0055    | 890TLLR848     | MTP850s       | N/A       |              | N/A   |                |          |           | N/A             |                | DBK 3           |            |
|                                       | 0000017           | 000 MOT 000100001107    | 000T IV/1011   | MTDOEO        | K17A      |              | KI/A  |                |          |           | N1/A            |                | DDI/ 3          | 0          |
| Kunde: DBK A/S E                      | Bruger: Zuzan     | ia Knudsen(czk005)      |                |               |           |              |       |                |          |           |                 |                |                 |            |

#### Dem er ønskes oprettet med det samme kan flyttes i indkøbskurven og bestilles:

| Fleetmap Administration       Enheds Administration       Radio Status       Rapporter         Image: Companisations Data       Image: Companisation Data       Image: Companisation Data       Image: Companisation Data         Image: Companisations Data       Image: Companisation Data       Image: Companisation Data       Image: Companisation Data         Image: Companisations Data       Image: Companisation Data       Image: Companisation Data       Image: Companisation Data         Image: Companisations Data       Image: Companisation Data       Image: Companisation Data       Image: Companisation Data         Image: Companisations Data       Image: Companisation Data       Image: Companisation Data       Image: Companisation Data         Image: Companisations Data       Image: Companisation Data       Image: Companisation Data       Image: Companisation Data         Image: Companisation Data       Image: Companisation Data       Image: Companisation Data       Image: Companisation Data         Image: Companisation Data       Image: Companisation Data       Image: Companisation Data       Image: Companisation Data         Image: Companisation Data       Image: Companisation Data       Image: Companisation Data       Image: Companisation Data         Image: Companisation Data       Image: Companisation Data       Image: Companisation Data       Image: Companisation Data         Image: Companisation Data                                                                                                    |
|----------------------------------------------------------------------------------------------------|
| Image: Note of the second second of the second second of the second second of the second second of the second second of the second second of the second second s                                |
| Image: Status Status Status Continer       Image: Status Status Continer       Image: Status Status Continer       Image: Status Status Continer       Image: Status Status Status Continer       Image: Status Status Continer       Image: Status Status Status Continer       Image: Status Status Continer       Image: Status Status Continer       Image: Status Status Status Continer       Image: Status Status Status Continer       Image: Status Status Status Continer       Image: Status Status Continer       Image: Status Status Sta                                                                                                    |
| Image: Status ISS + Alias* TEINr. Serial Nr. Type Firmware Funktion Opstarts Tale. Telefon, AGA* Noter Tislattet tilbeh. Nummerackie Opstarting* Vention: Vention: Vention                                |
| Organisations Data       Terminaler       Tale Grupper       Opsætning       Ordrer       Rapporter Fejl       Skriveadgang         Terminal Oversigt         Image: Status       Image: Status <th< td=""></th<>                                                                                                    |
| Organisations Data       Terminaler       Tale Grupper       Opsætning       Ordrer       Rapporter Fejl       Skriveadgang         Terminal Oversigt         Image: Status       Image: Status <th< td=""></th<>                                                                                                    |
| Terminal Oversigt         Image: Status       Image: Status       Image: S                                                                                                    |
| Image: Status       Serial Nr.       Type       Firmware       Function       Opstarts Tale.       Teleform.       AGA *       Noter       Titlshuttet titlsch.       Nummerzakke       Opstarts       Teleform.       AGA *       Noter       Titlshuttet titlsch.       Nummerzakke       Opstarts       Teleform.       AGA *       Noter       Titlshuttet titlsch.       Nummerzakke       Opstarts       Teleform.       AGA *       Noter       Titlshuttet titlsch.       Nummerzakke       Opstarts       Teleform.       AGA *       Noter       Titlshuttet titlsch.       Nummerzakke       Opstarts       Teleform.       AGA *       Noter       Titlshuttet titlsch.       Nummerzakke       Opstarts       Teleform.       AGA *       Noter       Titlshuttet titlsch.       Nummerzakke       Opstarts       Teleform.       AGA *       Noter       Titlshuttet titlsch.       Nummerzakke       Opstarts       Teleform.       Teleform.       Telef                                                                                                    |
| Image: Status       Status                                                                                                    |
| Group by:       Ejer * [3]         Walds_Status_ISSL_*       Alias* TELNr.         Serial Nr.       Type         Firmware       Funktion         Opstarts Tale Telefon AGA*       Noter         Tilsluttet tilbeh.       Nummerzekke.         Opszetnig*       Scruble:         Totaline:       Scruble:         Totaline:       Scruble:         Totaline:       Scruble:         Totaline:       Scruble:                                                                                                    |
| Group by:       Ejer * [3]         Valgt_Status ISSL * Alias* TELNr. Serial Nr. Type Firmware Funktion Opstarts Tale_ Telefon_ AGA* Noter Trisluttet tilbeh. Nummerzekke Opszetning*         Walgt_Status ISSL * Alias* TELNR. Serial Nr. Type Firmware Funktion Opstarts Tale_ Telefon_ AGA* Noter Trisluttet tilbeh. Nummerzekke Opszetning*         Walgt_Status ISSL * Alias* TELNR. Serial Nr. Type Firmware Funktion Opstarts Tale_ Telefon_ AGA* Noter Trisluttet tilbeh. Nummerzekke Opszetning*                                                                                                    |
| ValgL_Status ISSL * Alias* TEINr. Serial Nr. Type Firmware Funktion Opstarts Tale_ Telefon_ AGA* Noter Tilsluttet tilbeh. Nummerzekke Opszetning*                                                                                                    |
| ValgL_Status ISSL + Alias TEIN. Senal M. Type Firmware Funktion Upstarts tale_Telefon_AGA Noter Tistutet tibeh_ Numeriner Zenaler Zotetiner Zenaler Zotetiner Zenaler Zotetiner Zenaler Zotetiner Zenaler Zotetiner Zenaler Zotetiner Zenaler Zotetiner Zenaler Zotetiner Zenaler Zotetiner Zenaler Zotetiner Zenaler Zotetiner Zenaler Zotetiner Zotetine |
| i uno la li containa, i containa, i contai |
| 9001164 DBK-Sep000147176529 2PN400922G4 STP8000 N/A N/A N/A N/A ISSI                                                                                                    |
| 9001188 DBK-NMC_000148110006 111TJQ0243 MTP850ex N/A N/A ISSI                                                                                                    |
| 9001189 DBK-NMC_000147175808_2PN200842G4_STP8000 N/A N/A N/A N/A ISSI                                                                                                    |
| 9001190 DBK-NMC_000068060132 010068060132 THR880 N/A N/A ISSI                                                                                                    |
| 9001191 DBK-NMC000075060036 000075060036 TMR880 N/A N/A N/A N/A ISSI                                                                                                    |
| 🔲 🧿 9002000 9002000 MTP850 N/A TEST DBKiestTG02 🗌 🛄 DBK 3 ny ops 22                                                                                                    |
| O 9002001 9002001 MTP850 N/A TEST DBK1estTG02 DBK 3 ny ops 22                                                                                                    |
| 9002002 9002002 MTP850 N/A TEST DBKtestTG02 DBK 3ny ops 22                                                                                                    |
| 9002003 9002003 MTP850 N/A TEST DBKtestTG02 DBK 3ry ops 22                                                                                                    |
| 9002004 900 MOT_000131047218_933QHU0089 CM5000 / TGR_ N/A N/A N/A N/A DBK 3                                                                                                    |
| 9002005 900 EAD_000068060132_ 000068060132_ THR880 N/A N/A N/A N/A DBK 3                                                                                                    |
| 9002006 900 EAD 000088060015 000088060015 THR9 N/A N/A II N/A DBK 3                                                                                                    |
| O 9002007 9002007 MTP850 N/A TEST DBKtestTG02 DBK3 ny ops 22                                                                                                    |
| 9002009 900 SEP_000147175476 2PN000825G4 STP8000 N/A N/A II N/A DBK 3                                                                                                    |
| Kunde: DBK A/S Bruger: Zuzana Knudsen(czk005)                                                                                                    |

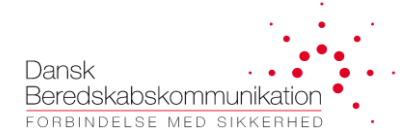

Fra **Version 1.5.0** er det også muligt at indlæse en liste af nye radioer (til oprettelse) fra en CSV fil. Filen skal inderholde en header samt en liste af TEI og SN numre i en CSV-komma separeret format – åbnet i Notepad ser den sådan her ud:

| test-TEI-SN-import-CSV - Notepad                                    | _ | ×                        |
|---------------------------------------------------------------------|---|--------------------------|
| <u>F</u> ile <u>E</u> dit F <u>o</u> rmat <u>V</u> iew <u>H</u> elp |   |                          |
| TEI;SN                                                              |   | $\sim$                   |
| 00016B2B0748540;121TTX3091                                          |   |                          |
| 00016B2B0748580;121TTX3079                                          |   |                          |
| 00016B2B0748500;121TTX3062                                          |   |                          |
| 00016B2B0748510;121TTX3086                                          |   |                          |
|                                                                     |   |                          |
|                                                                     |   |                          |
|                                                                     |   |                          |
|                                                                     |   |                          |
| 4                                                                   |   | - × .                    |
|                                                                     |   | <ul> <li>7 al</li> </ul> |

Tryk på 'Plus' knappen ved terminaler, vælg termnal-type og option 'Import TEI og Serial r. Fra en csv-fil:

| 🖥 Opret nye Radioer | - 0                                                                                                    | ×        |
|---------------------|----------------------------------------------------------------------------------------------------|----------|
| Opret nye Radi      | oer                                                                                                    | )<br>Zen |
|                     | Vælg kunde         Kunde:       DBK         Nye radioers default opsætning (kan efterfølgende ændres på radio oversigten)         Antal nye radioer:       1         1       efterfølgende ændres på radio oversigten)         Antal nye radioer:       1         1       efterfølgende ændres på radio oversigten)         Antal nye radioer:       1         1       efterfølgende ændres på radio oversigten)         Antal nye radioer:       1         1       efterfølgende ændres på radio oversigten)         Antal nye radioer:       1         1       efterfølgende ændres på radio oversigten)         Anvend følgende radio opsætning:       Anvend følgende opstartstalegruppe:         Anvend følgende notetekst:       Anvend følgende notetekst:         2       Import TEI og Serial Nr. fra en csv-fil         Opret nye radioer med TEI og SERIAL Nr. importeret fra en CSV-fil         Kontroller, at filen har følgende format:       I TEI   SERIAL NUMBER           Vælg fil       Filnavn: Ikke valgt         Bemærk, at antallet af nye radioer vil blive opdateret for at svare til antallet af gydige TEI- og Serial numre række. Ber nye række, der er tom, eller indeholder et ugydigt TEI eller Serial nummer, vil blive tabl. Når du har klikket på næste, vil du kunne se alle de gyldige importerede TEI- og Serial numre. |          |
| 🕢 <u>Help</u>       | < Back Next > Cance                                                                                                    | I        |

Vælg en CSV fil – FleeDa vil tjekke om formattet er OK, og kontrollere om TEI og SN nummer er unikke:

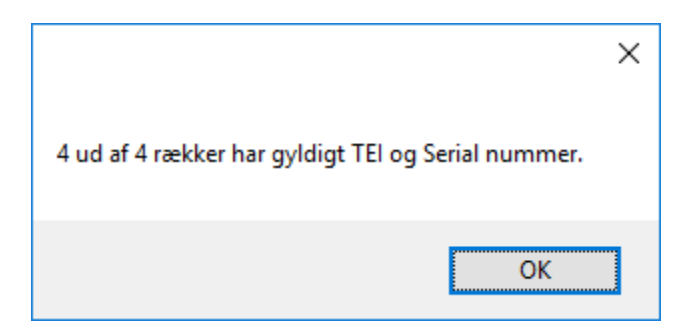

Hvis listen indholder TEI eller SN der allerede findes i FleeDa, bliver disse markeret som ugyldige (da de ikke er ledige i databasen).

Når man trykker 'Next', viser FleeDa den liste der bliver importeret:

| 🐻 Opret nye Radioer                         |                                                                                             | _ |        | × |
|---------------------------------------------|---------------------------------------------------------------------------------------------|---|--------|---|
| Bekræft oprette<br>Radioerne vil blive opre | S <del>C</del><br>ttet og tilføjet til din ændringskurv                                     |   |        |   |
|                                             |                                                                                             |   |        |   |
|                                             | Tryk på Finish for at bekræfte oprettelsen af 4 nye radioer.<br>Se/Rediger importerede data |   |        |   |
|                                             | TEI SN                                                                                      |   |        |   |
|                                             | ▶ 00016B2B0748540 121TTX3091                                                                |   |        |   |
|                                             | 00016B2B0748580 121TTX3079                                                                  |   |        |   |
|                                             | 00016B2B0748500 121TTX3062                                                                  |   |        |   |
|                                             | 00016B2B0748510 121TTX3086                                                                  |   |        |   |
|                                             | •                                                                                           |   |        |   |
| () Help                                     | < Back Finish                                                                               |   | Cancel |   |

Når man trykker 'Finish', bliver der oprettet en række for hver TEI/SN par importeret:

|                                                          |                                                  |                       |                           | FleeDa                     | TEST                           |                         |                                         |                                | - <b>X</b>                    |  |  |
|----------------------------------------------------------|--------------------------------------------------|-----------------------|---------------------------|----------------------------|--------------------------------|-------------------------|-----------------------------------------|--------------------------------|-------------------------------|--|--|
| Fleetmap Adm                                             | ninistration Enheds Adm                          | inistration Rap       | porter                    |                            |                                |                         |                                         |                                | ^                             |  |  |
| Organisations Data                                       | Terminaler                                       | Deper Opsætning       | Ordrer                    | Rapporter Fejl             | Skriveadgang                   | Opgaver                 |                                         |                                |                               |  |  |
| Terminal Oversigt                                        |                                                  |                       |                           |                            |                                |                         |                                         |                                |                               |  |  |
| 324                                                      | 🖌 🛃 🔁 🔦                                          |                       |                           |                            |                                |                         | Nyt                                     | Ændret Afmeldt                 | Slettet                       |  |  |
| Group by: Ejer X                                         |                                                  |                       |                           |                            |                                |                         |                                         |                                | Ryd filtre                    |  |  |
| Valgt(e) Status Orde<br>⊽No filt ⊽Cont<br>– Ejer: DBK: 4 | Ire ISSINr.* ▲ Alias*<br>□ ♡Equals: ♡Contains: ♡ | TEINr.<br>Contains: 7 | Serial Nr.<br>Contains: ♥ | Type Fin<br>Equals: ⊽Equal | rmware* Funkt<br>s: ⊽Contains: | ion Noter<br>⊽Contains: | Numm Opstarts Taleg<br>⊽Cont ⊽Contains: | ru Tilslutt Radio Programmer ( | D <b>psætning*</b><br>uals: ⊽ |  |  |
| · • • • • • • • • • • • • • • • • • • •                  | -1                                               | 00016B2B0748540       | 121TTX3091                | MTP6550                    | N/A                            |                         | Ikke fun                                | Default                        |                               |  |  |
|                                                          | -1                                               | 00016B2B0748580       | 121TTX3079                | MTP6550                    | N/A                            |                         | Ikke fun                                | Default                        |                               |  |  |
|                                                          | -1                                               | 00016B2B0748500       | 121TTX3062                | MTP6550                    | N/A                            |                         | Ikke fun                                | Default                        |                               |  |  |
|                                                          | -1                                               | 00016B2B0748510       | 121TTX3086                | MTP6550                    | N/A                            |                         | Ikke fun                                | Default                        |                               |  |  |
|                                                          | 4                                                |                       |                           |                            |                                |                         |                                         |                                |                               |  |  |
|                                                          |                                                  |                       |                           |                            |                                |                         |                                         |                                |                               |  |  |
|                                                          |                                                  |                       |                           |                            |                                |                         |                                         |                                |                               |  |  |
|                                                          |                                                  |                       |                           |                            |                                |                         |                                         |                                |                               |  |  |
| Kunde: DBK Bruger: Zuzana K                              | Knudsen(czk005)                                  |                       |                           |                            |                                |                         |                                         |                                |                               |  |  |

Hefra fortsætter man som normalt, udfylder resten af informationen og flytter radioer i kurven.

#### 4.3.2 Afmeld en terminal

Denne funktion giver mulighed for at <u>frigive en ISSI</u>, uden at terminalen skal slettes helt fra fleetmappen – hvis den for eksempel senere skal anvendes igen, med en anden ISSI. Dette svarer til at man 'lægger terminalen i en skuffe'. Vil man have slettet terminalen også fra fleetmappen, skal man anvende 'Slet' funktionen i stedet for.

For at afmelde en eller flere terminaler, skal man markere dem i terminal-listen, og trykke på 'Afmeld valgte radioer' ikonen:

| FleeDa - DBK Fleetmap Database (192.108.1.102 - 1.EST) |                                                                                                    |                                                                                                    |                                                                                                    |                                                                                                    |                                                                                                    |                                                                                                    |                                                                                                    |                                                                                                    |                                                                                                    |  |  |
|--------------------------------------------------------|----------------------------------------------------------------------------------------------------|----------------------------------------------------------------------------------------------------|----------------------------------------------------------------------------------------------------|----------------------------------------------------------------------------------------------------|----------------------------------------------------------------------------------------------------|----------------------------------------------------------------------------------------------------|----------------------------------------------------------------------------------------------------|----------------------------------------------------------------------------------------------------|----------------------------------------------------------------------------------------------------|--|--|
| nap Adminis                                            | tration                                                                                                    | heds Adminis                                                                                                    | stration Rac                                                                                                    | lio Status                                                                                                    | Rapporter                                                                                                    |                                                                                                    |                                                                                                    |                                                                                                    | ^                                                                                                    |  |  |
| 0(                                                     | €€                                                                                                    |                                                                                                    |                                                                                                    |                                                                                                    | O                                                                                                    |                                                                                                    |                                                                                                    |                                                                                                    |                                                                                                    |  |  |
| s Data 🛛 🕇                                             | erminaler                                                                                                    | Tale Grupper                                                                                                    | Opsætnin                                                                                                    | g Ordre                                                                                                    | r Rapporter Fejl                                                                                                    | Skriveadgan                                                                                                    | g                                                                                                    |                                                                                                    |                                                                                                    |  |  |
| Terminal Oversigt                                      |                                                                                                    |                                                                                                    |                                                                                                    |                                                                                                    |                                                                                                    |                                                                                                    |                                                                                                    |                                                                                                    |                                                                                                    |  |  |
| f <b>}</b> ₽                                           | 3                                                                                                    |                                                                                                    |                                                                                                    |                                                                                                    |                                                                                                    |                                                                                                    | Nyt Ændr                                                                                                    | et Afmeldt Sl                                                                                                    | ettet                                                                                                    |  |  |
| ×                                                      |                                                                                                    |                                                                                                    |                                                                                                    |                                                                                                    |                                                                                                    |                                                                                                    |                                                                                                    | R                                                                                                    | lyd filtre                                                                                                    |  |  |
| ISSI_ Alia                                             | as* TEINr.                                                                                                    | Serial Nr.                                                                                                    | Туре                                                                                                    | Firmware                                                                                                    | Funktion Opstarts Ta                                                                                                    | I_ Telefo_ AGA *                                                                                                    | Noter Tilsluttet tilb                                                                                                    | _ Nummerræk_ Opsætn                                                                                                    | ing* 🔺                                                                                                    |  |  |
| Equals: Conta                                          | i V Contains:                                                                                                    |                                                                                                    | /Equals: VF<br>MIP850                                                                                                    | iquals: 🖓                                                                                                    | Contains: Tequals:                                                                                                    | 7 <b>7</b> 7 <b>1</b>                                                                                                    |                                                                                                    | Contains:      ∇ Equals:     ISSI                                                                                                    | V                                                                                                    |  |  |
| 8900709 DBK                                            | test0001292807                                                                                                    | 5 890TJJ5826                                                                                                    | MTP850                                                                                                    | 4R5.12U                                                                                                    | Test45                                                                                                    |                                                                                                    | Test2                                                                                                    | ISSI                                                                                                    |                                                                                                    |  |  |
| 8900710 DBK                                            | itest 0001292807                                                                                                    | /5 890TJJ5837                                                                                                    | MTP850 /                                                                                                    | MR5.13.1                                                                                                    | Test 566                                                                                                    |                                                                                                    | tets3                                                                                                    | ISSI                                                                                                    |                                                                                                    |  |  |
| 9001100 DBK                                            | -NM 0001292806                                                                                                    | 3 890TJA9029                                                                                                    | MTP850                                                                                                    | A/A                                                                                                    | N/A                                                                                                    |                                                                                                    | N/A                                                                                                    | ISSI                                                                                                    |                                                                                                    |  |  |
| 9001110 Ra                                             | dio A 0001292804                                                                                                    | 9 890THW1642                                                                                                    | MTP850 /                                                                                                    | /R5.12U                                                                                                    | N/A                                                                                                    |                                                                                                    | N/A                                                                                                    | ISSI                                                                                                    |                                                                                                    |  |  |
| 9001111 Ra                                             | dio B 0001082406                                                                                                    | 8 857THL5269                                                                                                    | MTM800                                                                                                    | N/A                                                                                                    | N/A                                                                                                    |                                                                                                    | N/A                                                                                                    | ISSI                                                                                                    |                                                                                                    |  |  |
| 9001113 Ra                                             | dio D 0001082406                                                                                                    | 2 857THJ2974                                                                                                    | MTM800                                                                                                    | 1/A                                                                                                    | N/A                                                                                                    |                                                                                                    | N/A                                                                                                    | ISSI                                                                                                    |                                                                                                    |  |  |
| 9001114 Ra                                             | dio E 0001292804                                                                                                    | 9 890THW1648                                                                                                    | MTP850                                                                                                    | N/A                                                                                                    | N/A                                                                                                    |                                                                                                    | N/A                                                                                                    | ISSI                                                                                                    |                                                                                                    |  |  |
| 9001115 Ra                                             | dio F 0001082406                                                                                                    | 2 857THJ2936                                                                                                    | MTM800                                                                                                    | √/A                                                                                                    | N/A                                                                                                    |                                                                                                    | N/A                                                                                                    | ISSI                                                                                                    |                                                                                                    |  |  |
| 9001116 MR57                                           | /-test 0001042419                                                                                                    | 8 779TGQ4871                                                                                                    | MTH800                                                                                                    | N/A                                                                                                    | N/A                                                                                                    |                                                                                                    | N/A                                                                                                    | ISSI                                                                                                    |                                                                                                    |  |  |
| 9001117 VQ T                                           | esti 0001082410                                                                                                    | /5 857TJA4633                                                                                                    | MTM800                                                                                                    | √/A                                                                                                    | N/A                                                                                                    |                                                                                                    | N/A                                                                                                    | ISSI                                                                                                    |                                                                                                    |  |  |
| 9001118 VQ T                                           | esti 0001082410                                                                                                    | 5 857TJA4551                                                                                                    | MTM800                                                                                                    | V/A                                                                                                    | N/A                                                                                                    |                                                                                                    | N/A                                                                                                    | ISSI                                                                                                    |                                                                                                    |  |  |
| 9001119 VQ T                                           | esti 0001091748                                                                                                    | 2 2PN200803G                                                                                                    | SRG3500                                                                                                    | /10.5-004                                                                                                    | N/A                                                                                                    |                                                                                                    | N/A                                                                                                    | ISSI                                                                                                    |                                                                                                    |  |  |
| 9001120 VQ T                                           | esti 0001091747                                                                                                    | 2 2PN200751G                                                                                                    | SRG3500                                                                                                    | N/A                                                                                                    | N/A                                                                                                    |                                                                                                    | N/A                                                                                                    | ISSI                                                                                                    |                                                                                                    |  |  |
|                                                        |                                                                                                    |                                                                                                    |                                                                                                    |                                                                                                    |                                                                                                    |                                                                                                    | NU/A                                                                                                    | 1001                                                                                                    |                                                                                                    |  |  |
| 9001121 VQ 7                                           | esti 0001091747                                                                                                    | '1 2PN200751G                                                                                                    | SRG3500                                                                                                    | N/A                                                                                                    | N/A                                                                                                    |                                                                                                    | N/A                                                                                                    | 1551                                                                                                    |                                                                                                    |  |  |
|                                                        | Ap Adminis<br>S Data<br>S Data<br>S Data<br>T<br>S Data<br>T<br>S<br>S<br>S<br>S<br>S<br>S<br>S<br>S<br>S<br>S<br>S<br>S<br>S | App Administration         End           S Data         Terminaler           Image: S Data         Terminaler           Image: S Data         Terminaler           Imad | Nap Administration         Enheds Adminis           Image: Solution of the second second se | Nap Administration         Enheds Administration         Rad           Image: Solution of the second second se | Nap Administration         Enheds Administration         Radio Status           Image: Solution of the state of the state of the stat | Nap Administration         Enheds Administration         Radio Status         Rapporter           Image: Solution of the state of the state of the st | nap Administration       Enheds Administration       Radio Status       Rapporter         Image: Solution of the solution of the solution | nap Administration Enheds Administration Radio Status Rapporter<br>Terminaler Tale Grupper Opsætning Ordrer Rejl Skriveadgang<br>Terminaler Tel Nr. Serial Nr. Type Firmware Funktion Opstarts Tal. Telefo. AGA * Noter Tialsatet bib<br>State Vortain: Y Contains: Y Contains: Y Co | nap Administration Enheds Administration Radio Status Rapporter<br>s Data Terminaler Tale Grupper Opsætning Ordrer Rapporter Fejl Skriveadgang<br>Terminaler Tale Grupper Opsætning Ordrer Rapporter Fejl Skriveadgang<br>Terminaler Tale Grupper Opsætning Ordrer Rapporter Fejl Skriveadgang<br>Skriveadgang<br>Skriveadgang<br>Nyt Ændret Afmeldt Si<br>Skriveadgang<br>Nyt Ændret Afmeldt Si<br>Skriveadgang<br>Nyt Ændret Afmeldt Si<br>Skriveadgang<br>Nyt Ændret Afmeldt Si<br>Skriveadgang<br>Nyt Ændret Afmeldt Si<br>Skriveadgang<br>Nyt Ændret Skriveadgang<br>Skriveadgang<br>Nyt Ændret Afmeldt Si<br>Skriveadgang<br>Nyt Ændret Afmeldt Si<br>Skriveadgang<br>Nyt Ændret Afmeldt Si<br>Skriveadgang<br>Skriveadgang<br>Skriveadgang<br>Skriveadgang<br>Nyt Ændret Afmeldt Si<br>Skriveadgang<br>Skriveadgang<br>Skriv |  |  |

Så bliver de valgte radioer markeret med orange, fået tildelt ISSI=0 og slettet alias, mens resten af information bevares i databasen. Hvis man flytter musen over ISSI nummer, kan man se hvilken ISSI den blev afmeldt fra.

Når en radio afmeldes via FleeDa, bliver den slettet på SINE – mens information om TEI, SN, radio type osv. bevares i fleetmappen. Det betyder at, når man afmelder en radio i FleeDa, frigiver man ISSI i FleeDa, mens TEI/SN er stadig registreret i FleeDa, og kan derfor ikke samtidig anvendes hos en anden kunde. Man skal være opmærksom på dette hvis man vil sælge det afmeldte terminaler videre – så skal de enten helt slettes, oeler overføres til den nye ejer via FleeDa. Dansk Beredskabskommunikation

|                           |                                | FleeD          | a - DBK Fle            | eetmap Dat           | abase (192.16           | 8.1.162 - TE       | ST)     |                         |                                                 | - <b>X</b>   |  |  |
|---------------------------|--------------------------------|----------------|------------------------|----------------------|-------------------------|--------------------|---------|-------------------------|-------------------------------------------------|--------------|--|--|
| Fleetmap Ad               | ministration En                | heds Administ  | ration Rad             | dio Status           | Rapporter               |                    |         |                         |                                                 | ^            |  |  |
|                           | Jen Jen                        |                |                        |                      | Tuppensi (              |                    |         |                         |                                                 |              |  |  |
|                           |                                |                |                        |                      |                         |                    |         |                         |                                                 |              |  |  |
|                           |                                |                |                        |                      |                         |                    |         |                         |                                                 |              |  |  |
|                           |                                |                |                        |                      |                         |                    |         |                         |                                                 |              |  |  |
| Organisations Data        | Terminaler                     | Tale Grupper   | Opsætning              | g Ordrei             | r Rapporter             | Fejl Skrive        | adgang  |                         |                                                 |              |  |  |
|                           |                                |                |                        |                      |                         |                    |         |                         |                                                 |              |  |  |
| Ierminal Oversigt         |                                |                |                        |                      |                         |                    |         |                         |                                                 |              |  |  |
|                           |                                |                |                        |                      |                         |                    |         | Nh.t                    | Cadad Africalda                                 | Clatter      |  |  |
|                           |                                |                |                        |                      |                         |                    | A       | Nyt                     | Ændret Aimeidt                                  | Siettet      |  |  |
| Group hus First (9)       |                                |                |                        |                      |                         |                    |         |                         |                                                 | Ryd filtre   |  |  |
| Group by:                 |                                |                |                        |                      |                         |                    |         |                         |                                                 |              |  |  |
| Valg_Stat_ISSI_           | Alias* TEI Nr.                 | Serial Nr.     | Туре                   | Firmware             | Funktion Ops            | tarts Tal_ Telefo_ | AGA *   | Noter                   | Tilsluttet tilb_ Nummerræk_                     | Opsætning* 🔺 |  |  |
| ▼No… ▽Equals: '<br>0      | Contai Contains:<br>000129280/ |                | Equals: VI<br>MIP850 I | Equals: 🖓<br>MR5.12U | Contains: Trequa<br>N/A | ls: V              | 7 🗖 🗸 0 | Contains: \(\notetest\) | Contains: VContains: VI<br>Nissehue Ikke fundet | Equals: V    |  |  |
| 0                         | 0001292807                     | 75 890TJJ5836  | MTP6550                | MR5.14               | N/A                     |                    |         | N/A                     | Ikke fundet                                     |              |  |  |
|                           | 0001082406                     | 68 857THL5269  | MTM800 I               | N/A                  | N/A                     |                    |         | N/A                     | Ikke fundet                                     |              |  |  |
|                           | 000108240                      | 82 857THJ2974  | MTM800                 | N/A                  | N/A                     |                    |         | N/A                     | Ikke fundet                                     |              |  |  |
| 3500                      | 3500 T 0 00 1 2 9 2 8          | 07 890TJG8323  | MTP850                 | N/A                  | Hallo                   |                    |         | MOTOROLA                | ISSI Række u                                    |              |  |  |
| 3501                      | 3501 T 000129280               | 06 890TJA9110  | MTP850 ATEX I          | N/A                  | N/A                     |                    |         | MOTOROLA                | ISSI Række u                                    |              |  |  |
| 3502                      | 3502 T 0 00129280              | 00 890TGN0195  | MTP850 I               | N/A                  | N/A                     |                    |         | MOTOROLA                | ISSI Række u                                    |              |  |  |
| 3503                      | 3503 T 0 00129280              | 07 890TJE6856  | MTP850                 | N/A                  | N/A                     |                    |         | MOTOROLA                | ISSI Række u                                    |              |  |  |
| 3504                      | 3504 T 000129280               | 07 890TJE6854  | MTP850 I               | N/A                  | N/A                     |                    |         | MOTOROLA                | ISSI Række u                                    |              |  |  |
| 3505                      | 3505 T 000129280               | 06 890TJA8499  | MTP850s                | N/A                  | N/A                     |                    |         | MOTOROLA                | ISSI Række u                                    |              |  |  |
| 3506                      | 3506 1 000129280               | 06 890TJA8479  | MTP850                 | N/A                  | N/A                     |                    |         | MOTOROLA                | ISSI Række u                                    |              |  |  |
| 3507                      | 3507 T 000129280               | J6 890TJA8502  | MTP850                 | N/A                  | N/A                     |                    |         | MOTOROLA                | ISSI Række u                                    |              |  |  |
| 3508                      | 3508 1000129280                | J6 8901 JA9002 | MTP850                 | N/A                  | N/A                     |                    |         | MOTOROLA                | ISSI Række u                                    |              |  |  |
| 3509                      | 3509 1 000129280               | J3 8901 HQE521 | MTP850                 | N/A                  | N/A                     |                    |         | MOTOROLA                | ISSI Række u                                    |              |  |  |
| 3510                      | 3510 1 000123280               | J/ 8901JG8318  | MTP850 I               | N/A                  | N/A                     |                    |         | MOTORULA                | ISSI Kække u                                    | U            |  |  |
| Kunde: DBK A/S Bruger: Zu | uzana Knudsen(czk005)          |                |                        |                      |                         |                    |         |                         |                                                 |              |  |  |

#### 4.3.3 Overførsel af afmeldte terminaler til en anden fleetmap

Fra version 1.4.0 er det muligt at <mark>overføre afmeldte terminaler</mark> (dvs. dem der står i fleetmappen med ISSI=0) til <mark>en anden fleetmap</mark> – hvis de for eksempel skal byttes eller købes/sælges mellem forskellige beredskaber, eller afleveres på radioværksted.

Man kan vælge en eller flere afmeldte terminaler i Terminal-listen, og trykke på ikonen 'Overdrag Radioer Til':

| Fleetmap Adn                                                                          | ninistration                                           | nheds Administrat                                    | tion Rappo              | Fl                      | eeDa TEST (Fle         | eeDa-192.168.1.1 | 62)      |                        |            |                              |                          |                     | -            |
|---------------------------------------------------------------------------------------|--------------------------------------------------------|------------------------------------------------------|-------------------------|-------------------------|------------------------|------------------|----------|------------------------|------------|------------------------------|--------------------------|---------------------|--------------|
| 080                                                                                   | ₿₽                                                     | €€                                                   |                         |                         | Q                      | Ð                |          |                        |            |                              |                          |                     |              |
| Organisations Data                                                                    | Terminaler                                             | Tale Grupper                                         | Opsætning               | Ordrer                  | Rapporter Fejl         | Skriveadgang     | Opgaver  |                        |            |                              |                          |                     |              |
| Terminal Oversigt                                                                     |                                                        |                                                      |                         |                         |                        |                  |          |                        |            |                              |                          |                     |              |
| 😂 📜 🛃 🌗                                                                               | 📩 🗖 🛃                                                  | <                                                    |                         |                         |                        |                  |          |                        |            | Ny                           | rt Ænd                   | ret Afn             | neldt Slette |
| Group by: Ejer • 🗙                                                                    |                                                        | $\sim$                                               |                         |                         |                        |                  |          |                        |            |                              |                          |                     | Ryd          |
| Valgt(- Status Ordre<br>Vo fil. v Cont<br>Fier: Billund Brandvæsen:<br>Eier: DBK: 204 | ■ ISSINr Ali<br>⊽Equals: ⊽Conta<br>73 (FleetMap Admin) | ins* TEINr.<br>ins: ⊽Contains:<br>(Radio Programmør) | Serial Nr.<br>Contains: | <b>Type</b><br>⊽Equals: | Firmware *<br>∀Equals: | Funktion         | Opstarts | Ta Noter<br>⊽Contains: | Tilsluttet | Nummerræ_<br>7 Contains: 7 B | Radio Program<br>Equals: | maar (<br>Trequals: | )psætning*   |
|                                                                                       | 0                                                      | 00012928075253                                       | 0 890TJJ5834            | MTP85                   | 0 MR5.12U              | Andrei TEST 2    |          | The Ones with          | l          | Ikke fundet                  | DBK                      |                     |              |

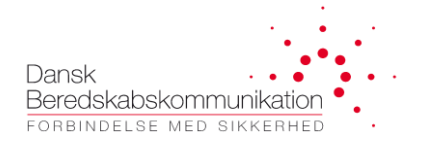

Der kommer op en liste af alle fleetmaps, tilgængelige i FleeDa, og man vælger den fleetmap, som man vil overdrage radioen til. Programmet beder om bekræftelse:

| Bekræft deling af radio(er)                               | × |
|-----------------------------------------------------------|---|
| Venligst bekræft at du vil overdrage 1 radio(er) til CMT. |   |
| OK Cancel                                                 |   |

Hvis man trykker OK, bliver radio(er) overført med det samme, dvs. det er ikke nødvendigt at oprette en bestilling. De kan fremover kun ses hos den nye ejer, og kan tildeles en ny ISSI fra hans nummerserie.

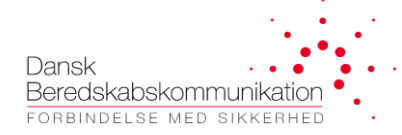

#### 4.3.4 Ombytning af eksisterende terminaler

Ved ombytning af eksisterende terminaler mener vi en opgave hvor man bestiller nye terminaler fra sin leverandør, men vil anvende en ISSI der allerede er i brug på nettet (for eksempel udskiftning af gamle terminaler) – dvs. ombytning af hardware. Man kan ombytte enten med ny-indkøbte terminaler, eller med afmeldte terminaler fra egen fleetmap.

#### **Ombytning med nye terminaler:**

Dette kan anvendes typisk hvis man vil ombytte en eller flere gamle terminaler med en nyere model.

Vælg en eller flere terminaler fra listen, og tryk på 'Ombyt valgte radioer med andet hardware':

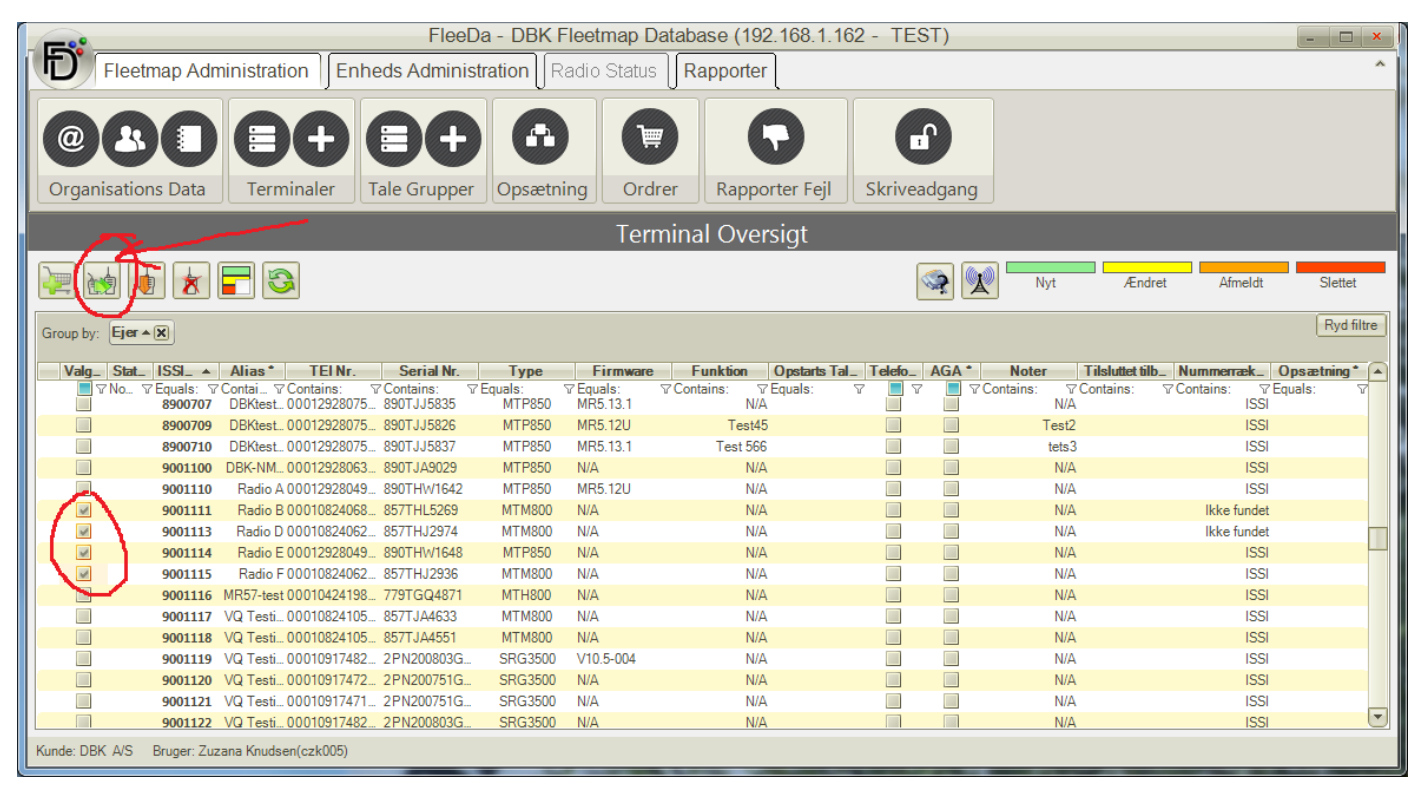

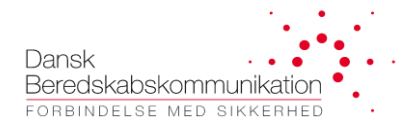

| 🖳 Ombyt eksisterende radio r   | med ny                                                             |
|--------------------------------|--------------------------------------------------------------------|
| Ombyt 4 eksisterende radio(er) | med anden hardware                                                 |
| - 1. Vælg om der skal anvendes | s nye radioer eller eksisterende afmeldte radioer                  |
| Anvend nye radioer             | Anvend eksisterende afmeldt radio<br>Ikke mulig med flere radioer. |
| 2. Nye radioer                 |                                                                    |
| Vælg den nye radio type:       |                                                                    |
| MTM5400 (MOTOROLA)             | <b>•</b>                                                           |
| Ombyt                          | Cancel                                                             |

Vælg en radio-type og tryk på 'Ombyt'. Det 4 radioer bliver afmeld (orange), og der bliver oprettet 4 nye radioer af den nye type man har valgt:

|                    | FleeDa - DBK Fleetmap Database (192.168.1.162 - TEST) |                    |                   |             |                    |                |                        |         |                      |                       |            |
|--------------------|-------------------------------------------------------|--------------------|-------------------|-------------|--------------------|----------------|------------------------|---------|----------------------|-----------------------|------------|
| Fleetm             | ap Admin                                              | istration En       | heds Administ     | ation Radio | Status    <b>F</b> | Rapporter      |                        |         |                      |                       | ^          |
|                    |                                                       |                    |                   |             |                    |                |                        |         |                      |                       |            |
|                    | U                                                     |                    | $\Theta \oplus$   | Ĥ           |                    |                |                        |         |                      |                       |            |
| Organisations      | Data                                                  | Terminaler         | Tale Grupper      | Opsætning   | Ordrer             | Rapporter Fejl | Skriveadgang           |         |                      |                       |            |
|                    | Terminal Oversigt                                     |                    |                   |             |                    |                |                        |         |                      |                       |            |
|                    |                                                       | -                  |                   |             |                    |                | -                      |         | Nvt                  | Ændret Afmeldt        | Slettet    |
|                    |                                                       |                    |                   |             |                    |                |                        |         | A                    |                       |            |
| Group by: Ejer •   | K                                                     |                    |                   |             |                    |                |                        |         |                      |                       | Ryd filtre |
| Valgt_Status       | ISSI_ ▲                                               | Alias* TE          | INr. Serial I     | Ir. Type    | Firmw              | vare Funktion  | Opstarts Taleg_ Telefo | n_ AGA* | Noter Tilslutte      | tilbeh_ Nummerrække O | )psætning* |
| - Ejer: DBK A/S: 8 | Equals. V                                             | Contain Y Contains | s. v contains.    | v Equals.   | v Equais.          | v Contains. v  | Equais. V              | V 🔲 V   | contains. V Contains | . v Contains. v Equ   | JdlS. V    |
|                    | 0                                                     | 000108             | 2406861 857THL526 | 9 MTM800    | N/A                | N/A            | •                      |         | N/A                  | Ikke fundet           |            |
|                    | 0                                                     | 000108             | 2406222 857THJ297 | 4 MTM800    | N/A                | N/A            | -                      |         | N/A                  | Ikke fundet           |            |
|                    | 0                                                     | 000129             | 2804932 890THW16  | 48 MTP850   | N/A                | N/A            | •                      |         | N/A                  | Ikke fundet           |            |
| <b>0</b>           | 0                                                     | 000108             | 2406223 857THJ293 | 6 MTM800    | N/A                | N/A            | -                      |         | N/A                  | Ikke fundet           |            |
| 0                  | 9001111                                               | Radio B            |                   | MTM5400     | N/A                | N/A            |                        |         | N/A                  | ISSI                  |            |
| 0                  | 9001113                                               | Radio D            |                   | MTM5400     | N/A                | N/A            |                        |         | N/A                  | ISSI                  |            |
|                    | 9001114                                               | Radio E            |                   | MTM5400     | N/A                | N/A            |                        |         | N/A                  | ISSI                  |            |
| 0                  | 9001115                                               | Radio F            |                   | MTM5400     | N/A                | N/A            |                        |         | N/A                  | ISSI                  |            |
|                    | 8                                                     |                    |                   |             |                    |                |                        |         |                      |                       |            |
|                    |                                                       |                    |                   |             |                    |                |                        |         |                      |                       |            |
| Kunde: DBK A/S B   | ruger: 7uzana                                         | Knudsen(czk005)    |                   |             |                    |                |                        |         |                      |                       |            |
| Tunde. DBK AV3 B   | ruger. Zuzana                                         | a renuesen(C2R005) |                   |             | _                  |                |                        |         |                      |                       |            |

Når ændringer skal flyttes i kurven, tjekker FleeDa for afhængigheder og sikrer af når der skal oprettes en ny terminal, bliver tilsvarende afmelding bestilt samtidigt. Det er dog muligt at afmelde den gamle terminal uden at bestille den nye med det samme:

|                                                                                                    | FleeDa - DBK Fleetmap Database (192.168.1.162 - TEST)                                                                                                    |                                        |                            |                        |                        |                                                                         |                             |                                               |                                                             |  |  |
|----------------------------------------------------------------------------------------------------|----------------------------------------------------------------------------------------------------|----------------------------------------|----------------------------|------------------------|------------------------|-------------------------------------------------------------------------|-----------------------------|-----------------------------------------------|-------------------------------------------------------------|--|--|
| Fleetmap                                                                                                    | Fleetmap Administration       Enheds Administration       Rapporter                                                                                                    |                                        |                            |                        |                        |                                                                         |                             |                                               |                                                             |  |  |
| @ & C                                                                                                    | Image: Constraint of the second second se |                                        |                            |                        |                        |                                                                         |                             |                                               |                                                             |  |  |
|                                                                                                    | Terminal Oversigt                                                                                                    |                                        |                            |                        |                        |                                                                         |                             |                                               |                                                             |  |  |
| in 1990 - 1990 - 19900 - 19900 - 19900 - 19900 - 1990 - 1990 - 1990 - 1990 - 1990 - 19 | Endret Afmeld Sletter                                                                                                    |                                        |                            |                        |                        |                                                                         |                             |                                               |                                                             |  |  |
| Group by: Ejer • 🕱                                                                                                    | Sroup by: Ejer • (R)                                                                                                    |                                        |                            |                        |                        |                                                                         |                             |                                               |                                                             |  |  |
| Valgt(e) Status<br>▼Nofil ⊽<br>Eier: DBK A/S: 8                                                                                                    | ISSINr_ ▲<br>Equals: ⊽                                                                                                    | Alias* TEI Nr.<br>Contains: TContains: | Serial Nr.<br>TContains: T | <b>Type</b><br>Equals: | Firmware<br>∀Equals: 5 | Funktion         Opstarts Tales           ? Contains:         Transform | gru_Telefoni*AGA<br>∇ ■ ∇ ■ | Noter Tilslutte     Contains:      ∇Contains: | at tilbehør Nummenrække Opsætning*<br>⊽Contains: ⊽Equals: ⊽ |  |  |
| Í 🛛 🗿                                                                                                    | 0                                                                                                    | 000108240686190                        | 857THL5269                 | MTM800                 | N/A                    | N/A                                                                     |                             | N/A                                           | Ikke fundet                                                 |  |  |
|                                                                                                    | 0                                                                                                    | 000108240622280                        | 857THJ2974                 | MTM800                 | N/A                    | N/A                                                                     |                             | N/A                                           | Ikke fundet                                                 |  |  |
|                                                                                                    | 0                                                                                                    | 000129280493260                        | 890THW1648                 | MTP850                 | N/A                    | N/A                                                                     |                             | N/A                                           | Ikke fundet                                                 |  |  |
|                                                                                                    | 0                                                                                                    | 000108240622300                        | 857THJ2936                 | MTM800                 | N/A                    | N/A                                                                     |                             | N/A                                           | Ikke fundet                                                 |  |  |
|                                                                                                    | 9001111                                                                                                    | Radio B                                |                            | MTM5400                | N/A                    | N/A                                                                     |                             | N/A                                           | ISSI ny ops 22                                              |  |  |
|                                                                                                    | 9001113                                                                                                    | Radio D                                |                            | MTM5400                | N/A                    | N/A                                                                     |                             | N/A                                           | ISSI ny ops 22                                              |  |  |
|                                                                                                    | 9001114                                                                                                    | Radio E                                |                            | MTM5400                | N/A                    | N/A                                                                     |                             | N/A                                           | ISSI ny ops 22                                              |  |  |
|                                                                                                    | 9001115                                                                                                    | Radio F                                |                            | MTM5400                | N/A                    | N/A                                                                     |                             | N/A                                           | ISSI ny ops 22                                              |  |  |
|                                                                                                    | 8                                                                                                    |                                        |                            |                        |                        |                                                                         |                             |                                               |                                                             |  |  |
|                                                                                                    |                                                                                                    |                                        |                            |                        |                        |                                                                         |                             |                                               |                                                             |  |  |
| Kunde: DBK A/S Brug                                                                                                    | unde: DBK A/S Bruger: Zuzana Knudsen(czk005)                                                                                                    |                                        |                            |                        |                        |                                                                         |                             |                                               |                                                             |  |  |

#### 4.3.5 Sletning af terminaler

Når man anvender denne funktion, bliver terminalen fuldstændigt slettet både fra fleetmappen og fra nettet. Vælg en eller flere terminaler, og tryk på 'Slet Valgte radioer:

|            | FleeDa - DBK Fleetmap Database (192.168.1.162 - TEST) |                  |                                        |              |             |            |                                       |                        |          |                  |                       |            |
|------------|-------------------------------------------------------|------------------|----------------------------------------|--------------|-------------|------------|---------------------------------------|------------------------|----------|------------------|-----------------------|------------|
|            | Eleetmap Adm                                          | inistration      | Enheds                                 | Administrati | ion Radio S | Status Rat | oporter                               |                        |          |                  |                       | ^          |
|            | - reconnelp - rear                                    |                  | , <u> </u>                             |              | 0.000       |            | , , , , , , , , , , , , , , , , , , , |                        |          |                  |                       |            |
|            |                                                       |                  |                                        |              |             |            |                                       |                        |          |                  |                       |            |
| @          |                                                       | (=)+             | -) (=                                  |              |             |            |                                       |                        |          |                  |                       |            |
|            |                                                       |                  |                                        |              |             |            |                                       |                        |          |                  |                       |            |
| Organi     | isations Data                                         | Terminale        | er Tale (                              | Grupper      | Opsætning   | Ordrer     | Rapporter Fejl                        | Skriveadgang           |          |                  |                       |            |
|            |                                                       | /                |                                        |              |             | T          |                                       |                        |          |                  |                       |            |
|            | Terminal Oversigt                                     |                  |                                        |              |             |            |                                       |                        |          |                  |                       |            |
|            |                                                       |                  |                                        |              |             |            |                                       |                        |          | Nut              | Ændret Afmeldt        | Slattat    |
|            |                                                       |                  |                                        |              |             |            |                                       |                        | and a    | A                | America America       | Sieller    |
| Group but  | Fier A V                                              |                  |                                        |              |             |            |                                       |                        |          |                  |                       | Ryd filtre |
| Group by.  |                                                       |                  |                                        |              |             |            |                                       |                        |          |                  |                       |            |
| Valgt(.    | Status ISSIN_                                         | Alias*           | TEI Nr.                                | Serial Nr.   | Туре        | Firmware   | E Funktion                            | Opstarts Tale_ Telefor | n_ AGA * | Noter Tilsluttet | ilbeh_ Nummerrække Op | sætning* 🔺 |
|            | Y NO L. Y Equals:<br>9001122                          | VQ lestin UU     | 00000000000000000000000000000000000000 | ZPNZ00803GZ  | I SKG3500   | N/A        | V Contains: V<br>N/A                  | Equals: Y              | V Cor    | N/A              | V Contains: V Equa    | iis: V     |
|            | 9001123                                               | VQ Testin_00     | 00108240808                            | 857THU1541   | MTM800      | N/A        | N/A                                   |                        |          | N/A              | ISSI                  |            |
|            | 9001124                                               | VQ Testin_ 00    | 00108240813                            | 857THU1739   | MTM800      | MR5.14     | N/A                                   |                        |          | N/A              | ISSI                  |            |
|            | 9001125                                               | DBK-EAD 00       | 0088060036                             | 000088060036 | S THR9      | 6.60-8-004 | N/A                                   |                        |          | N/A              | ISSI                  |            |
|            | 9001126                                               | DBK-EAD 00       | 0088060036                             | 000088060036 | S THR9      | N/A        | N/A                                   |                        |          | N/A              | ISSI                  |            |
|            | 9001130                                               | DBK-KS-r_00      | 00129281501                            | 890TKJ7549   | MTP850      | N/A        | N/A                                   |                        |          | N/A              | ISSI                  |            |
|            | 9001131                                               | DBK-KS-r 00      | 00129281464                            | 890TKG2980   | MTP850      | N/A        | N/A                                   |                        |          | N/A              | ISSI                  |            |
| ×          | 9001132                                               | DBK-KS-r00       | 0129281464                             | 8901KG2976   | MTP850      | N/A        | N/A                                   |                        |          | N/A              | ISSI                  |            |
|            | 9001133                                               | DBK-KS-F_ UU     | JU129281464                            | 8901KG2983   | MTP850      | N/A        | N/A                                   |                        |          | N/A              | 1551                  |            |
|            | 9001134                                               | DBK-KS-F00       | 0120201404                             | 200TKG2971   | MT P000     | N/A        | N/A                                   |                        |          | N/A<br>N/A       | 1001                  |            |
|            | 9001133                                               | DBK-KS-r_00      | 0129281501                             | 890TK17552   | MTP850      | N/A        | N/A                                   |                        |          | N/Δ              | lkke fundet           |            |
|            | 9001137                                               | DBK-KS-r_00      | 0129281501                             | 890TK.17545  | MTP850      | N/A        | N/A                                   |                        |          | N/A              | Ikke fundet           |            |
|            | 9001138                                               | DBK-KS-r_ 00     | 0129281501                             | 890TKJ7546   | MTP850      | N/A        | N/A                                   |                        |          | N/A              | Ikke fundet           |            |
|            | 9001139                                               | DBK-KS-r_00      | 0129281464                             | 890TKG2981   | MTP850      | N/A        | N/A                                   |                        |          | N/A              | ISSI                  |            |
|            | 9001140                                               | DBK-KS-r 00      | 00129281464                            | 890TKG2975   | MTP850      | N/A        | N/A                                   |                        |          | N/A              | ISSI                  | •          |
| Kunde: DBk | (A/S Bruger: 707                                      | na Knudsen(czki) | 105)                                   |              |             |            |                                       |                        |          |                  |                       |            |
| Runde. DBR | W5 bruger. Zuza                                       | ina muusen(czku  | ,000                                   |              |             |            |                                       |                        |          |                  |                       |            |

De slettede terminaler bliver markeret med rødt og vist med ISSI=0:

|                                                                                                    | FleeDa - DBK Fleetma                                                                                           | p Database (192.168.1.162 - TE                            | ST)                                                                                                    | - <b>-</b> ×                                            |
|----------------------------------------------------------------------------------------------------|----------------------------------------------------------------------------------------------------|-----------------------------------------------------------|----------------------------------------------------------------------------------------------------|---------------------------------------------------------|
| Fleetmap Administration Enheds Administration                                                                                                    | dministration Radio Status R                                                                                   | apporter                                                  |                                                                                                    | *                                                       |
| Organisations Data                                                                                                    | rupper Opsætning Ordrer                                                                                        | Rapporter Fejl Skriveadgang                               |                                                                                                    |                                                         |
|                                                                                                    | T                                                                                                    | erminal Oversigt                                          | -                                                                                                    |                                                         |
| 🧽 🛃 🏚 🗶 📰 🖏                                                                                                    |                                                                                                    |                                                           | Nyt Nyt                                                                                                    | Endret Afmeldt Slettet                                  |
| Group by: Ejer • 💌                                                                                                    |                                                                                                    |                                                           |                                                                                                    | Ryd filtre                                              |
| Valgt(Status_ISSIN ▲Alias *TEINr.           □ ∇No f. ∇Equals:         ∇Contains: ∇Contains:           □ Eier: DBK A/S: 3                                                                                                    | Serial Nr.         Type         Firm           7 Contains:         Transform         Equals:         Transform | ware Funktion Opstarts Taleg_ Te<br>⊽Contains: ⊽Equals: ⊽ | efon_         AGA *         Noter         Tilsluttet           □         □         □         □         □         □         □         □         □         □         □         □         □         □         □         □         □         □         □         □         □         □         □         □         □         □         □         □         □         □         □         □         □         □         □         □         □         □         □         □         □         □         □         □         □         □         □         □         □         □         □         □         □         □         □         □         □         □         □         □         □         □         □         □         □         □         □         □         □         □         □         □         □         □         □         □         □         □         □         □         □         □         □         □         □         □         □         □         □         □         □         □         □         □         □         □         □         □         □         □         □ | tilbeh_ Nummerrække Opsætning*<br>♡Contains: ♡Equals: ♡ |
| 0001292214644.                                                                                                    | . 890TKG2980 MTP850 N/A                                                                                        | <u>N/A</u>                                                |                                                                                                    | likke fundet                                            |
| Image: Constraint of the second second sec | . 890TKG2983 MTP850 N/A                                                                                        | <u>N/A</u>                                                |                                                                                                    | ikke fundet                                             |
| 3                                                                                                    |                                                                                                    |                                                           |                                                                                                    |                                                         |
|                                                                                                    |                                                                                                    |                                                           |                                                                                                    |                                                         |
|                                                                                                    |                                                                                                    |                                                           |                                                                                                    |                                                         |
|                                                                                                    |                                                                                                    |                                                           |                                                                                                    |                                                         |
|                                                                                                    |                                                                                                    |                                                           |                                                                                                    |                                                         |
| Kunde: DBK A/S Bruger: Zuzana Knudsen(czk005)                                                                                                    |                                                                                                    |                                                           |                                                                                                    |                                                         |

#### 4.3.6 Ændring af tildelt terminal-opsætning

I terminal-listen skal hver terminal have tildelt en opsætning. Hvis man vælger en ny opsætning, markeres dette som terminal-ændring:

| FleeDa - DBK Fleetmap Database (192.168.1.162 - TEST) |                       |                 |             |            |                        |                 |                          |                                                                                                    |  |  |  |
|-------------------------------------------------------|-----------------------|-----------------|-------------|------------|------------------------|-----------------|--------------------------|----------------------------------------------------------------------------------------------------|--|--|--|
| Fleetmap Ad                                           | ministration          | heds Administ   | ration Rad  | io Status  | Rapporter              |                 |                          | ~                                                                                                    |  |  |  |
|                                                       | 0                     |                 | U           | U          |                        |                 |                          |                                                                                                    |  |  |  |
| 000                                                   |                       | 00              |             |            |                        |                 |                          |                                                                                                    |  |  |  |
|                                                       |                       |                 |             |            |                        |                 |                          |                                                                                                    |  |  |  |
|                                                       |                       |                 |             |            |                        |                 |                          |                                                                                                    |  |  |  |
| Organisations Data                                    | Terminaler            | Tale Grupper    | Opsætning   | Ordrer     | Rapporter Fejl         | Skriveadgang    |                          |                                                                                                    |  |  |  |
| Terminal Oversigt                                     |                       |                 |             |            |                        |                 |                          |                                                                                                    |  |  |  |
|                                                       |                       |                 |             |            |                        |                 |                          |                                                                                                    |  |  |  |
| 🗽 🙀 🖢 🔁                                               |                       |                 |             |            |                        |                 |                          |                                                                                                    |  |  |  |
|                                                       |                       |                 |             |            |                        |                 |                          | ( <b>- -</b> - <b>-</b> - <b>-</b> |  |  |  |
| Group by: Ejer • 🕱                                    | Group by: Ejer * 🕅    |                 |             |            |                        |                 |                          |                                                                                                    |  |  |  |
| Valot Stat ISS                                        | Alias* TELN           | serial Nr       | Туре        | Firmware   | Funktion Opstarts      | Tale Telefo AGA | * Noter Tilsluttet tilbe | Nummerrække Opsætning*                                                                                                    |  |  |  |
| ■ ♡ No ♡ Equals:                                      | ♥Contai ♥Contains:    | Contains:       | 7 Equals: V | Equals: V  | Contains: \[\] Equals: | 7 🔳 7 🔳         |                          | ♥Contains: ♥Equals: ♥                                                                                                    |  |  |  |
| 900112                                                | VQ Testi 000108240    | 080 85/THU1541  | MTM800      | MR5 1/     | N/A<br>N/A             |                 | N/A<br>N/A               | 1551                                                                                                    |  |  |  |
| 900112                                                | DBK-EA 000088060      | 03 00008806003  | THR9        | 6.60-8-004 | N/A                    |                 | N/A                      | ISSI                                                                                                    |  |  |  |
| 900112                                                | 5 DBK-EA 000088060    | 003 00008806003 | THR9        | N/A        | N/A                    |                 | N/A                      | ISSI                                                                                                    |  |  |  |
| 9001130                                               | DBK-KS 000129281      | 150 890TKJ7549  | MTP850      | N/A        | N/A                    |                 | N/A                      | ISSI ny ops 22                                                                                                    |  |  |  |
| 900113                                                | DBK-KS 000129281      | 46 890TKG2980   | MTP850      | N/A        | N/A                    |                 | N/A                      | ISSI                                                                                                    |  |  |  |
| 9001132                                               | 2 DBK-KS 000129281    | 146 890TKG2976  | MTP850      | N/A        | N/A                    |                 | N/A                      | ISSI                                                                                                    |  |  |  |
| 900113                                                | BBK-KS 000129281      | 46 890TKG2983   | MTP850      | N/A        | N/A                    |                 | N/A                      | ISSI                                                                                                    |  |  |  |
| 9001134                                               | DBK-KS 000129281      | 46 890TKG2971   | MTP850      | N/A        | N/A                    |                 | N/A                      | ISSI                                                                                                    |  |  |  |
| 900113                                                | 5 DBK-KS 000129281    | 146 890TKG2979  | MTP850      | N/A        | N/A                    |                 | N/A                      | ISSI                                                                                                    |  |  |  |
| 900113                                                | 5 DBK-KS 000129281    | 150 890TKJ7552  | MTP850      | N/A        | N/A                    |                 | N/A                      | ISSI                                                                                                    |  |  |  |
| 900113                                                | 7 DBK-KS 000129281    | 150 890TKJ7545  | MTP850      | N/A        | N/A                    |                 | N/A                      | ISSI                                                                                                    |  |  |  |
| 9001138                                               | B DBK-KS 000129281    | 150 890TKJ7546  | MTP850      | N/A        | N/A                    |                 | N/A                      | ISSI                                                                                                    |  |  |  |
| 900113                                                | DBK-KS 000129281      | 146 890TKG2981  | MTP850      | N/A        | N/A                    |                 | N/A                      | ISSI                                                                                                    |  |  |  |
| 9001140                                               | DBK-KS 000129281      | 46 890TKG2975   | MTP850      | N/A        | N/A                    |                 | N/A                      | ISSI                                                                                                    |  |  |  |
| Kunde: DBK A/S Bruger: Zu                             | uzana Knudsen(czk005) |                 |             |            |                        | Total Total     |                          |                                                                                                    |  |  |  |
|                                                       |                       |                 |             |            |                        |                 |                          |                                                                                                    |  |  |  |

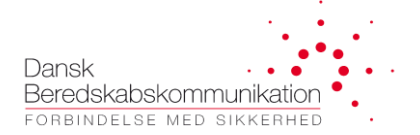

Dette svarer til omptrogrammering af terminalen. Når ændringen bliver lagt i kurven, udløser den en opgave til Radioprogrammøren:

| FleeDa - DBK Fleetmap Database (192.168.1.162 - TEST)    |                                                                                                    |                |                           |                   |          |                                    |            |                         |      |  |  |  |
|----------------------------------------------------------|----------------------------------------------------------------------------------------------------|----------------|---------------------------|-------------------|----------|------------------------------------|------------|-------------------------|------|--|--|--|
| Fleetmap Adm                                             | inistration Enh                                                                                                    | eds Administra | ation Radio               | Status <b>R</b> a | apporter |                                    |            |                         | *    |  |  |  |
| Organisations Data                                       | Image: Constraint of the second state of the second state of the second sta                          |                |                           |                   |          |                                    |            |                         |      |  |  |  |
| Bestil Ændringer                                         |                                                                                                    |                |                           |                   |          |                                    |            |                         |      |  |  |  |
| Vælg kunde: DBK A/S<br>Ordreliste:<br>Ordre# Dato        | aelg kunde: DBK A/S  Ordre nr: Ny ordre Nyt Ændret Afmeldt Slettet Ordre gf Dato Ordre gf Posto for graver Radioprogrammerer: Motorola Service Ordre ef allerede utført. FleeDa skal kun føres ajour Kommentar til ordren: Kommentar til ordren: Kommentar til ordren:                                                                                                    |                |                           |                   |          |                                    |            |                         |      |  |  |  |
| 0 29. okt. 15 1<br>65 22. okt. 15 2<br>64 22. okt. 15 1  | 0 Plindkøbskurver<br>0 I Udført OK<br>0 I Udført OK                                                                                                    | n 1 Radio      | Ændringer                 |                   |          |                                    |            |                         |      |  |  |  |
| 63 16. okt. 15 2<br>60 15. okt. 15 0<br>59 15. okt. 15 0 | 1      ✓ Udført OK     1     ①     ①     ①     ①     ①     ①     ①     ①     ①     ①     ①     ①     ①     ①     ①     ①     ①     ①     ①     ①     ①     ①     ①     ①     ①     ①     ①     ①     ①     ①     ①     ①     ①     ①     ①     ①     ①     ①     ①     ①     ①     ①     ①     ①     ①     ①     ①     ①     ①     ①     ①     ①     ①     ①     ①     ①     ①     ①     ①     ①     ①     ①     ①     ①     ①     ①     ①     ①     ①     ①     ①     ①     ①     ①     ①     ①     ①     ①     ①     ①     ①     ①     ①     ①     ①     ①     ①     ①     ①     ①     ①     ①     ①     ①     ①     ①     ①     ①     ①     ①     ①     ①     ①     ①     ①     ①     ①     ①     ①     ①     ①     ①     ①     ①     ①     ①     ①     ①     ①     ①     ①     ①     ①     ①     ①     ①     ①     ①     ①     ①     ①     ①     ①     ①     ①     ①     ①     ①     ①     ①     ①     ①     ①     ①     ①     ①     ①     ①     ①     ①     ①     ①     ①     ①     ①     ①     ①     ①     ①     ①     ①     ①     ①     ①     ①     ①     ①     ①     ①     ①     ①     ①     ①     ①     ①     ①     ①     ①     ①     ①     ①     ①     ①     ①     ①     ①     ①     ①     ①     ①     ①     ①     ①     ①     ①     ①     ①     ①     ①     ①     ①     ①     ①     ①     ①     ①     ①     ①     ①     ①     ①     ①     ①     ①     ①     ①     ①     ①     ①     ①     ①     ①     ①     ①     ①     ①     ①     ①     ①     ①     ①     ①     ①     ①     ①     ①     ①     ①     ①     ①     ①     ①     ①     ①     ①     ①     ①     ①     ①     ①     ①     ①     ①     ①     ①     ①     ①     ①     ①     ①     ①     ①     ①     ①     ①     ①     ①     ①     ①     ①     ①     ①     ①     ①     ①     ①     ①     ①     ①     ①     ①     ①     ①     ①     ①     ①     ①     ①     ①     ①     ①     ①     ①     ①     ①     ①     ①     ①     ①     ①     ①     ①     ①     ①     ①     ①     ①     ①     ①     ①     ①     ①     ①     ①     ①     ①     ①     ①     ①     ①     ①     ①     ①     ①     ①     ①     ①     ①     ①     ①     ①     ①     ①     ①     ①     ① | A Rad          | io type: MTP850 -         | dio<br>MOTOROLA   | Arr      | idret Parameter<br>Opsætning Valgt | Ændres Fra | Ændres Til<br>ny ops 22 |      |  |  |  |
| 58 15. okt. 15 0<br>57 15. okt. 15 0                     | 0 ⑦ Unknown<br>0 ⑦ Unknown                                                                                                    | Serie<br>Ops   | al #: 890TKJ75<br>ætning: | 49<br>ny ops 22   |          |                                    | m          |                         |      |  |  |  |
| 55 14. okt. 15 0<br>55 14. okt. 15 0<br>54 14. okt. 15 0 | 0 O Unknown<br>0 O Unknown<br>0 O Unknown                                                                                                    | Opret          | bestilling                |                   | <        | ] < 1/1                            | > >>       |                         | 10 - |  |  |  |
| Kunde: DBK A/S Bruger: Zuza                              | na Knudsen(czk005)                                                                                                    |                |                           |                   |          |                                    |            |                         |      |  |  |  |

#### 4.3.7 Ændring af terminal type og firmware

Ønsker man at rette information i fleetmappen, kan man ændre radio-typen ved at vælge en anden type fra listen. Der kommer følgende advarsel i FleeDa:

| Bekræft                                                                                                    | J |
|----------------------------------------------------------------------------------------------------|---|
| ADVARSEL: Hvis du ønsker at lave en OMBYTNING, skal du anvende<br>ombytningsfunktionen istedet.                                                                           |   |
| En ændring af radiotypen her, vil blive udført uden ordre og firmware version<br>sættes til 'ukendt'.<br>Bekræft at du vil udføre denne ændring af Radiotypen uden ordre? |   |
| <u>Y</u> es <u>N</u> o                                                                                                    |   |

Hvis man trykker på 'Yes', bliver typen opdateret med det samme, uden at terminalen markeres som ændret.

Man kan også opdatere Firmware, ved at vælge en ny version fra drop-down liste:

| FleeDa - DBK Fleetmap Database (192.168.1.162 - TEST) |                   |              |                |             |             |                       |                |                 |             |           |            |                    |                                          |          |
|-------------------------------------------------------|-------------------|--------------|----------------|-------------|-------------|-----------------------|----------------|-----------------|-------------|-----------|------------|--------------------|------------------------------------------|----------|
| Fleet                                                 | tmap Admir        | nistration   | Enheds A       | Administra  | tion Radio: | Status Rai            | oporter        |                 |             |           |            |                    |                                          | ^        |
|                                                       |                   | liouduori    | j Lineas ,     |             |             |                       |                |                 |             |           |            |                    |                                          |          |
|                                                       |                   |              |                |             |             |                       |                |                 |             |           |            |                    |                                          |          |
| 0                                                     | 96 0 (            |              | +) (=          |             |             |                       |                |                 |             |           |            |                    |                                          |          |
|                                                       |                   |              |                |             |             |                       |                |                 |             |           |            |                    |                                          |          |
| Organisatio                                           | ons Data          | Termina      | ler Tale G     | Grupper     | Opsætning   | Ordrer                | Rapporter Fejl | Skriveadgang    |             |           |            |                    |                                          |          |
|                                                       | (                 | _            |                | (           |             |                       |                |                 | _           | _         | _          | _                  | _                                        |          |
|                                                       | Terminal Oversigt |              |                |             |             |                       |                |                 |             |           |            |                    |                                          |          |
|                                                       |                   |              |                |             |             |                       |                |                 |             |           |            | 5 I I I            |                                          |          |
|                                                       | U 🗶 🖿             |              |                |             |             |                       |                |                 |             | X X       | Nyt        | Ændret Afmeld      | t Slet                                   | let      |
|                                                       |                   |              |                |             |             |                       |                |                 |             |           |            |                    | Rve                                      | d filtre |
| Group by:                                             | × ×               |              |                |             |             |                       |                |                 |             |           |            |                    |                                          |          |
| Valgt(_ Stat                                          | tus ISSI N_ 🔺     | Alias*       | TEI Nr.        | Serial N    | lr. Type    | Firmwa                | are Funktion   | Opstarts Taleg_ | Telefon_ AG | iA* Noter | Tilsluttet | tilbeh_ Nummerrækk | e Opsætnin                               | g* 🔺     |
| ■ ⊽No f.                                              |                   | Contains: V  | Contains:      | Contains:   | C Equals:   | V Equals:             | ♥ Contains:    | ∀Equals: ♥      |             | Contains: | Contains:  | Contains:          | Transie Contraction Statement of Equals: | Y        |
|                                                       | 9001119           | VQ Testin    | 0001091748253. | 2PN200803   | G2I SRG350  | 0 V10.5-004           | 1              | 1/A             |             |           | N/A        | 15                 | SSI                                      |          |
|                                                       | 9001120           | VQ Testin    | 0001091747208. | 2PN200751   | G2H SRG350  | 0 N/A                 | 1              | VA.             |             |           | N/A        | 15                 | SSI                                      |          |
|                                                       | 9001121           | VQ Testin    | 0001091747197. | 2PN200751   | G2H SRG350  | 0 N/A                 |                | 1/A             |             |           | N/A        | 15                 | SSI                                      |          |
|                                                       | 9001122           | VQ Testin    | 0001091748255. | 2PN200803   | G2I SRG350  | 0 N/A                 | 1              | 1/A             |             |           | N/A        | 19                 | SSI                                      |          |
|                                                       | 9001123           | VQ Testin    | 0001082408089. | 857THU154   | 1 MTM80     | 0 N/A                 | 1              | 1/A             |             |           | N/A        | 19                 | SSI                                      |          |
|                                                       | 9001124           | VQ Testin    | 0001082408133. | 857THU173   | 9 MTM80     | 0 MR5.14              | 1              | VA.             |             |           | N/A        | 15                 | SI                                       |          |
|                                                       | 9001125           | DBK-EAD      | 0000880600361. | 0000880600  | 0361 THR9   | 6.60-8-004            |                | I/A             |             |           | N/A        | 15                 | SSI                                      |          |
|                                                       | 9001126           | DBK-EAD      | 0000880600363. | 0000880600  | 0363 THR9   | N/A                   |                | 1/A             |             |           | N/A        | 15                 | SSI                                      |          |
| - O                                                   | 9001130           | DBK-KS-r     | 0001292815018. | 890TKJ7549  | MTP850      | s <mark>MR5.14</mark> |                | 1/A             |             |           | N/A        | 15                 | SSI                                      |          |
|                                                       | 9001131           | DBK-KS-r     | 0001292814644. | 890TKG298   | 0 MTP85     | D N/A                 |                | I/A             |             |           | N/A        | 15                 | SSI                                      |          |
|                                                       | 9001132           | DBK-KS-r     | 0001292814643. | 890TKG297   | 6 MTP85     | 0 N/A                 | 1              | 1/A             |             |           | N/A        | 15                 | SSI                                      |          |
|                                                       | 9001133           | DBK-KS-r     | 0001292814644. | 890TKG298   | 3 MTP85     | 0 N/A                 | 1              | 1/A             |             |           | N/A        | 15                 | SSI                                      |          |
|                                                       | 9001134           | DBK-KS-r     | 0001292814643. | 890TKG297   | 1 MTP85     | ) N/A                 | 1              | I/A             |             |           | N/A        | 15                 | SSI                                      |          |
|                                                       | 9001135           | DBK-KS-r     | 0001292814644. | 890TKG297   | 9 MTP85     | D N/A                 | 1              | I/A             |             |           | N/A        | 15                 | SSI                                      |          |
|                                                       | 0001136           | DRK-KS-r     | 0001292815018  | 890TK 17552 | MTPR5       | η Ν/Λ                 |                | 1/A             |             |           | N/A        | 14                 | 291                                      |          |
| Kunde: DBK A/S                                        | Bruger: Zuzan     | a Knudsen(cz | k005)          |             |             |                       |                |                 |             |           |            |                    |                                          |          |
|                                                       |                   |              | _              | _           | _           |                       |                |                 |             | _         | _          |                    | _                                        | _        |

Dette kan enten bestilles som SW-opdatering hos Radioprogrammøren, eller udføres som auto-udført ordre hvis man kun ønsker at rette informationen i fleetmappen.

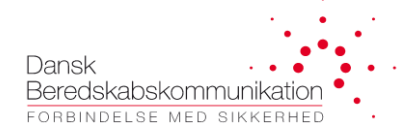

#### 4.3.8 Ændring af terminal opstartsgruppe

I terminal-listen kan man ændre Opstarts Talegruppe, dvs. den talegruppe terminalen skal starte på, hver gang den tænder. Man klikker på feltet 'Opstarts Talegruppe', og kan vælge fra egne talegrupper (en eller flere nummerserier), Låne talegrupper, SKS, DMO eller andre fælles talegrupper.

| FleeDa TEST (FleeDa-192.168.1.162)    |                                                |                                                 |                                                                  |                                              |                              |                                 |                                                                               |                                              |                                                       |                               |                               | _ <b>X</b>                |
|---------------------------------------|------------------------------------------------|-------------------------------------------------|------------------------------------------------------------------|----------------------------------------------|------------------------------|---------------------------------|-------------------------------------------------------------------------------|----------------------------------------------|-------------------------------------------------------|-------------------------------|-------------------------------|---------------------------|
| Fleetmap Adn                          | ninistration                                   | Enheds                                          | Administratio                                                    | n Rapporter                                  | ]                            |                                 |                                                                               |                                              |                                                       |                               |                               | ^                         |
|                                       |                                                |                                                 |                                                                  |                                              |                              |                                 |                                                                               |                                              |                                                       |                               |                               |                           |
|                                       |                                                |                                                 |                                                                  | <b>A</b> (                                   |                              |                                 |                                                                               |                                              |                                                       |                               |                               |                           |
| 900                                   |                                                |                                                 |                                                                  |                                              |                              |                                 |                                                                               |                                              |                                                       |                               |                               |                           |
| Organisations Data                    | Terminal                                       | ler Tale                                        | Grupper Op                                                       | sætning O                                    | rdrer F                      | Rapporter Fejl                  | Skriveadgang                                                                  |                                              |                                                       |                               |                               |                           |
| 5                                     |                                                |                                                 |                                                                  |                                              |                              |                                 |                                                                               |                                              |                                                       | _                             | _                             |                           |
|                                       |                                                |                                                 |                                                                  |                                              | Te                           | erminal Ove                     | ersigt                                                                        |                                              |                                                       |                               |                               |                           |
|                                       |                                                |                                                 |                                                                  |                                              |                              |                                 |                                                                               |                                              | N. d                                                  | <b>F</b> -deat                | Afrecalda                     | Clathat                   |
| 💌 🚝 🐯 🖳                               |                                                |                                                 |                                                                  |                                              |                              |                                 |                                                                               |                                              | ivyt                                                  | AEndret                       | Armeldt                       | Slettet                   |
| Group by: Eier + X                    |                                                |                                                 |                                                                  |                                              |                              |                                 |                                                                               |                                              |                                                       |                               |                               | Ryd filtre                |
|                                       |                                                |                                                 |                                                                  |                                              |                              | 1                               |                                                                               |                                              |                                                       |                               |                               |                           |
| Valgt(e) Status Ordre                 | E ISSINT.*                                     | Alias*                                          | TEINr.                                                           | Serial Nr.                                   | Type<br>⊽Fouale: S           | Firmware*                       | Funktion                                                                      | Opstarts Talegruppe '                        | Vontaine:                                             | Z Conta                       | Radio Program                 | Frua V                    |
|                                       | 2202003                                        | 2202003                                         | 0001481200055.                                                   | 111TKU0798                                   | MTP810                       | MR5.14.10f                      | Helsingør reserve                                                             | 220 HELSNGØR                                 | Brandskolen                                           | Hensing                       | Default                       | 0_2_2                     |
|                                       | 2202004                                        | 2202004                                         | T000148120005.                                                   | . 111TKU0807                                 | MTP810                       | MR5.14.10f                      | Helsingør reserve                                                             | 220 HELSNGØR                                 | Brandskolen                                           | Hensing                       | Default                       | 0_2_2                     |
|                                       | 2202110                                        | 2202110                                         | 0001482300255                                                    | 857TME3937                                   | MTM5400                      | MR15.1                          | M2, automobilsprøjte, m                                                       | 220 ISL Hgør                                 | some note                                             | Hensing                       | Default                       | 0_4_2                     |
| • • • • • • • • • • • • • • • • • • • | 2202111                                        | 2202111                                         | 0001481200040                                                    | . 111TKN1097                                 | MTP810                       | N/A                             | M2, automobilsprøjte, rø                                                      | 220 TIKØB                                    | some note                                             | Hensing                       | Default                       | 0_2_2                     |
|                                       | 2202112                                        | 2202112                                         | 0001481200055                                                    | . 111TKU0794                                 | MTP810                       | N/A                             | M2, automobilsprøjte, rø                                                      | 220 HELSNGØR                                 | Rep/Gateway Nej                                       | Hensing                       | Default                       | 0_2_2                     |
|                                       | 2202113                                        | 2202113                                         | 0001481200059.                                                   | . 111TKU0831                                 | MTP810                       | N/A                             | M2, automobilsprøjte, rø                                                      | 220 HELSNGØR                                 | Rep/Gateway Nej                                       | Hensing                       | Default                       | 0_2_2                     |
|                                       | 2202114                                        | 2202114                                         | 0001481200058                                                    | 111TKU0827                                   | MTP810                       | N/A                             | M2, automobilsprøjte, rø                                                      | 220 HELSNGØR                                 | Rep/Gateway Nej                                       | Hensing                       | Default                       | 0_2_2                     |
| O     O     O     O     O     O       | 2202115                                        | 2202115                                         | 0001481100869                                                    | 111TKS0978                                   | MTP850                       | N/A                             | M2, automobilsprøjte, k                                                       | 201 AC-BRAND                                 | Rep/Gateway Nej                                       | Hensing                       | Default                       | 0_2_2                     |
|                                       | 2202116                                        | 2202116                                         | 0001481100068.                                                   | . 111TJQ0259                                 | MTP850                       | MR5.14.10f                      | M2, automobilsprøjte, k                                                       | 220 HELSNGØR                                 | Rep/Gateway Nej                                       | Hensing                       | Default                       | 0_2_2                     |
|                                       | 2202117                                        | 2202117                                         | 0001481200054                                                    | . 111TKU0788                                 | MTP810                       | N/A                             | M2, automobilsprøjte, c                                                       | 220 HELSNGØR                                 | Rep/Gateway Nej                                       | Hensing                       | Default                       | 0_2_2                     |
| . 0                                   | 2202118                                        | 2202118                                         | 0001481200058                                                    | 111TKU0825                                   | MTP810                       | N/A                             | M2, automobilsprøjte, h                                                       | 91 ISL                                       | Rep/Gateway Nej                                       | Hensing                       | Default                       | 0_2_2                     |
|                                       | 2202119                                        | 2202119                                         | 0001481F00026.                                                   | 890TKU0588                                   | MTP850s                      | MR5.14.10f                      | M2, automobilsprøjte, h                                                       | 220 ISL Hgør                                 | Rep/Gateway Nej                                       | Hensing                       | Default                       | 1_2_2                     |
|                                       | 2202121                                        | 2202121                                         | 0001481200058.                                                   | . 111TKU0823                                 | MTP810                       | N/A                             | M3, automobilsprøjte, rø                                                      | 220 HELSNGØR                                 | Rep/Gateway Nej                                       | Hensing                       | Default                       | 0_2_2                     |
|                                       | 2202122                                        | 2202122                                         | 0001481200058                                                    | . 111TKU0819                                 | MTP810                       | N/A                             | M3, automobilsprøjte, rø                                                      | 220 HELSNGØR                                 | Rep/Gateway Nej                                       | Hensing                       | Default                       | 0_2_2                     |
|                                       | 2202123                                        | 2202123                                         | 0001481200057                                                    | . 111TKU0813                                 | MTP810                       | N/A                             | M3, automobilsprøjte, rø                                                      | BRAND 1                                      | Rep/Gateway Nej                                       | Hensing                       | Default                       | 0_2_2                     |
|                                       | 2202124                                        | 2202124                                         | 0001481200055                                                    | 111TKU0793                                   | MTP810                       | N/A                             | M3, automobilsprøjte, rø                                                      | 220 HELSNGØR                                 | Rep/Gateway Nej                                       | Hensing                       | Default                       | 0_2_2                     |
|                                       | 2202127                                        | 2202127                                         | 0001481200058                                                    | 111TKU0822                                   | MTP810                       | N/A                             | M3, automobilsprøjte, c                                                       | 220 HELSNGØR                                 | Rep/Gateway Nej                                       | Hensing                       | Default                       | 0_2_2                     |
|                                       | 2202128                                        | 2202128                                         | 0001481200059.                                                   | . 111TKU0829                                 | MTP810                       | N/A                             | M3, automobilsprøjte, h                                                       | 220 HELSNGØR                                 | Rep/Gateway Nej                                       | Hensing                       | Default                       | 0_2_2                     |
|                                       | 2202129                                        | 2202129                                         | 0001481F00028.                                                   | . 890TKU0602                                 | MTP850s                      | MR5.14.10f                      | M3, automobilsprøjte, h                                                       | 220 ISL Hgør                                 | Rep/Gateway Nej                                       | Hensing                       | Default                       | 1_2_2                     |
|                                       | 2202210                                        | 2202210                                         | 0001082418825                                                    | 857TKQ2004                                   | MTM800e                      | MR5.14.10c                      | V2, tankvogn, mobil ter                                                       | 220 ISL Hgør                                 | Rep/Gateway Nej                                       | Hensing                       | Default                       | 0_4_2 💌                   |
| Je: Helsingør Kommunes B              | 2202128<br>2202129<br>2202210<br>eredskab Brug | 2202128<br>2202129<br>2202210<br>ger: Zuzana Kn | 0001481200059<br>0001481F00028<br>0001082418825<br>udsen(czk005) | - 111TKU0829<br>- 890TKU0602<br>- 857TKQ2004 | MTP810<br>MTP850s<br>MTM800e | N/A<br>MR5.14.10f<br>MR5.14.10c | M3, automobilsprøjte, h<br>M3, automobilsprøjte, h<br>V2, tankvogn, mobil ter | 220 HELSNGØR<br>220 ISL Hgør<br>220 ISL Hgør | Rep/Gateway Nej<br>Rep/Gateway Nej<br>Rep/Gateway Nej | Hensing<br>Hensing<br>Hensing | Default<br>Default<br>Default | 0_2_2<br>1_2_2<br>0_4_2 ▼ |

Ændringer flyttes i kurven og bestilles – dette medfører en opgave til Radioprogrammøren, da radioerne skal ompogrammeres.

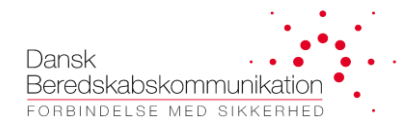

#### 4.3.9 ISSI og Alias ændringer

Det er muligt at bestille ændring af ISSI og/eller alias for enkelte radioer. En radio kan ændres til en ISSI nummer fra den samme nummerserie, eller fra en anden nummerserie som man ejer. FleeDa sørger for at de kun er de ledige numre indenfor nummerserien, som man kan anvende.

Klik på en ISSI og vælg en ny fra en drop-down liste. Hvis ISSI anvendes som alias, bliver den automatisk også opdateret – ellers kan man selv ændre den, ved at taste det nye navn ind. FleeDa sørger for at alle SINE konventioner ved radio-alias bliver overholdt.

| FleeDa TEST (FleeDa-192.168.1.162) |                                                     |                                          |                                                          |                                                               |                                  |                   |                                                                               |                                              |                                                       |                               |                               | ×                       |
|------------------------------------|-----------------------------------------------------|------------------------------------------|----------------------------------------------------------|---------------------------------------------------------------|----------------------------------|-------------------|-------------------------------------------------------------------------------|----------------------------------------------|-------------------------------------------------------|-------------------------------|-------------------------------|-------------------------|
| Fleetmap A                         | dministration                                       | Enheds                                   | Administra                                               | ation Rapport                                                 | ter                              |                   |                                                                               |                                              |                                                       |                               |                               | 1                       |
|                                    | u                                                   |                                          |                                                          |                                                               |                                  |                   |                                                                               |                                              |                                                       |                               |                               |                         |
|                                    |                                                     |                                          |                                                          |                                                               |                                  |                   |                                                                               |                                              |                                                       |                               |                               |                         |
| 900                                |                                                     |                                          |                                                          |                                                               |                                  |                   |                                                                               |                                              |                                                       |                               |                               |                         |
| Organisations Data                 | a Terminaler                                        | Tale                                     | Grupper                                                  | Opsætning                                                     | Ordrer                           | Rapporter Fejl    | Skriveadgang                                                                  |                                              |                                                       |                               |                               |                         |
| Terminal Oversigt                  |                                                     |                                          |                                                          |                                                               |                                  |                   |                                                                               |                                              |                                                       |                               |                               |                         |
|                                    |                                                     | ₹                                        |                                                          |                                                               |                                  |                   |                                                                               |                                              |                                                       | <b>5</b> 1 1                  |                               |                         |
| 🖸 🛃 🕅 🚺                            |                                                     |                                          |                                                          |                                                               |                                  |                   |                                                                               |                                              | Nyt                                                   | Ændret                        | Afmeldt                       | Slettet                 |
| Group by: Ejer • 🗙                 |                                                     |                                          |                                                          |                                                               |                                  |                   |                                                                               |                                              |                                                       |                               |                               | Ryd filtre              |
| Valatia) Status Oa                 | des ICCIMe *                                        | Alian *                                  | TEIN                                                     | Casial Na                                                     | Ture                             | Eisen *           | Fuchtier                                                                      | Ocatasta Talasasa *                          | Neter                                                 | Numm                          | Padio Progra                  | Ommet                   |
| Valgte) Status On                  | are issinr.<br>⊽Equals: ⊽Co                         | Allas                                    | 7 Contains:                                              |                                                               | Type<br>⊽Equals: 5               | 7 Equals:         | Contains: ⊽                                                                   | Contains:                                    | 7 Contains:                                           | ⊽Cont ⊽                       | Equals:                       | ▼Equa ▼                 |
|                                    | 2202003                                             | 2202003                                  | 00014812000                                              | 55 111TKU0798                                                 | 8 MTP810                         | MR5.14.10f        | Helsingør reserve                                                             | 220 HELSNGØR                                 | Brandskolen                                           | Hensing                       | Default                       | 0_2_2                   |
|                                    | 2202004                                             | 2202004                                  | T0001481200                                              | 05 111TKU0807                                                 | 7 MTP810                         | MR5.14.10f        | Helsingør reserve                                                             | 220 HELSNGØR                                 | Brandskolen                                           | Hensing                       | Default                       | 0_2_2                   |
|                                    | 2202110                                             | 2202110                                  | 00014823002                                              | 55 857TME3937                                                 | 7 MTM5400                        | MR15.1            | M2, automobilsprøjte,                                                         | 220 ISL Hgør                                 | some note                                             | Hensing                       | Default                       | 0_4_2                   |
|                                    | 2202111                                             | 2202111                                  | 00014812000                                              | 40 111TKN1097                                                 | 7 MTP810                         | N/A               | M2, automobilsprøjte, r                                                       | 220 HELSNGØR                                 | some note                                             | Hensing                       | Default                       | 0_2_2                   |
|                                    | 2202112                                             | 2202112                                  | 00014812000                                              | 55 111TKU0794                                                 | 4 MTP810                         | N/A               | M2, automobilsprøjte, r                                                       | 220 HELSNGØR                                 | Rep/Gateway Nej                                       | Hensing                       | Default                       | 0_2_2                   |
|                                    | 2202113                                             | 2202113                                  | 00014812000                                              | 59 111TKU083                                                  | 1 MTP810                         | N/A               | M2, automobilsprøjte, r                                                       | 220 HELSNGØR                                 | Rep/Gateway Nej                                       | Hensing                       | Default                       | 0_2_2                   |
| • • • •                            | 2202005                                             | 2202005                                  | 00014812000                                              | 58 111TKU082                                                  | 7 MTP810                         | N/A               | M2, automobilsprøjte, r                                                       | 220 HELSNGØR                                 | Rep/Gateway Nej                                       | Hensing                       | Default                       | 0_2_2                   |
|                                    | 2202115                                             | 2202115                                  | 00014811008                                              | 69 111TKS0978                                                 | 3 MTP850                         | N/A               | M2, automobilsprøjte, k                                                       | 220 HELSNGØR                                 | Rep/Gateway Nej                                       | Hensing                       | Default                       | 0_2_2                   |
|                                    | 2202116                                             | 2202116                                  | 00014811000                                              | 68 111TJQ0255                                                 | 9 MTP850                         | MR5.14.10f        | M2, automobilsprøjte, k                                                       | 220 HELSNGØR                                 | Rep/Gateway Nej                                       | Hensing                       | Default                       | 0_2_2                   |
|                                    | 2202117                                             | 2202117                                  | 00014812000                                              | 54 111TKU078                                                  | 8 MTP810                         | N/A               | M2, automobilsprøjte, c                                                       | 220 HELSNGØR                                 | Rep/Gateway Nej                                       | Hensing                       | Default                       | 0_2_2                   |
|                                    | 2202118                                             | 220testXX                                | 00014812000                                              | 58 111TKU0825                                                 | 5 MTP810                         | N/A               | M2, automobilsprøjte, h                                                       | 220 HELSNGØR                                 | Rep/Gateway Nej                                       | Hensing                       | Default                       | 0_2_2                   |
|                                    |                                                     |                                          | 0001401000                                               | 2C 0007KU050                                                  | 8 MTP850s                        | MR5.14.10f        | M2, automobilsprøjte, h                                                       | 220 ISL Hgør                                 | Rep/Gateway Nej                                       | Hensing                       | Default                       | 1_2_2                   |
|                                    | 2202119                                             | 2202119                                  | 0001481F000                                              | 20 8901K00580                                                 |                                  |                   |                                                                               |                                              |                                                       |                               |                               |                         |
|                                    | 2202119<br>2202121                                  | 2202119<br>2202121                       | 00014812000                                              | 26 8901K0058<br>58 111TKU0823                                 | 3 MTP810                         | N/A               | M3, automobilsprøjte, r                                                       | 220 HELSNGØR                                 | Rep/Gateway Nej                                       | Hensing                       | Default                       | 0_2_2                   |
|                                    | 2202119<br>2202121<br>2202122                       | 2202119<br>2202121<br>2202122            | 00014812000                                              | 58 111TKU0823<br>58 111TKU0823                                | 3 MTP810<br>9 MTP810             | N/A<br>N/A        | M3, automobilsprøjte, r<br>M3, automobilsprøjte, r                            | 220 HELSNGØR<br>220 HELSNGØR                 | Rep/Gateway Nej<br>Rep/Gateway Nej                    | Hensing<br>Hensing            | Default<br>Default            | 0_2_2                   |
|                                    | 2202119<br>2202121<br>2202122<br>2202122<br>2202123 | 2202119<br>2202121<br>2202122<br>2202123 | 00014812000<br>00014812000<br>00014812000<br>00014812000 | 26 8901 KU058<br>58 111TKU082<br>58 111TKU081<br>57 111TKU081 | 3 MTP810<br>9 MTP810<br>3 MTP810 | N/A<br>N/A<br>N/A | M3, automobilsprøjte, r<br>M3, automobilsprøjte, r<br>M3, automobilsprøjte, r | 220 HELSNGØR<br>220 HELSNGØR<br>220 HELSNGØR | Rep/Gateway Nej<br>Rep/Gateway Nej<br>Rep/Gateway Nej | Hensing<br>Hensing<br>Hensing | Default<br>Default<br>Default | 0_2_2<br>0_2_2<br>0_2_2 |

#### Ændringer kan flyttes til indkøbskurven og bestilles:

|                                                                                                    | FleeDa                                                                                                    | TEST (FleeDa-192.168.1.162)                                                                                              |                                        | - 0                         |
|----------------------------------------------------------------------------------------------------|----------------------------------------------------------------------------------------------------|----------------------------------------------------------------------------------------------------|----------------------------------------|-----------------------------|
| Fleetmap Administration Enheds A                                                                                                    | dministration Rapporter                                                                                              |                                                                                                    |                                        |                             |
| Image: Construction of the second second | Opsætning Ordrer Rapporter Fe                                                                                        | jl Skriveadgang                                                                                                    |                                        |                             |
|                                                                                                    |                                                                                                    | Bestil Ændringer                                                                                                    |                                        |                             |
| Varig kunde: Helsinger Kommun 💌<br>Ordreliste:<br>Ordre 🗗 Dato 🖕 📿 Status<br>0 19. mar. 18 2 0 📜 Hindkabskurven                                                                                                    | Ordre nr: Ny ordre<br>Ordre Udlørsel<br>Væver Radioprogrammarer: Hovedstadens Beredskab<br>Væver Provisionering: DBK | Information fra kunde<br>Øndese Ø. Andringer er utfert. Opdater<br>utfat: Ø Hurtigat muligt<br>ØDenne dato: [12.jurt 201 | Export to CSV Export to PDF Fleeda 5 * | Nyt Ændret Afrieldt Slettet |
| 3000018 19. dec. 17 1 1 🎺 Udført OK                                                                                                    | 2 Radio Ændringer 2 Radio Oversigt                                                                                   |                                                                                                    |                                        |                             |
| 300001/ 19. dec. 1/ 1 1 Annulleret<br>3000014 18. dec. 17 1 0 AP Hos Programmer                                                                                                    | 2202114                                                                                                    |                                                                                                    |                                        | ^                           |
|                                                                                                    | Ændringer i Radio                                                                                                    | Ændringe                                                                                                    | e.                                     |                             |
|                                                                                                    | Radio type: MTP810 (MOTOROLA)   Radio ISS                                                                            | 1: 2202005                                                                                                    | Ændret Parameter                       | Ændres Fra Ændres Til       |
|                                                                                                    | Cardel # 111TV/10927 Dade TE                                                                                         | € 2202005 AGA ►                                                                                                    | Radio ISSI<br>Radio Alias              | 2202114 2202005             |
|                                                                                                    | Opsætning:         0_2_2_3_1_1_0         Opsætning:                                                                  | 3: 220002 (220 HELSNGØR)                                                                                                 |                                        | >                           |
|                                                                                                    | Kunde: 🐽                                                                                                    | Prog:                                                                                                    | DBK:                                   |                             |
|                                                                                                    | 2202118                                                                                                    |                                                                                                    |                                        |                             |
|                                                                                                    | Ændringer i Radio                                                                                                    | Ændtinge                                                                                                    | e.                                     |                             |
|                                                                                                    | Hadio type: MTP810 (MOTOROLA)                                                                                        | I: 2202118 Telefoni                                                                                                    | Ændret Parameter                       | Ændres Fra Ændres Til       |
|                                                                                                    | Serial #: 111TKU0825 Radio TE                                                                                        | 220testXX AGA                                                                                                    | Hadio Alias                            | ZZUZ118 ZZUłestXX           |
|                                                                                                    |                                                                                                    | << 1/1                                                                                                    | > >>                                   | 10 ~                        |
|                                                                                                    | Opret bestilling                                                                                                    |                                                                                                    |                                        |                             |
| Kunde: Helsingør Kommunes Beredskab — Bruger: Zuzana Knud                                                                                                    | uen(czk005)                                                                                                    |                                                                                                    |                                        |                             |

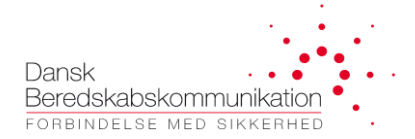

#### 4.3.10 Oprettelse af nye talegrupper

Man kan bestille nye talegrupper i egen nummerserie, ved at trykke på 'plus' ikonen under TalerGupper:

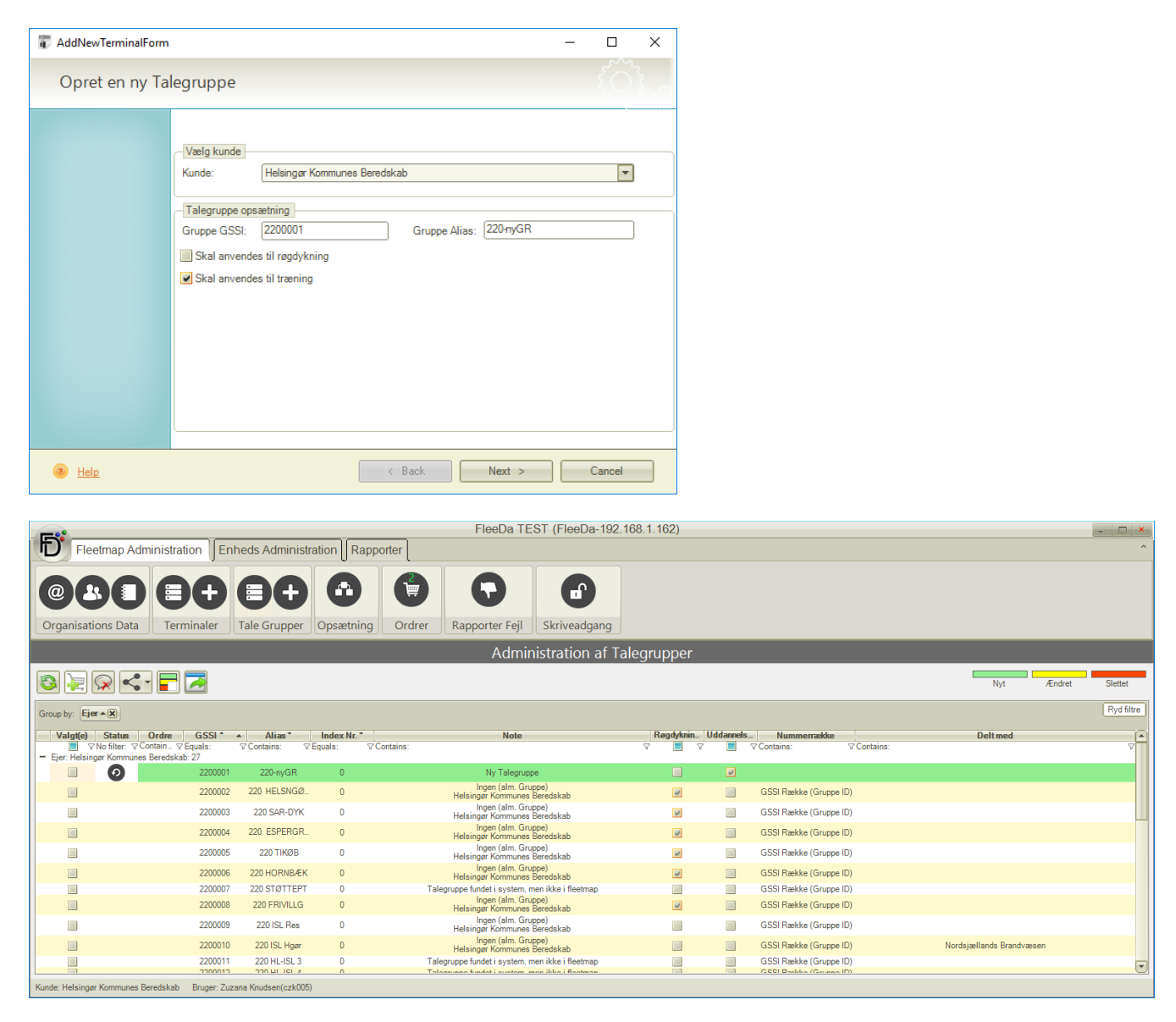

Dette medfører en ordre til DBK, hvor talegruppen bliver oprettet i nettet.

HUSK at man efterfølgende skal have rettet de relevante opsætninger, for at få den nye talegruppe kodet i radioerne.

#### 4.3.11 Tilføj nye talegrupper til en opsætning

Hvis man har oprettet nye talegrupper, skal de også tilføjes til TG-foldere i de relevante opsætninger:

|                                                           | FleeDa TE                  | ST (FleeDa-192.16 | 8.1.162)      |          |            | - <b>-</b> ×                  |
|-----------------------------------------------------------|----------------------------|-------------------|---------------|----------|------------|-------------------------------|
| Fleetmap Administration Enheds Ad                         | Iministration Rapporter    |                   |               |          |            | ^                             |
| Organisations Data                                        | upper Opsætning Ordre      | r Rapporter Fejl  | Skriveadgang  |          |            |                               |
|                                                           | Admir                      | istration af Ops  | ætninger      |          |            |                               |
| Vælg Kunde Helsingør Kommunes Bere 💌 🕄                    | 0_4_1_3_7_3_0: HKB (23 / 2 | 3 / 1)            |               |          | Nyt Ændret | Flyttet Slettet               |
|                                                           | Fortryd GSSI               | Alias             | Note          | Index Nr |            | GSSI Alias Index              |
| ⊕                                                         | Equals:                    | ⊽Contains: ⊽(     | Contains: VEq | uals:    |            | Eq ⊽Co ⊽Eq ⊽                  |
| 0_4_1_3_7_3_0 - 2 radioer                                 | 2200002                    | 220 HELSNGØR      | 0             |          |            | ▶ 220000 220<br>T STØT 0      |
| Call Out (0)                                              | 2200003                    | 220 SAR-DYK       | 0             |          |            | 220001 220 HL 0               |
| Funktioner (19)                                           | 2200004                    | 220 ESPERGRD      | 0             |          |            | 220001 220 HL 0               |
| Telefonbog (19)                                           | 2200005                    | 220 TIKØB         | 0             |          |            | 220001 220 HL 0<br>3 -ISL 5 0 |
| Status Beskeder (0)                                       | 2200006                    | 220 HORNBÆK       | 0             |          |            | 220001 220 HL 0<br>4 -ISL 6   |
| 🖶 Talegrupper (0 / 23 / 3)                                | 2200008                    | 220 FRIVILLG      | 0             |          |            | 220002 220<br>2 TYV 0         |
|                                                           | 2200001                    | 220-nyGR          | 0             |          |            | 220002 220-<br>3 ISL 0        |
| Favorit (0 / 0 / 1)                                       | 2200009                    | 220 ISL Res       | 0             |          |            | 220002 220<br>6 KRIS 0        |
| HKB (23 / 23 / 1)                                         | 2200010                    | 220 ISL Hgør      | 0             |          |            | 7 FRED 0                      |
| Hurtigtaster (6)                                          | 2200015                    | 220 DRIFT 1       | 0             |          |            |                               |
| - Brodefined SDS (0)                                      | 2200016                    | 220 DRIFT 2       | 0             |          |            |                               |
|                                                           | 2200017                    | 220 DRIFT 3       | 0             |          |            |                               |
|                                                           | 2200018                    | 220 DRIFT 4       | 0             |          |            |                               |
|                                                           | 2200019                    | 220 DRIFT 5       | 0             |          |            |                               |
| ■ • • 0_4_2_3_7_3_0 - 5 radioer                           | 2200020                    | 220 DRIFT 7       | 0             |          |            |                               |
| ⊪ ✔ 0_4_6_3_8_6_0 - 1 radio                               | 2200024                    | 220 ØVELSE 1      | 0             |          |            |                               |
| ⊕ 🕞 1_1_1_3_3_1_0 - 2 radioer                             | 2200025                    | 220 ØVELSE 2      | 0             |          |            |                               |
|                                                           | 2010110                    | 201 AC-BRAND      | 0             |          | •          |                               |
| Kunde: Helsingør Kommunes Beredskab Bruger: Zuzana Knudse | en(czk005)                 |                   |               |          |            |                               |

Derefter aktiverer man de relevante opsætninger – FleeDa vil automatisk markere alle radioer, der skal sendes til omprogrammering. Ændringer på Terminal-siden flyttes i kurven og bestilles.

| FleeDa TEST (FleeDa-192.168.1.162)                                                      |                                          |                  |               |                  |  |           |              |            |  |  |  |
|-----------------------------------------------------------------------------------------|------------------------------------------|------------------|---------------|------------------|--|-----------|--------------|------------|--|--|--|
| Fleetmap Administration Enher                                                           | ds Administratio                         | n Rappo          | rter          |                  |  |           |              | ^          |  |  |  |
|                                                                                         |                                          |                  |               |                  |  |           |              |            |  |  |  |
| (@)(よ)(≡)(+)(:                                                                          |                                          |                  |               |                  |  |           |              |            |  |  |  |
| Organisations Data Terminaler Tale Grupper Opsætning Ordrer Rapporter Feil Skriveadgang |                                          |                  |               |                  |  |           |              |            |  |  |  |
|                                                                                         |                                          |                  |               |                  |  |           |              |            |  |  |  |
| Administration af Opsætninger                                                           |                                          |                  |               |                  |  |           |              |            |  |  |  |
| Vælg Kunde Helsingør Kommunes B 🗸 🛐 0_4_1_3_7_3_0: Talegrupper                          |                                          |                  |               |                  |  |           |              |            |  |  |  |
|                                                                                         |                                          |                  |               |                  |  |           |              |            |  |  |  |
| Fortryd GSSI Alias Note Index Nr                                                        |                                          |                  |               |                  |  |           |              |            |  |  |  |
|                                                                                         | Eq                                       | quals: ⊽Co       | ntains: ⊽Cont | ains: ∀Equals: ∀ |  | Equals:   | ♥ Contains:  | ∀Equals: ∀ |  |  |  |
| Kopier til ny opsætning                                                                 | 22                                       | 200002 220<br>HE | )<br>LSNGØR   | 0                |  | ▶ 2200007 | 220 STØTTEPT | 0          |  |  |  |
| ····· Call Out (0) Indsæt                                                               | 22                                       | 200003 220<br>DY | ) SAR-<br>K   | 0                |  | 2200011   | 220 HL-ISL 3 | 0          |  |  |  |
| Funktioner (19)                                                                         | 22                                       | 200004 220<br>ES | )<br>PERGRD   | 0                |  | 2200012   | 220 HL-ISL 4 | 0          |  |  |  |
| Telefonbog (19)                                                                         | 22                                       | 200005 220       | TIKØB         | 0                |  | 2200013   | 220 HL-ISL 5 | 0          |  |  |  |
| Status Beskeder                                                                         | 22                                       | 200006 220       | )<br>IRNBÆK   | 0                |  | 2200014   | 220 HL-ISL 6 | 0          |  |  |  |
| Aktiver opsætning                                                                       | 22                                       | 200008 220       | )             | 0                |  | 2200022   | 220 TYV      | 0          |  |  |  |
|                                                                                         | ► <b>0</b> 22                            | 200001 220       | )-nyGR        | 0                |  | 2200023   | 220-ISL      | 0          |  |  |  |
| Skadestedssæt (Inddeling i 5'er S                                                       | 22                                       | 200009 220       | ) ISL Res     | 0                |  | 2200026   | 220 KRISESTB | 0          |  |  |  |
| Favorit (0 / 0 / 1)                                                                     | 22                                       | 200010 220       | ) ISL Hoør    | 0                |  | 2200027   | 220 EREDBORG | 0          |  |  |  |
| HKB (23 / 23 / 1)                                                                       | 22                                       | 200015 220       | DRIFT 1       | 0                |  |           |              | -          |  |  |  |
| Hurtigtaster (6)                                                                        | - Hurtigtaster (6) 2200016 220 DRIFT 2 0 |                  |               |                  |  |           |              |            |  |  |  |
|                                                                                         | 2200017 220 DRIFT 3 0                    |                  |               |                  |  |           |              |            |  |  |  |
| Kunde: Helsingør Kommunes Beredskab Bruger: Zuzana                                      | Knudsen(czk005)                          |                  |               |                  |  |           |              |            |  |  |  |

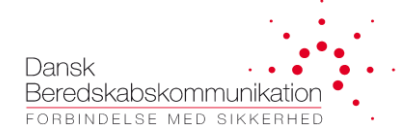

#### 4.3.12 Ændringer i eksisterende talegrupper

Det er muligt at ændre GSSI og/eller alias for en talegruppe:

|                                |                                    |                      |                     |           |            | Fl          | eeDa TEST (F               | leeDa-192.168.1.              | 162)  |           |            |                   |         |         |        | - 🗆 ×      |
|--------------------------------|------------------------------------|----------------------|---------------------|-----------|------------|-------------|----------------------------|-------------------------------|-------|-----------|------------|-------------------|---------|---------|--------|------------|
| Fle                            | eetmap Adn                         | ninistration En      | heds Administr      | ation     | oporter    |             |                            |                               |       |           |            |                   |         |         |        | ^          |
| @(                             |                                    | ∎₽                   | ∎₽                  | •         |            |             | Q                          |                               |       |           |            |                   |         |         |        |            |
| Organisat                      | tions Data                         | Terminaler           | Tale Grupper        | Opsætning | g Ord      | rer R       | Rapporter Fejl             | Skriveadgang                  |       |           |            |                   |         |         |        |            |
|                                |                                    |                      |                     |           |            |             | Administra                 | tion af Talegri               | upper |           |            |                   |         |         |        |            |
| 8                              |                                    | - 🗖 🔁                |                     |           |            |             |                            |                               |       |           |            |                   |         | Nyt     | Ændret | Slettet    |
| Group by: Ej                   | ier + X                            |                      |                     |           |            |             |                            |                               |       |           |            |                   |         |         |        | Ryd filtre |
| Valgt(e)                       | Status C                           | rdre GSSI*           | ▲ Ali               | as *      | Index Nr.* |             | N                          | ote                           | ł     | Røgdykni. | . Uddannel | Nummerrække       |         | Deltmed |        | <b>A</b>   |
| V 📃 🗸                          | 7 No filt_ ⊽Cor                    | tai ∀Equals:         | ♥ Contains:         | V E       | Equals: 7  | 7 Contains: | neisingai Nom              | nunes bereuskab               | V     |           | 7 📃        |                   | itains: |         |        | V          |
|                                |                                    | 2200019              | 220 D               | RIFT 5    | 0          |             | Ingen (al<br>Helsingør Kom | m. Gruppe)<br>munes Beredskab |       |           |            | GSSI Række (Grupp |         |         |        |            |
|                                |                                    | 2200020              | 220 D               | RIFT 6    | 0          |             | Ingen (al<br>Helsingør Kom | m. Gruppe)<br>munes Beredskab |       |           |            | GSSI Række (Grupp |         |         |        |            |
|                                |                                    | 2200021              | 220 D               | RIFT 7    | 0          |             | Ingen (al<br>Helsingør Kom | m. Gruppe)<br>nunes Beredskab |       |           |            | GSSI Række (Grupp |         |         |        |            |
|                                |                                    | 2200022              | 220                 | TYV       | 0          |             | Ingen (al<br>Helsingør Kom | m. Gruppe)<br>munes Beredskab |       |           |            | GSSI Række (Grupp |         |         |        |            |
|                                |                                    | 2200023              | 220                 | )-ISL     | 0          |             | Ingen (al<br>Helsingør Kom | m. Gruppe)<br>nunes Beredskab |       |           |            | GSSI Række (Grupp |         |         |        |            |
|                                |                                    | 2200024              | 220 Ø\              | VELSE 1   | 0          |             | Ingen (al<br>Helsingør Kom | m. Gruppe)<br>nunes Beredskab |       |           | 1          | GSSI Række (Grupp |         |         |        | _          |
|                                |                                    | 2200025              | 220 Ø\              | VELSE 2   | 0          |             | Ingen (al<br>Helsingør Kom | m. Gruppe)<br>nunes Beredskab |       |           |            | GSSI Række (Grupp |         |         |        |            |
|                                |                                    | 2200026              | 220 KR              | RISESTB   | 0          |             | Ingen (al<br>Helsingør Kom | m. Gruppe)<br>munes Beredskab |       |           |            | GSSI Række (Grupp |         |         |        |            |
|                                |                                    | 2200027              | 220 FRE             | EDBORG    | 0          | Т           | Talegruppe fundet i sys    | stem, men ikke i fleetmap     |       |           |            | GSSI Række (Grupp |         |         |        |            |
|                                | Ø                                  | 2200029              | 220 ESF             | PERGRD    | 0          |             | Ingen (al<br>Helsingør Kom | m. Gruppe)<br>nunes Beredskab |       | *         |            | GSSI Række (Grupp |         |         |        |            |
| + Ejer: Hoved<br>+ Ejer: Nords | dstadens Bereds<br>sjællands Brand | kab: 3<br>væsen: 2   |                     |           |            |             |                            |                               |       |           |            |                   |         |         |        |            |
| Kunde: Helsing                 | ør Kommunes B                      | eredskab Bruger: Zuz | ana Knudsen(czk005) |           |            |             |                            |                               |       |           |            |                   |         |         |        |            |

Dette vil dog typisk påvirke end el radioer, som så skulle omprogrammeres, så FleeDa kommer med et advarsel vedr. dette:

|                                                                                                    | × |
|----------------------------------------------------------------------------------------------------|---|
| 20 opsætning(er) og 105 radioer anvender denne talegruppe<br>FleeDa vil derfor oprette ændringer for dette. Ændringerne kan ikke<br>udføres enkeltvis.<br>Ønsker du at fortsætte? |   |
| OK Cancel                                                                                                    |   |

Hvis man vælger at gennemføre ændringen, vil FleeDa automatisk markere alle de berørte opsætninger og radioer med en ændring – og alle ændrede radioer bliver flyttet i kurven samtidigt, hvis man vil bestille denne ændring. Dette er fordi FleeDa holdet styr på hvilke radioer der bliver påvirket af en bestemt talegruppeændring.

Det betyder at talegruppe-ændringer kan være forholdsvis omfattende vedr. omprogrammering af radioer.

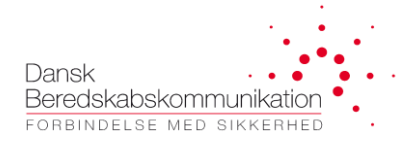

#### 4.3.13 Sletning af talegrupper

Det samme gælder sletning af talegrupper.

En talegruppe kan slettes ved at vælge den i kolonnen til venstre, og trykke på ' Slet valgte talegrupper':

|           |                      |                                                                                                    |                                                                                                    |                                                                                                    | FleeDa TEST (                                                                                                    | FleeDa-192                                                                                                    | .168.1.162)                                                                                                    |        |         |                                                                                                    |              |               | - 🗆 ×                                 |
|-----------|----------------------|----------------------------------------------------------------------------------------------------|----------------------------------------------------------------------------------------------------|----------------------------------------------------------------------------------------------------|----------------------------------------------------------------------------------------------------|----------------------------------------------------------------------------------------------------|----------------------------------------------------------------------------------------------------|--------|---------|----------------------------------------------------------------------------------------------------|--------------|---------------|---------------------------------------|
| D FI      | eetmap Admi          | nistration                                                                                                    | nheds Administra                                                                                                    | ation Rapp                                                                                                    | orter                                                                                                    |                                                                                                    |                                                                                                    |        |         |                                                                                                    |              |               | ^                                     |
|           |                      |                                                                                                    |                                                                                                    | 0                                                                                                    |                                                                                                    |                                                                                                    |                                                                                                    |        |         |                                                                                                    |              |               |                                       |
|           |                      |                                                                                                    |                                                                                                    |                                                                                                    |                                                                                                    |                                                                                                    |                                                                                                    |        |         |                                                                                                    |              |               |                                       |
|           | ╩⋏⋸⋏                 |                                                                                                    |                                                                                                    | W                                                                                                    | H H                                                                                                    |                                                                                                    |                                                                                                    | 1      |         |                                                                                                    |              |               |                                       |
|           |                      | Territoria                                                                                                    | Tala Causara                                                                                                    | Onentaina                                                                                                    | Orders                                                                                                    | a a star E a ll                                                                                                    | Christender                                                                                                    |        |         |                                                                                                    |              |               |                                       |
| Organisa  | ations Data          | Terminaler                                                                                                    | Tale Grupper                                                                                                    | Opsætning                                                                                                    | Ordrer Rap                                                                                                    | porter Feji                                                                                                    | Skriveadg                                                                                                    | ang    |         |                                                                                                    |              |               |                                       |
|           |                      |                                                                                                    |                                                                                                    |                                                                                                    | Administr                                                                                                    | ation af T                                                                                                    | alegrupp                                                                                                    | er     |         |                                                                                                    |              |               |                                       |
|           |                      |                                                                                                    |                                                                                                    |                                                                                                    |                                                                                                    |                                                                                                    |                                                                                                    |        |         |                                                                                                    |              |               |                                       |
| 3 🛃       |                      |                                                                                                    |                                                                                                    |                                                                                                    |                                                                                                    |                                                                                                    |                                                                                                    |        |         |                                                                                                    | Nyt          | Ændret        | Slettet                               |
|           |                      | legrupper                                                                                                    |                                                                                                    |                                                                                                    |                                                                                                    |                                                                                                    |                                                                                                    |        |         |                                                                                                    |              |               | Byd filtre                            |
| Group by: | jer 1 Siet valgte ta | negrupper                                                                                                    |                                                                                                    |                                                                                                    |                                                                                                    |                                                                                                    |                                                                                                    |        |         |                                                                                                    |              |               | - tyd inde                            |
| Valgt(e)  | Status Ordre         | GSSI *                                                                                                    | <ul> <li>Alias*</li> </ul>                                                                                                    | Index Nr.*                                                                                                    |                                                                                                    | Note                                                                                                    | 1                                                                                                    | Røgdyk | Uddann. | - Nummerrække                                                                                                    | Del          | t med         | <u> </u>                              |
|           | zNofil ⊽Cont '       | Z Equalo:                                                                                                    | Castelland                                                                                                    | Z Equals: Z                                                                                                    | Castalian                                                                                                    |                                                                                                    | _                                                                                                    |        | . 🔲 .   | Containe: Containe:                                                                                                    |              |               | -                                     |
|           |                      | 220000/                                                                                                    | 220 STØTTEPT                                                                                                    | U Liquais. U                                                                                                    | l alegruppe fundet i                                                                                                    | system, men ikke                                                                                                    | i fleetmap                                                                                                    | U V    |         | GSSI Kække (Gru                                                                                                    |              |               | Ϋ́                                    |
|           | ino mai gi conta     | 2200007<br>2200008                                                                                                    | 220 STØTTEPT<br>220 FRIVILLG                                                                                                    | 0                                                                                                    | l alegruppe tundet i<br>Ingen<br>Helsinger Ko                                                                                                    | system, men ikke<br>alm. Gruppe)<br>mmunes Beredsk                                                                                                    | i fleetmap                                                                                                    |        |         | GSSI Række (Gru                                                                                                    |              |               | v                                     |
|           |                      | 220000/<br>2200008<br>2200008                                                                                                    | 220 STØTTEPT<br>220 FRIVILLG                                                                                                    | 0                                                                                                    | l alegruppe fundet i<br>Ingen<br>Helsingør Ko<br>Ingen                                                                                                    | system, men ikke<br>(alm. Gruppe)<br>mmunes Beredsk<br>(alm. Gruppe)                                                                                                    | a fleetmap                                                                                                    |        |         | GSSI Række (Gru.                                                                                                    |              |               | v                                     |
|           |                      | 2200007<br>2200008<br>2200009                                                                                                    | 220 STØTTEPT<br>220 FRIVILLG<br>220 ISL Res                                                                                                    | 0                                                                                                    | I alegruppe fundet i :<br>Ingen<br>Helsingør Ko<br>Ingen<br>Helsingør Ko                                                                                                    | system, men ikke<br>(alm. Gruppe)<br>mmunes Beredsk<br>(alm. Gruppe)<br>mmunes Beredsk<br>(alm. Gruppe)                                                                                                    | ab                                                                                                    |        |         | GSSI Række (Gru.<br>GSSI Række (Gru.                                                                                                    |              |               | , v                                   |
|           |                      | 2200007<br>2200008<br>2200009<br>2200010                                                                                                  | 220 STØTTEPT<br>220 FRIVILLG<br>220 ISL Res<br>220 ISL Hgør                                                                                                    | 0<br>0<br>0                                                                                                    | lalegruppe tundet i<br>Ingen<br>Helsingør Ko<br>Ingen<br>Helsingør Ko<br>Ingen<br>Helsingør Ko                                                                                                    | system, men ikke<br>(alm. Gruppe)<br>mmunes Beredsk<br>(alm. Gruppe)<br>mmunes Beredsk<br>(alm. Gruppe)<br>mmunes Beredsk                                                                                                    | ab                                                                                                    |        |         | GSSI Række (Gru.<br>GSSI Række (Gru.<br>GSSI Række (Gru.<br>GSSI Række (Gru.                                                                                                    | Nordsjælland | ls Brandvæsen | a a a a a a a a a a a a a a a a a a a |
|           |                      | 2200007<br>2200008<br>2200009<br>2200009<br>2200010<br>2200011                                                                            | 220 STØTTEPT<br>220 STØTTEPT<br>220 FRIVILLG<br>220 ISL Res<br>220 ISL Hgør<br>220 HL-ISL 3                                                                                                    | 0<br>0<br>0                                                                                                    | Lalegruppe tundet i<br>Ingen<br>Helsingør Ko<br>Ingen<br>Helsingør Ko<br>Ingen<br>Helsingør Ko<br>Talegruppe fundet i                                                                                                    | system, men ikke<br>(alm. Gruppe)<br>mmunes Beredsk<br>(alm. Gruppe)<br>mmunes Beredsk<br>(alm. Gruppe)<br>mmunes Beredsk<br>system, men ikke                                                                                                    | a fleetmap                                                                                                    |        |         | GSSI Række (Gru.<br>GSSI Række (Gru.<br>GSSI Række (Gru.<br>GSSI Række (Gru.<br>GSSI Række (Gru.                                                                                                    | Nordsjælland | is Brandvæsen | - V                                   |
|           |                      | 2200007<br>2200008<br>2200009<br>2200010<br>2200010<br>2200011<br>2200012                                                                 | 220 ST/011EP1<br>220 FRIVILLG<br>220 ISL Res<br>220 ISL Hgør<br>220 HL-ISL 3<br>220 HL-ISL 4                                                                                                    |                                                                                                    | Talegruppe tundet 1<br>I alegruppe tundet 1<br>Helsinger Ko<br>Ingen<br>Helsinger Ko<br>Talegruppe fundet i<br>Talegruppe fundet i                                                                                                    | system, men ikke<br>(alm. Gruppe)<br>mmunes Beredsk<br>(alm. Gruppe)<br>mmunes Beredsk<br>(alm. Gruppe)<br>mmunes Beredsk<br>system, men ikke<br>system, men ikke                                                                                                    | ab<br>ab<br>i fleetmap<br>i fleetmap<br>i fleetmap                                                                                                    |        |         | GSSI Række (Gru.<br>GSSI Række (Gru.<br>GSSI Række (Gru.<br>GSSI Række (Gru.<br>GSSI Række (Gru.<br>GSSI Række (Gru.                                                                                 | Nordsjælland | ls Brandvæsen | ¥                                     |
|           |                      | 220000/<br>2200008<br>2200009<br>2200010<br>2200011<br>2200012<br>2200013                                                                 | 220 ST 10 TT EPT<br>220 FRIVILLG<br>220 ISL Res<br>220 ISL Hgør<br>220 HL-ISL 3<br>220 HL-ISL 3<br>220 HL-ISL 5                                                                                        |                                                                                                    | Talegruppe fundet i<br>Ingen<br>Helsinger Ko<br>Ingen<br>Helsinger Ko<br>Ingen<br>Helsinger Ko<br>Talegruppe fundet i<br>Talegruppe fundet i<br>Talegruppe fundet i                                                                                                    | system, men ikke<br>(alm. Gruppe)<br>mmunes Beredsk<br>(alm. Gruppe)<br>mmunes Beredsk<br>(alm. Gruppe)<br>mmunes Beredsk<br>system, men ikke<br>system, men ikke<br>system, men ikke                                                                                                    | ab<br>i fleetmap<br>i fleetmap<br>i fleetmap<br>i fleetmap                                                                                                    |        |         | GSSI Række (Gru.<br>GSSI Række (Gru.<br>GSSI Række (Gru.<br>GSSI Række (Gru.<br>GSSI Række (Gru.<br>GSSI Række (Gru.<br>GSSI Række (Gru.                                                             | Nordsjælland | ls Brandvæsen |                                       |
|           |                      | 220000/<br>2200008<br>2200009<br>2200010<br>2200011<br>2200012<br>2200013<br>2200014                                                      | 220 ST 10 TTEPT<br>220 FRIVILLG<br>220 ISL Res<br>220 ISL Hgør<br>220 HL-ISL 3<br>220 HL-ISL 4<br>220 HL-ISL 5<br>220 HL-ISL 6                                                                         |                                                                                                    | Talegruppe fundet i<br>Ingen<br>Helsinger Ko<br>Helsinger Ko<br>Helsinger Ko<br>Talegruppe fundet i<br>Talegruppe fundet i<br>Talegruppe fundet i                                                                                                    | system, men ikke<br>(alm. Gruppe)<br>mmunes Beredsk<br>(alm. Gruppe)<br>mmunes Beredsk<br>(alm. Gruppe)<br>mmunes Beredsk<br>system, men ikke<br>system, men ikke<br>system, men ikke                                                                                                    | ab<br>ab<br>i fleetmap<br>i fleetmap<br>i fleetmap<br>i fleetmap                                                                                                    |        |         | I Collains<br>GSSI Række (Gru.<br>GSSI Række (Gru.<br>GSSI Række (Gru.<br>GSSI Række (Gru.<br>GSSI Række (Gru.<br>GSSI Række (Gru.<br>GSSI Række (Gru.                                               | Nordsjælland | ls Brandvæsen |                                       |
|           |                      | 220000/<br>2200008<br>2200009<br>2200010<br>2200011<br>2200012<br>2200013<br>2200014<br>2200015                                           | 200 SI Ø I I EPI<br>220 FRIVILLG<br>220 ISL Res<br>220 ISL Res<br>220 ISL Rgør<br>220 HL-ISL 3<br>220 HL-ISL 4<br>220 HL-ISL 5<br>220 HL-ISL 6<br>220 DRIFT 1                                          | 0<br>0<br>0<br>0<br>0<br>0<br>0<br>0<br>0<br>0<br>0<br>0<br>0<br>0<br>0                                                                                                    | Lategruppe tundet i<br>Iategruppe tundet i<br>Ingen<br>Helsinger Ko<br>Ingen<br>Helsinger Ko<br>Tategruppe fundet i<br>Tategruppe fundet i<br>Tategruppe fundet i<br>Iategruppe fundet i<br>Iategruppe fundet i<br>Ingen<br>Helsinger Ko                                                                                                    | system, men ikke<br>(alm, Gruppe)<br>mmunes Beredsk<br>(alm, Gruppe)<br>mmunes Beredsk<br>(alm, Gruppe)<br>mmunes Beredsk<br>system, men ikke<br>system, men ikke<br>system, men ikke<br>(alm, Gruppe)<br>mmunes Beredsk                                                                                                    | theetmap     theetmap     tab     tab     tab     tab     tab     ti fleetmap     ti fleetmap     ti fleetmap     ti fleetmap     ti fleetmap     ti fleetmap     ti fleetmap     tab                                                                                                    |        |         | GSSI Række (Gru.<br>GSSI Række (Gru.<br>GSSI Række (Gru.<br>GSSI Række (Gru.<br>GSSI Række (Gru.<br>GSSI Række (Gru.<br>GSSI Række (Gru.<br>GSSI Række (Gru.                                         | Nordsjælland | ls Brandvæsen |                                       |
|           |                      | 220000/<br>2200008<br>2200009<br>2200010<br>2200011<br>2200012<br>2200013<br>2200013<br>2200015<br>2200016                                | 200 SI ØT LEPT<br>220 FRIVILLG<br>220 FRIVILLG<br>220 ISL Res<br>220 ISL Res<br>220 ISL Res<br>220 HL-ISL 3<br>220 HL-ISL 4<br>220 HL-ISL 5<br>220 HL-ISL 6<br>220 DRIFT 1                             | 0 Ludis. 0<br>0<br>0<br>0<br>0<br>0<br>0<br>0<br>0<br>0                                                                                                    | Contains,<br>1 alegruppe fundet i<br>Ingen<br>Helsingar Ko<br>Negen<br>Helsingar Ko<br>Talegruppe fundet i<br>Talegruppe fundet i<br>Talegruppe fundet i<br>Talegruppe fundet i<br>Talegruppe fundet i<br>Melsingar Ko<br>Ingen<br>Helsingar Ko                                                                                                    | system, men ikke<br>(alm, Gruppe)<br>mmunes Beredsk<br>(alm, Gruppe)<br>mmunes Beredsk<br>gystem, men ikke<br>system, men ikke<br>system, men ikke<br>system, men ikke<br>(alm, Gruppe)<br>mmunes Beredsk<br>(alm, Gruppe)                                                                                                    | the the temp     the the temp     the temp     them |        |         | GSSI Række (Gru.<br>GSSI Række (Gru.<br>GSSI Række (Gru.<br>GSSI Række (Gru.<br>GSSI Række (Gru.<br>GSSI Række (Gru.<br>GSSI Række (Gru.<br>GSSI Række (Gru.                                         | Nordsjælland | is Brandvæsen |                                       |
|           |                      | 220000/<br>2200008<br>2200009<br>2200010<br>2200010<br>2200011<br>2200013<br>2200013<br>2200014<br>2200015<br>2200016<br>2200017          | 220 FRVILLG<br>220 FRVILLG<br>220 ISL Res<br>220 ISL Res<br>220 ISL Star<br>220 HL-ISL 3<br>220 HL-ISL 4<br>220 HL-ISL 5<br>220 HL-ISL 6<br>220 DRIFT 1<br>220 DRIFT 2<br>220 DRIFT 3                  | CLUDIS. 0<br>0<br>0<br>0<br>0<br>0<br>0<br>0<br>0<br>0<br>0<br>0<br>0<br>0<br>0<br>0<br>0<br>0                                                                                                    | Contains,<br>1 a legruppe fundet i<br>Ingen<br>Helsingar Ko<br>Talegruppe fundet i<br>Talegruppe fundet i<br>Talegruppe fundet i<br>Talegruppe fundet i<br>Talegruppe fundet i<br>Talegruppe fundet i<br>Meingar Ko<br>Ingen<br>Helsingar Ko<br>Ingen<br>Helsingar Ko<br>Ingen<br>Helsingar Ko                                                                                                    | system, men ikke<br>(alm, Gruppe)<br>mmunes Beredsk<br>(alm, Gruppe)<br>mmunes Beredsk<br>system, men ikke<br>system, men ikke<br>syst                                               | ab ab ab ab ab ab ab ab ab ab ab ab ab a                                                                                                    |        |         | GSSI Række (Gru.<br>GSSI Række (Gru.<br>GSSI Række (Gru.<br>GSSI Række (Gru.<br>GSSI Række (Gru.<br>GSSI Række (Gru.<br>GSSI Række (Gru.<br>GSSI Række (Gru.<br>GSSI Række (Gru.<br>GSSI Række (Gru. | Nordsjælland | is Brandvæsen |                                       |
|           |                      | 220000/<br>220009<br>220009<br>2200010<br>2200011<br>2200012<br>2200014<br>2200014<br>2200014<br>2200014<br>2200014<br>2200014<br>2200014 | 220 FR/VILLG<br>220 FR/VILLG<br>220 ISL Res<br>220 ISL Res<br>220 IL-ISL 3<br>220 HL-ISL 4<br>220 HL-ISL 4<br>220 HL-ISL 5<br>220 HL-ISL 6<br>220 DRIFT 1<br>220 DRIFT 2<br>220 DRIFT 3<br>220 DRIFT 4 | C LUGS, C C | Contains,<br>1 a legruppe fundet i<br>Ingen<br>Helsingar Ko<br>Talegruppe fundet i<br>Talegruppe fundet i<br>Talegruppe fundet i<br>Talegruppe fundet i<br>Talegruppe fundet i<br>Talegruppe fundet i<br>Regruppe fundet i<br>Reg | system, men ikke<br>(alm, Gruppe)<br>mmunes Beredsk<br>(alm, Gruppe)<br>mmunes Beredsk<br>system, men ikke<br>system, men ikke<br>system, men ikke<br>system, men ikke<br>system, men ikke<br>(alm, Gruppe)<br>mmunes Beredsk<br>(alm, Gruppe)<br>mmunes Beredsk<br>(alm, Gruppe)<br>mmunes Beredsk<br>(alm, Gruppe)<br>steredsk<br>(alm, Gruppe)<br>steredsk<br>(alm, Gruppe)<br>steredsk<br>(alm, Gruppe)<br>steredsk<br>(alm, Gruppe)<br>steredsk<br>(alm, Gruppe)<br>steredsk<br>(alm, Gruppe)<br>steredsk<br>(alm, Gruppe)<br>steredsk<br>(alm, Gruppe)<br>steredsk<br>(alm, Gruppe)<br>(alm, Gruppe) | an Heetmap<br>ab<br>ab<br>ab<br>ab<br>i fleetmap<br>i fleetmap<br>i fleetmap<br>ab<br>ab<br>ab                                                                                                    |        |         | GSSI Række (Gru.<br>GSSI Række (Gru.<br>GSSI Række (Gru.<br>GSSI Række (Gru.<br>GSSI Række (Gru.<br>GSSI Række (Gru.<br>GSSI Række (Gru.<br>GSSI Række (Gru.<br>GSSI Række (Gru.<br>GSSI Række (Gru. | Nordsjælland | is Brandvæsen |                                       |
|           |                      | 220000/<br>2200008<br>2200010<br>2200010<br>2200012<br>2200012<br>2200013<br>2200015<br>2200015<br>2200016<br>2200017<br>2200018          | 220 FRIVILLG<br>220 FRIVILLG<br>220 ISL Res<br>220 ISL Res<br>220 ISL Hger<br>220 HL-ISL 3<br>220 HL-ISL 4<br>220 HL-ISL 6<br>220 DRIFT 1<br>220 DRIFT 2<br>220 DRIFT 4                                |                                                                                                    | Contains<br>1 aliegruppe tundet i<br>Ingen<br>Helsinger Ko<br>Ingen<br>Helsinger Ko<br>Ingen<br>Helsinger Ko<br>Talegruppe fundet i<br>Talegruppe fundet i<br>Talegruppe fundet i<br>Talegruppe fundet i<br>Ingen<br>Helsinger Ko<br>Ingen<br>Helsinger Ko<br>Ingen<br>Helsinger Ko<br>Ingen<br>Helsinger Ko<br>Ingen<br>Helsinger Ko<br>Ingen                                                                                                    | system, men ikke<br>(alm, Gruppe)<br>mmunes Beredsk<br>(alm, Gruppe)<br>mmunes Beredsk<br>(alm, Gruppe)<br>mmunes Beredsk<br>system, men ikke<br>system, men ikke<br>system, m                                               | ab ab ab ab ab ab ab ab ab ab ab ab ab a                                                                                                    |        |         | GSSI Række (Gru.<br>GSSI Række (Gru.<br>GSSI Række (Gru.<br>GSSI Række (Gru.<br>GSSI Række (Gru.<br>GSSI Række (Gru.<br>GSSI Række (Gru.<br>GSSI Række (Gru.<br>GSSI Række (Gru.<br>GSSI Række (Gru. | Nordsjælland | is Brandvæsen |                                       |

#### Der vi igen komme en advarsel:

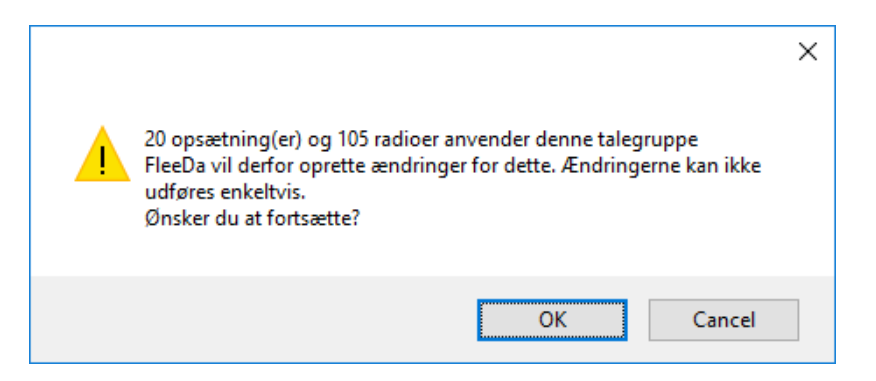

Hvis man vælger at forstsætte, bliver talegruppen markeret til sletning. Samtidigt blive alle berørte opsætninger og Terminaler markeret med en ændring. De vil igen være alle berørte terminaler der bliver flyttet i kurven samtidigt, da der er en sammenhæng.

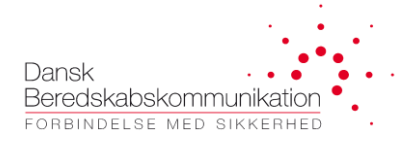

FleeDa Brugervejledning

## **5 FleeDa Rapporter**

<mark>(Kommer senere)</mark>